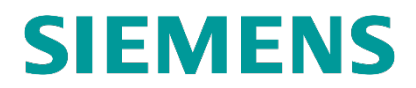

**INSTALLATION & OPERATION** 

# A53682 AIRLINK BASE COMMUNICATIONS PACKAGE (BCP)

**APRIL 2022** 

DOCUMENT NO. COM-00-21-02 VERSION A.1

Siemens Mobility, Inc. One Penn Plaza Suite 1100 New York, NY 10119-1101 1-800-793-SAFE www.usa.siemens.com/rail-manuals

Copyright © 2022 Siemens Mobility, Inc. All Rights Reserved

PRINTED IN THE U.S.A.

# **PROPRIETARY INFORMATION**

The material contained herein constitutes proprietary and confidential information, and is the intellectual property of Siemens Mobility, Inc. (Siemens) protected under United States patent, copyright and/or other laws and international treaty provisions. This information and the software it describes are for authorized use only, and may not be: (i) modified, translated, reverse engineered, decompiled, disassembled or used to create derivative works; (ii) copied or reproduced for any reason other than specific application needs; or (iii) rented, leased, lent, sublicensed, distributed, remarketed, or in any way transferred; without the prior written authorization of Siemens. This proprietary notice and any other associated labels may not be removed.

# TRANSLATIONS

The manuals and product information of Siemens Mobility, Inc. are intended to be produced and read in English. Any translation of the manuals and product information are unofficial and can be imprecise and inaccurate in whole or in part. Siemens Mobility, Inc. does not warrant the accuracy, reliability, or timeliness of any information contained in any translation of manual or product information from its original official released version in English and shall not be liable for any losses caused by such reliance on the accuracy, reliability, or timeliness of such information. Any person or entity that relies on translated information does so at his or her own risk.

# WARRANTY INFORMATION

Siemens Mobility, Inc. warranty policy is as stated in the current Terms and Conditions of Sale document. Warranty adjustments will not be allowed for products or components which have been subjected to abuse, alteration, improper handling or installation, or which have not been operated in accordance with Seller's instructions. Alteration or removal of any serial number or identification mark voids the warranty.

# SALES AND SERVICE LOCATIONS

Technical assistance and sales information on Siemens Mobility, Inc. products may be obtained at the following locations:

| SIEMENS MOBILITY, INC.     |                                  | SIEMENS MOBILITY, INC. |                |
|----------------------------|----------------------------------|------------------------|----------------|
| 2400 NELSON MILLER PARKWAY |                                  | 939 S. MAIN STREET     |                |
| LOUISVILLE, KENTUCKY 40223 |                                  | MARION, KENTUCKY 42064 |                |
| TELEPHONE:                 | (502) 618-8800                   | TELEPHONE:             | (270) 918-7800 |
| FAX:                       | (502) 618-8810                   | CUSTOMER SERVICE:      | (800) 626-2710 |
| SALES & SERVICE:           | (800) 626-2710                   | TECHNICAL SUPPORT:     | (800) 793-7233 |
| WEB SITE:                  | www.usa.siemens.com/rail-manuals | FAX:                   | (270) 918-7830 |

# FCC RULES COMPLIANCE

The equipment covered in this manual has been tested and found to comply with the limits for Class A digital devices, pursuant to part 15 of the FCC Rules. These limits are designed to provide reasonable protection against harmful interference when the equipment is operated in a commercial environment. This equipment generates, uses, and can radiate radio frequency energy and, if not installed and used in accordance with the instruction manual, may cause harmful interference to radio communications. Operation of this equipment in a residential area is likely to cause harmful interference in which case the user will be required to correct the interference at his/her own expense.

# **DOCUMENT HISTORY**

| Version | Release<br>Date | Sections<br>Changed                     | Details of Change                                                                                                    |
|---------|-----------------|-----------------------------------------|----------------------------------------------------------------------------------------------------|
| A       | JAN 2022        |                                         | Initial release                                                                                                    |
| A.1     | APRIL 2022      | 1.3.1,<br>1.4.1,<br>3.2.5,<br>4.4 (new) | Content added for alternate duplexer to be used<br>with the Airlink BCP, including specifications, I/O<br>connector, and mounting information. |
|         |                 |                                         |                                                                                                    |
|         |                 |                                         |                                                                                                    |
|         |                 |                                         |                                                                                                    |
|         |                 |                                         |                                                                                                    |

# **Table of Contents**

| PROPRIETA | ARY INFORMATION                                                | ii   |
|-----------|----------------------------------------------------------------|------|
| DOCUMENT  | T HISTORY                                                      | iii  |
| NOTES, CA | UTIONS, AND WARNINGS                                           | xiii |
| ELECTROS  | TATIC DISCHARGE (ESD) PRECAUTIONS                              | xiv  |
| HUMAN EX  | POSURE STATEMENT                                               | XV   |
| GLOSSARY  |                                                                | xvi  |
| CHAPTER 1 | - INTRODUCTION                                                 | 1-1  |
| 1.1 Sco   | эре                                                            | 1-1  |
| 1.2 Sys   | stem Features                                                  | 1-3  |
| 1.3 Sp    | ecifications                                                   | 1-3  |
| 1.3.1     | Airlink BCP Specifications                                     | 1-3  |
| 1.3.2     | Duplexer Specifications                                        | 1-4  |
| 1.3.2.1   | Anatech Electronics Duplexer, Model Number AE897-936DB5521     | 1-4  |
| 1.3.2.2   | 2 Sinclair Duplexer, Model Number Q-4220E (for reference only) | 1-4  |
| 1.4 Ord   | dering Information                                             | 1-5  |
| 1.4.1     | Configuration Options                                          | 1-5  |
| 1.4.2     | RF Cable Installation Options                                  | 1-5  |
| CHAPTER 2 | 2 – FUNCTIONAL DESCRIPTION                                     | 2-1  |
| 2.1 Air   | link BCP Overview                                              | 2-1  |
| 2.2 Air   | ink BCP Functional Description                                 | 2-1  |
| 2.2.1     | Power Supply Unit                                              | 2-2  |
| 2.2.2     | Communications Base Board                                      | 2-2  |
| 2.2.3     | Radio Frequency Module                                         | 2-3  |
| 2.2.4     | Power Amplifier                                                | 2-3  |
| 2.2.5     | Transmit Receive Switch                                        | 2-3  |
| 2.2.6     | System Status Display                                          | 2-3  |
| 2.2.7     | RF1 and RF2 Antenna                                            | 2-4  |
| 2.2.8     | GPS Antenna                                                    | 2-4  |
| CHAPTER 3 | B – AIRLINK BCP CONNECTORS                                     | 3-1  |
| 3.1 Ge    | neral                                                          | 3-1  |
| 3.2 Air   | link BCP External Connectors                                   | 3-1  |
| 3.2.1     | 25-Pin D-Type Client Port Connectors (Female)                  | 3-2  |
| 3.2.2     | Serial Console Connector (RJ45)                                | 3-3  |

| 3.2.3 2-Pin Power Connector (Male)                        | 3-4 |
|-----------------------------------------------------------|-----|
| 3.2.4 Ethernet Port Connectors                            | 3-4 |
| 3.2.5 Duplexer I/O Connectors                             | 3-5 |
| 3.2.5.1 Anatech Electronics duplexer AE897-936DB5521      | 3-5 |
| 3.2.5.2 Sinclair Duplexer Q-4220E: Legacy Information     | 3-5 |
| CHAPTER 4 – INSTALLATION                                  | 4-1 |
| 4.1 General                                               | 4-1 |
| 4.2 Power                                                 | 4-1 |
| 4.3 Mounting the Airlink BCP                              | 4-2 |
| 4.3.1 Rack Mounting                                       | 4-3 |
| 4.4 Duplexer Mounting                                     | 4-5 |
| 4.5 Equipment Interconnect Cabling                        | 4-9 |
| 4.5.1 Airlink BCP Basic Cabling                           | 4-9 |
| CHAPTER 5 – FRONT PANEL DESCRIPTION                       | 5-1 |
| 5.1 General Details Menu                                  | 5-2 |
| 5.2 RF Port Details Menu                                  | 5-4 |
| 5.3 Serial Port J1 Details & Serial Port J2 Details Menus | 5-4 |
| 5.3.1 Asynchronous Mode                                   | 5-6 |
| 5.3.2 Synchronous Mode                                    | 5-6 |
| 5.4 Restore Default Settings Menu                         | 5-7 |
| CHAPTER 6 – CONFIGURATION & ALIGNMENT                     | 6-1 |
| 6.1 Introduction                                          | 6-1 |
| 6.2 Configuration                                         | 6-1 |
| 6.3 Apollo User Information                               | 6-1 |
| 6.3.1 Introduction                                        | 6-1 |
| 6.3.2 Installation                                        | 6-1 |
| 6.3.2.1 Discovery Application                             | 6-1 |
| 6.3.2.2 Apollo                                            | 6-1 |
| 6.3.2.3 Prerequisites                                     | 6-2 |
| 6.3.3 Discovery Application Initial Configuration Steps   | 6-2 |
| 6.3.4 Apollo Menu Descriptions                            | 6-6 |
| 6.3.4.1 Configurations                                    | 6-7 |
| 6.3.4.2 Diagnostics                                       | 6-8 |
| 6.3.4.3 Scanner                                           | 6-8 |
| 6.3.4.4 Actions                                           | 6-9 |

| 6.3.4.5     | Logging                                              | 6-11 |
|-------------|------------------------------------------------------|------|
| 6.3.4.6     | Common Features                                      | 6-11 |
| 6.4 Com     | mand Line Interface (CLI) Operations & Configuration | 6-12 |
| 6.4.1 (     | Console Access                                       | 6-12 |
| 6.4.2 A     | Airlink BCP CLI                                      | 6-12 |
| 6.4.2.1     | Basic Instructions                                   | 6-12 |
| 6.4.2.2     | Operator User                                        | 6-13 |
| 6.4.2.3     | Admin User                                           | 6-13 |
| 6.4.2.4     | Read Configuration Information                       | 6-14 |
| 6.4.2.5     | Read Statistics and Measurement Information          | 6-19 |
| 6.4.2.6     | Volatile Configuration Change                        | 6-22 |
| 6.4.2.7     | Setting Log Levels                                   | 6-24 |
| 6.5 MC-I    | oT Application User Information                      | 6-25 |
| 6.5.1 I     | ntroduction                                          | 6-25 |
| 6.5.2 F     | Remote Access                                        | 6-25 |
| 6.5.3 0     | CLI Operations and Configuration                     | 6-25 |
| 6.5.3.1     | Read Configuration Information                       | 6-25 |
| 6.5.3.2     | Read Statistics and Measurement Information          | 6-28 |
| 6.5.3.3     | Volatile Configuration Change                        | 6-31 |
| 6.5.3.4     | Setting Log Levels                                   | 6-32 |
| 6.5.3.5     | Log to File Parameter                                | 6-33 |
| CHAPTER 7 - | TROUBLESHOOTING                                      | 7-1  |
| 7.1 Gene    | eral                                                 | 7-1  |
| 7.2 Code    | System Application                                   | 7-1  |
| 7.2.1 F     | RF Link                                              | 7-1  |
| 7.2.2 (     | Code System Troubleshooting                          | 7-2  |
| 7.2.3       | MC-IoT Troubleshooting                               | 7-3  |
| A. A        | DVANCED TRAIN CONTROL SYSTEM                         | A-1  |
| A.1 Over    | view                                                 | A-1  |
| A.2 ATCS    | S Addressing                                         | A-2  |
| A.2.1 l     | _ocomotive Addresses (Type 1)                        | A-2  |
| A.2.2 (     | Office Equipment Addresses (Type 2)                  | A-2  |
| A.2.3       | Base Station Address (Type 3)                        | A-3  |
| A.2.4 \     | Nayside Equipment (Type 5)                           | A-3  |
| A.2.5       | Nayside Equipment (Type 7)                           | A-4  |

| A.2.   | 6 Other Address Types                 | A-4 |
|--------|---------------------------------------|-----|
| A.3    | ATCS Message Formats                  | A-5 |
| A.4    | ATCS Radio Network – Layer 1          | A-5 |
| В.     | RAILROAD CODE LISTING                 | B-1 |
| С      | GENERIC GROUNDING PROCEDURES          | C-1 |
| C.1    | General                               | C-1 |
| C.2    | External Building Ground              | C-1 |
| C.3    | Internal Building Ground              | C-3 |
| C.4    | Antenna Ground                        | C-4 |
| C.4.   | 1 Antenna Ground – Roof-Mount Yagi    | C-4 |
| C.4.   | 2 Antenna Ground – Towers and Poles   | C-4 |
| C.5    | AC Power Ground                       | C-6 |
| C.6    | Communications Ground                 | C-7 |
| C.7    | Cabling                               | C-7 |
| C.8    | Surge Protection                      | C-7 |
| D      | RF CABLE AND CONNECTOR REFERENCE DATA | D-1 |
| D.1    | Jumper Applications                   | D-1 |
| D.2    | Connectors                            | D-1 |
| D.3    | Accessories (Recommended)             | D-1 |
| E RF F | ROPAGATION BRIEF                      | E-1 |
| E.1    | Wavelength vs Frequency               | E-1 |
| E.1.   | 1 Quarter and Half Wavelength Lines   | E-2 |
| E.2    | Current and Voltage Distributions     | E-2 |
| E.3    | Effective Radiated Power (ERP)        | E-3 |
| E.4    | Resonant Antennas                     | E-4 |
| F      | VOLTAGE DROP TABLES                   | F-1 |

# List of Figures

| Figure 1-1  | Airlink Base Communications Package (BCP) – Top View                       | 1-1  |
|-------------|----------------------------------------------------------------------------|------|
| Figure 1-2  | Airlink Base Communications Package (BCP) – Front View                     | 1-2  |
| Figure 1-3  | Airlink Base Communications Package (BCP) – Back View                      | 1-2  |
| Figure 1-4  | Anatech Electronics Duplexer AE897-936DB5521                               | 1-4  |
| Figure 1-5  | Airlink BCP Configuration Chart                                            | 1-5  |
| Figure 2-1  | Airlink BCP System Block Diagram                                           | 2-1  |
| Figure 3-1  | Airlink BCP – Front View                                                   | 3-1  |
| Figure 3-2  | Airlink BCP – Back View                                                    | 3-1  |
| Figure 3-3  | RJ45 Serial Console Adapter Cable                                          | 3-3  |
| Figure 3-4  | Phoenix Connector: Part Number 1828249                                     | 3-4  |
| Figure 3-5  | Outline Diagram of Anatech Electronics AE897-936DB5521 Duplexer            | 3-5  |
| Figure 3-6  | Sinclair Duplexer, Q-4220E I/O Connectors                                  | 3-5  |
| Figure 4-1  | Airlink BCP Dimensions                                                     | 4-2  |
| Figure 4-2  | Airlink BCP Top/Front View when Mounted to Rack                            | 4-3  |
| Figure 4-3  | Airlink BCP Top/Back View when Mounted to Rack                             | 4-4  |
| Figure 4-4  | Airlink BCP Back View when Mounted to Rack                                 | 4-4  |
| Figure 4-5  | Anatech Electronics AE897-936DB5521 Duplexer Dimensions                    | 4-5  |
| Figure 4-6  | Duplexer and Airlink BCP Front Views when Mounted to Rack                  | 4-6  |
| Figure 4-7  | Duplexer and Airlink BCP Back View when Mounted to Rack                    | 4-7  |
| Figure 4-8  | Duplexer and Airlink BCP Side Views when Mounted to Rack                   | 4-8  |
| Figure 4-9  | Airlink BCP Typical Interconnect Diagram – Front View                      | 4-9  |
| Figure 4-10 | Airlink BCP Typical Interconnect Diagram – Back view                       | 4-10 |
| Figure 4-11 | Airlink BCP Typical Interconnect Diagram with Duplexer                     | 4-10 |
| Figure 5-1  | Airlink BCP Front Panel showing Push Buttons                               | 5-1  |
| Figure 5-2  | Front Panel Display Primary Level Menu Options                             | 5-2  |
| Figure 5-3  | Front Panel Display Message to confirm Restore of Factory Default Settings | 5-7  |
| Figure 5-4  | Front Panel Display Message after Restoring Default Settings               | 5-7  |
| Figure 6-1  | Discovery Application                                                      | 6-3  |
| Figure 6-2  | Discovery Application: After Clicking Discover                             | 6-3  |
| Figure 6-3  | Popup - No Radio Found                                                     | 6-4  |
| Figure 6-4  | Discovery Application: Add Radio Manually                                  | 6-4  |
| Figure 6-5  | Discovery Application: After Adding Radio Manually                         | 6-5  |
| Figure 6-6  | Logging into Radio                                                         | 6-5  |

| Figure 6-7  | Message to User                                 | 6-6  |
|-------------|-------------------------------------------------|------|
| Figure 6-8  | Static Configurations                           | 6-7  |
| Figure 6-9  | Scanner                                         | 6-9  |
| Figure 6-10 | Actions Page                                    | 6-10 |
| Figure 6-11 | Logging Page                                    | 6-11 |
| Figure 6-12 | Admin Login                                     | 6-13 |
| Figure 6-13 | Press 'Tab' - Available Option in Operator Mode | 6-13 |
| Figure 6-14 | Press 'Tab' - Available Option in Admin Mode    | 6-13 |
| Figure 6-15 | View System Configuration - 1                   | 6-14 |
| Figure 6-16 | View System Configuration – 2                   | 6-15 |
| Figure 6-17 | View Radio Configuration                        | 6-16 |
| Figure 6-18 | View Higher Layer Configuration                 | 6-16 |
| Figure 6-19 | View ATCS Address Configuration                 | 6-17 |
| Figure 6-20 | View IP Configuration                           | 6-17 |
| Figure 6-21 | View Higher Layer Configuration - UDP network   | 6-17 |
| Figure 6-22 | View Serial Port 0 Configuration                | 6-18 |
| Figure 6-23 | View Serial Port 1 Configuration                | 6-18 |
| Figure 6-24 | View BCP Information                            | 6-19 |
| Figure 6-25 | View RF Frames Statistics                       | 6-20 |
| Figure 6-26 | View Measurement Information                    | 6-20 |
| Figure 6-27 | View RFM Configurations                         | 6-20 |
| Figure 6-28 | View GPS Location                               | 6-21 |
| Figure 6-29 | View GPS Time                                   | 6-21 |
| Figure 6-30 | View CBB and PA Temperature                     | 6-21 |
| Figure 6-31 | View System Uptime                              | 6-21 |
| Figure 6-32 | View Current Time and Date                      | 6-21 |
| Figure 6-33 | Available Volatile Configuration Parameters     | 6-22 |
| Figure 6-34 | Rx Gain Configuration                           | 6-22 |
| Figure 6-35 | Tx Power Configuration                          | 6-23 |
| Figure 6-36 | BERT Tx Mode                                    | 6-23 |
| Figure 6-37 | BERT Rx Mode                                    | 6-23 |
| Figure 6-38 | Disable BERT Mode                               | 6-23 |
| Figure 6-39 | Date and Time Configuration                     | 6-23 |
| Figure 6-40 | Debug Modules                                   | 6-24 |
| Figure 6-41 | Debug Log Levels                                | 6-24 |

| Figure 6-42 | Setting Major Log Level for Controller Module | 6-25 |
|-------------|-----------------------------------------------|------|
| Figure 6-43 | View Radio Configuration                      | 6-26 |
| Figure 6-44 | View IP Configuration                         | 6-27 |
| Figure 6-45 | View System Configuration                     | 6-27 |
| Figure 6-46 | View BS SW Version                            | 6-28 |
| Figure 6-47 | View Measurement Information                  | 6-28 |
| Figure 6-48 | View RF Frames Statistics                     | 6-29 |
| Figure 6-49 | View RFM Configuration                        | 6-29 |
| Figure 6-50 | View RFM Statistics                           | 6-29 |
| Figure 6-51 | View System Statistics                        | 6-30 |
| Figure 6-52 | View GPS Location                             | 6-30 |
| Figure 6-53 | View GPS Time                                 | 6-30 |
| Figure 6-54 | View CBB Temperature                          | 6-30 |
| Figure 6-55 | View System Uptime                            | 6-30 |
| Figure 6-56 | Available Volatile Configuration Parameters   | 6-31 |
| Figure 6-57 | Rx Gain Configuration                         | 6-31 |
| Figure 6-58 | Tx Power Configuration                        | 6-31 |
| Figure 6-59 | Debug Modules                                 | 6-32 |
| Figure 6-60 | Debug BS Log Levels                           | 6-32 |
| Figure 6-61 | Debug Phy Log Levels                          | 6-33 |
| Figure A-1  | Typical ATCS Network                          | A-1  |
| Figure A-2  | Major Fields of an ATCS Message               | A-5  |
| Figure C-1  | Typical Ground Connections                    | C-2  |
| Figure C-2  | Typical Internal Building Ground              | C-3  |
| Figure C-3  | Typical Tower and Pole Ground Connections     | C-5  |
| Figure C-4  | Typical Connections for Grounding and Bonding | C-6  |
| Figure E-1  | Wavelength vs Frequency                       | E-1  |
| Figure E-2  | Loaded Line                                   | E-2  |
| Figure E-3  | Current Distribution on Resonant Dipoles      | E-3  |

# List of Tables

| Table 1-1              | RF Cable and Adapter Options                                                          | 1-5          |
|------------------------|---------------------------------------------------------------------------------------|--------------|
| Table 3-1              | 25-Pin D-Type Connector Pin Assignments                                               | 3-2          |
| Table 3-2              | RJ45 Serial Console Connector Pin Assignments                                         | 3-3          |
| Table 3-3              | Phoenix Connector Pin Assignments                                                     | 3-4          |
| Table 3-4              | RJ45 Ethernet Connector Pin Assignments                                               | 3-4          |
| Table 4-1              | Airlink BCP Interconnect Cable Descriptions                                           | 4-9          |
| Table 6-1              | CLI Commands to Retrieve Different Configuration Sets                                 | 6-16         |
| Table 6-2              | CLI Commands for Viewing Statistics                                                   | 6-19         |
| Table 6-3              | CLI Commands for Volatile Configuration Changes                                       | 6-22         |
| Table 6-4              | CLI Commands for System Configuration                                                 | 6-25         |
| Table 6-5              | CLI Commands to View Statistics                                                       | 6-28         |
| Table 6-6              | CLI Commands for Volatile Configuration                                               | 6-31         |
| Table 7-1              | Connection Troubleshooting Issue and Corrective Action                                | 7-3          |
| Table D-1              | Transmission Line System Components                                                   | . D-1        |
| Table D-2              | Coaxial Cable Selection Guide 50-ohm, Foam Dielectric                                 | . D-2        |
| Table D-3              | 3/8" 50-ohm Foam Dielectric Coaxial Cable Attenuation and Average Power               | . D-2        |
| Table D-4              | 1/2" 50-ohm Foam Dielectric Coaxial Cable Attenuation and Average Power               | . D-2        |
| Table D-5              | 1/2" N-Connector Loss VSWR, Low VSWR Specifications, Type N                           | . D-2        |
| Table D-6              | 7/8" 50-ohm Foam Dielectric Coaxial Cable                                             | . D-3        |
| Table D-7              | 7/8" N-Connector Loss VSWR, Low VSWR Specifications, Type N                           | . D-3        |
| Table D-8              | 1/2" Coaxial Cable Loss dB Comparison Reference                                       | . D-3        |
| Table D-9              | Base Radio Main Feeder Cable Coaxial Cable Selection Guide – 50 ohm "Air" Dielectric. | . D-3        |
| Table D-10             | 0 1-1/4" 50-ohm Foam Dielectric Coaxial Cable                                         | . D-4        |
| Table D-1 <sup>2</sup> | 1 1-1/4" Connector LOSS Low VSWR Specifications                                       | . D-4        |
| Table D-12             | 2 1-5/8" 50-ohm Foam Dielectric Coaxial Cable                                         | . D-4        |
| Table D-13             | 3 1-5/8" Connector LOSS Low VSWR Specifications                                       | . D-4        |
| Table D-14             | 1-5/8" 50-ohm Air Dielectric Coaxial Cable                                            | . D-5        |
| Table D-18             | 5 ½" N-Connector                                                                      | . D-5        |
| Table F-1              | Conductor Size for 10% Voltage Drop - 12 Volts                                        | . F-1        |
| Table F-2              | Conductor Sizes for 10% Voltage Drop – 24 Volts                                       | . <b>F-2</b> |
| Table F-3              | Conductor Sizes for 10% Voltage Drop - 32 Volts                                       | . F-3        |
| Table F-4              | Conductor Sizes for 3% Voltage Drop – 12 Volts                                        | . F-4        |

| Table F-5 | Conductor Size for 3% Voltage Drop - 24 Volts  | F-5 |
|-----------|------------------------------------------------|-----|
| Table F-6 | Conductor Sizes for 3% Voltage Drop – 32 Volts | F-6 |

# NOTES, CAUTIONS, AND WARNINGS

Throughout this manual, notes, cautions, and warnings are frequently used to direct the reader's attention to specific information. Use of the three terms is defined as follows:

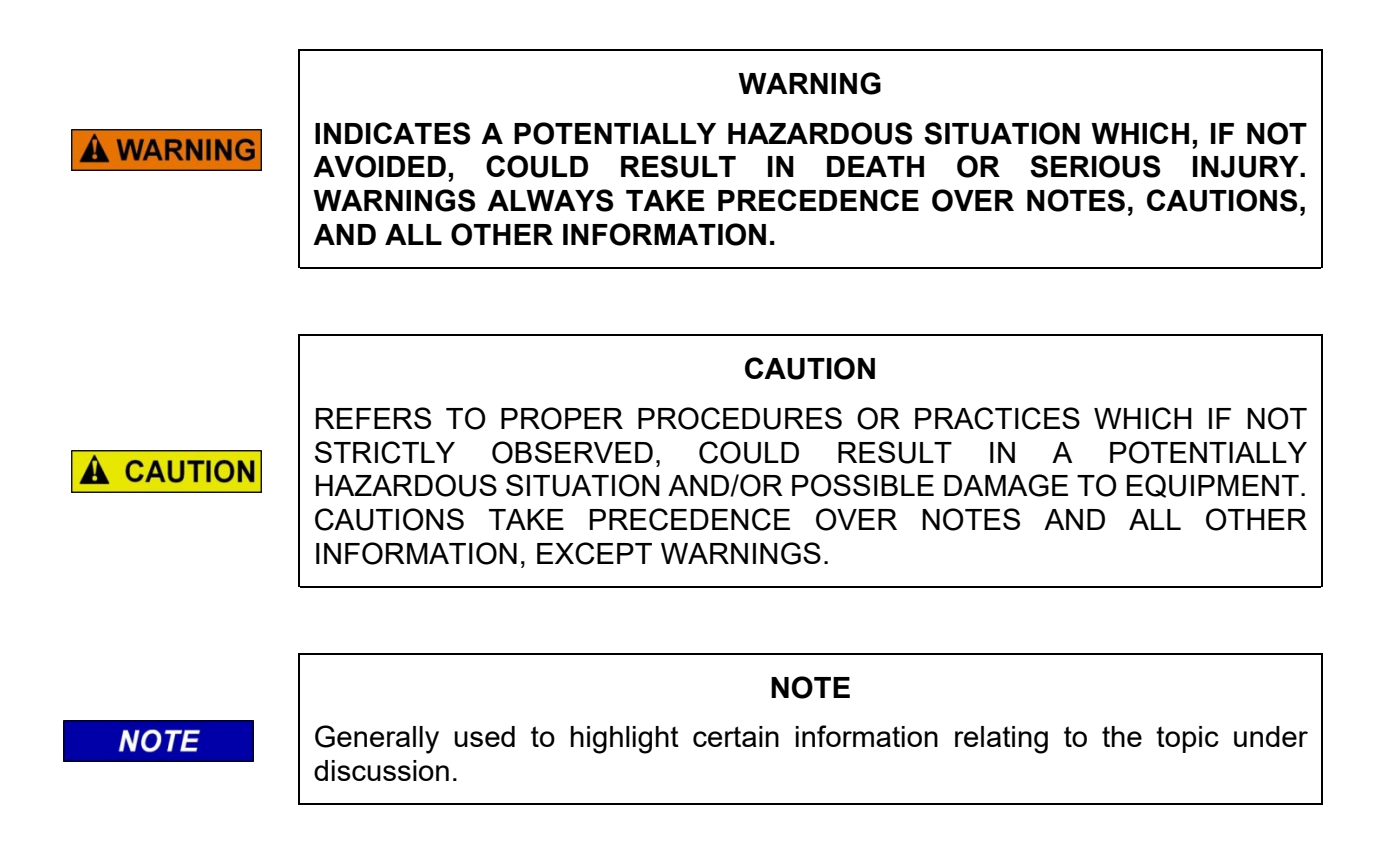

If there are any questions, contact Siemens Mobility, Inc. Application Engineering

# **ELECTROSTATIC DISCHARGE (ESD) PRECAUTIONS**

Static electricity can damage electronic circuitry, particularly low voltage components such as the integrated circuits commonly used throughout the electronics industry. Therefore, procedures have been adopted industry-wide which make it possible to avoid the sometimes invisible damage caused by electrostatic discharge (ESD) during the handling, shipping, and storage of electronic modules and components. Siemens Mobility, Inc. has instituted these practices at its manufacturing facility and encourages its customers to adopt them as well to lessen the likelihood of equipment damage in the field due to ESD. Some of the basic protective practices include the following:

- Ground yourself before touching card cages, assemblies, modules, or components.
- Remove power from card cages and assemblies before removing or installing modules.
- Remove circuit boards (modules) from card cages by the ejector lever only. If an ejector lever is not provided, grasp the edge of the circuit board but avoid touching circuit traces or components.
- Handle circuit boards by the edges only.
- Never physically touch circuit board or connector contact fingers or allow these fingers to come in contact with an insulator (e.g., plastic, rubber, etc.).
- When not in use, place circuit boards in approved static-shielding bags, contact fingers first. Remove circuit boards from static-shielding bags by grasping the ejector lever or the edge of the board only. Each bag should include a caution label on the outside indicating static-sensitive contents.
- Cover workbench surfaces used for repair of electronic equipment with static dissipative workbench matting.
- Use integrated circuit extractor/inserter tools designed to remove and install electrostaticsensitive integrated circuit devices such as PROM's (OK Industries, Inc., Model EX-2 Extractor and Model MOS-40 Inserter (or equivalent) are highly recommended).
- Utilize only anti-static cushioning material in equipment shipping and storage containers.

For information concerning ESD material applications, please contact the Technical Support Staff at 1-800-793-7233. ESD Awareness Classes and additional ESD product information are also available through the Technical Support Staff.

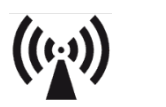

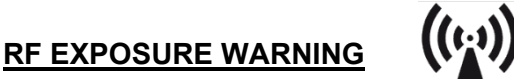

This equipment complies with the FCC RF radiation exposure limits set forth for an uncontrolled environment. This transmitter must follow the specific operating instructions for satisfying RF exposure compliance. This transmitter must be at least 8 inches (20 cm) from the user and must not be co-located or operating in conjunction with any other antenna or transmitter.

All antenna installation and servicing are to be performed by qualified technical personnel only. When servicing or working at distances closer than 7 feet (2 meters), ensure the transmitter has been disabled. Depending upon the application and the gain of the antenna, the total composite power could exceed 100 watts EIRP. The antenna location should be such that only qualified technical personnel can access it, and under normal operating conditions no other person can come in contact or approach within 7 feet (2 meters) of the antenna.

# HUMAN EXPOSURE STATEMENT

This equipment is designed to generate and radiate radio frequency (RF) energy using an external antenna.

When terminated into a non-radiating RF load, the radio is certified to comply with FCC regulations pertaining to human exposure to RF radiation in accordance with the FCC Rules Part 1 section 1.1310 as published in title 47 code of federal regulations and procedures established in TIA/EIA TSB92, Report On EME Evaluation for RF

Cabinet Emissions Under FCC MPE Guidelines. Compliance with FCC regulations of the final installation should be assessed and take into account site-specific characteristics such as type and location of antennas, as well as site accessibility of occupational personnel (controlled environment) and the general public (uncontrolled environment). This equipment should only be installed and maintained by trained technicians. Whether a given installation meets FCC limits for human exposure to radio frequency radiation may depend not only on this equipment but also on whether the environments being assessed are being affected by radio frequency fields from other equipment, which may add to the level of exposure. Accordingly, the overall exposure may be affected by radio frequency generating facilities that exist at the time the licensee's equipment is being installed or even by equipment installed later. The effects of any such facilities must be considered in site selection and in determining whether a particular installation meets the FCC requirements.

FCC OET Bulletin 65 provides materials to assist in making determinations if a given facility is compliant with the human exposure to RF radiation limits. Determining the compliance of transmitter sites of various complexities may be accomplished through computational methods. For more complex sites, direct measurement of the power density may be more expedient. Personnel responsible for installing this equipment are urged to consult the listed reference material to assist in determining whether a given installation complies with the applicable limits.

# GLOSSARY

- AAR Association of American Railroads - An organization that establishes uniformity and standardization among different railroad systems. ABM Asynchronous Balance Mode – Used as an identifier for a HDLC protocol. ADM Asynchronous Disconnect Mode – Used as an identifier for a HDLC protocol. ATCS Advanced Train Control System - A set of standards compiled by the AAR for controlling all aspects of train operation. BCP Base Communications Package - Defined by the ATCS specifications as the transmitter / receiver base station and associated processors to handle communications between mobile and central office equipment. BER Bit Error Rate - Expresses the quality of a communications in the number of errors per bits sent. **BPSK** Binary Phase Shift Keying - A method of modulating a carrier signal to carry two bits of information in every cycle. CBB **Communications Base Board** CC <u>Cluster Controller</u> - An ATCS ground network node responsible for the control of BCP II's. CINR Carrier to Interference Noise Ratio CLI **Command Line Interface** CRC Cyclic Redundancy Check - The CRC on a data packet is normally calculated and appended to the data so that the receiver can verify that no data was lost or corrupted during transit. CRM **Complimentary Radio Module** CSMA/CA Carrier-Sense-Multiple-Access/Collision Avoidance - A scheme for allowing multiple transmitters sharing a single medium to cooperatively timeshare with a minimum of overlap and interference. CTC Central Traffic Control System CTS Clear To Send CPU Central Processing Unit
- DATAGRAM In general, any ATCS packet. Several types of datagrams are defined for specific functions within an ATCS environment.

| dB      | Abbreviation for decibel. The standard unit for expressing transmission gain or loss and relative power levels. Decibels indicate the log ratio of power output to power input.              |
|---------|----------------------------------------------------------------------------------------------------|
| dBi     | Abbreviation for decibels referenced to an isotropic (unipole) antenna.                                                                                                    |
| dBm     | Abbreviation for decibels above (or below) one milliwatt.                                                                                                    |
| DCE     | Data Communications Equipment - A device that merely transports but does not originate or consume data.                                                                                      |
| DM DISC | Disconnect Mode Disconnect Frame                                                                                                    |
| DSP     | Digital Signal Processor                                                                                                    |
| DTE     | Data Terminal Equipment - Any device (printer, terminal, PC, host computer) that originates or consumes data over a transmission facility.                                                   |
| EIA     | <u>Electronics Industries Association</u> - A standards organization in the U.S. specializing in the electrical and functional characteristics of interface equipment.                       |
| ERP     | <u>Effective Radiated Power</u> - The product of the antenna power (transmitter power less transmission-line loss) times either the antenna power gain or the antenna field gain squared.    |
| FDD     | Frequency Division Duplexing                                                                                                    |
| FEP     | <u>Front End Processor -</u> An ATCS ground network node responsible for providing network access to ground host and terminal users (provides network interfacing).                          |
| FIFO    | <u>First In, First Out</u> - A buffer or shift register configured so that the first data queued is the first data dequeued - i.e. the sequence is preserved.                                |
| FM      | Frequency Modulation                                                                                                    |
| FPGA    | Field Programmable Gate Array                                                                                                    |
| FRMR    | Frame Reject                                                                                                    |
| FSK     | <u>Frequency Shift Keying</u> - A baseband modulation technique that conveys digital information over analog facilities by associative discrete logical states with pre-defined frequencies. |
| GMSK    | <u>Gausian Mask Shift Keying</u> - A complex signal conditioning process employed by the BCM II prior to audio transmission.                                                                 |
| GPS     | Global Positioning System                                                                                                    |
| GRS     | General Railway Signal                                                                                                    |
| HD-FDD  | Half Duplex Frequency Division Duplexing                                                                                                    |

| HDLC        | High-level Data Link Control - A serial protocol for exchanging synchronous information.                                                                                                    |  |
|-------------|----------------------------------------------------------------------------------------------------|--|
| HW          | <u>Hardware</u>                                                                                                    |  |
| IEEE        | Institute of Electrical and Electronic Engineers                                                                                                    |  |
| IF          | Intermediate Frequency                                                                                                    |  |
| IP          | Internet Protocol - ISO Model Layer 3 (network) protocol that performs proper routing of packets.                                                                                                    |  |
| LAN         | Local Area Network - A limited network where the data transfer medium is generally wires or cable.                                                                                                   |  |
| LINK MARGIN | The amount of received signal strength beyond the receiver threshold reserved to compensate for normal signal fluctuations.                                                                          |  |
| MC-IoT      | <u>Mission Critical Internet-of-Things</u> - Airlink MC-IoT complies with IEEE 802.16-2017 to deliver secure, wide area, broadband, end-to-end IP connectivity for mission critical rail operations. |  |
| NMS         | Network Management System                                                                                                    |  |
| NUL         | Null – Used as an identifier for a HDLC protocol.                                                                                                    |  |
| NULL MODEM  | A cable or other device that connects two DTE devices directly by emulating the physical connections of a DCE (the Transmit output of each DTE is connected to the Receive input of the other DTE).  |  |
| PA          | Power Amp                                                                                                    |  |
| POL         | Polled – Used as an identifier for a HDLC protocol.                                                                                                    |  |
| PSU         | Power Supply Unit                                                                                                    |  |
| QPSK        | Quadrature Phase Shift Keying - A method of modulating a carrier signal in such a way that each cycle carries four bits of information.                                                              |  |
| RCI         | Receive Clock In                                                                                                    |  |
| REJ         | Reject frame                                                                                                    |  |
| RF          | Radio Frequency                                                                                                    |  |
| RFM         | Radio Frequency Module                                                                                                    |  |
| RNR         | Receiver Not Ready frame                                                                                                    |  |
| RS232       | EIA interface standard between DTE and DCE, employing serial binary data interchange.                                                                                                    |  |

| RS422  | EIA interface standard that extends transmission speeds and distances beyond RS232, employing a balanced-voltage system with a high level of noise immunity.                                                                                                    |  |
|--------|----------------------------------------------------------------------------------------------------|--|
| RSSI   | <u>Received Signal Strength Indication</u> - A numerical value indicating the relative strength of received carrier.                                                                                                    |  |
| RTS    | Ready To Send                                                                                                    |  |
| RXD    | Receive Data                                                                                                    |  |
| SABM   | Set Asynchronous Balanced Mode                                                                                                    |  |
| SMA    | Sub-Miniature version A                                                                                                    |  |
| SSD    | System Status Display                                                                                                    |  |
| SSH    | Secure Shell                                                                                                    |  |
| SSI    | Signal Strength Indicator - A measure of the relative strength of an incoming RF signal when it was received by a BCP II.                                                                                                    |  |
| SSR    | <u>Spread Spectrum Radio</u> - A transmitter/receiver that uses a method of radio transmission in which the transmitted energy is evenly spread over the complete bandwidth of the radio, resulting in small RF signature.                                                                                                    |  |
| SW     | <u>Software</u>                                                                                                    |  |
| TCI    | Transmit Clock In                                                                                                    |  |
| тсо    | Transmit Clock Out                                                                                                    |  |
| TCP/IP | <u>Transmission Control Protocol / Internet Protocol</u> - The Internet protocol used to connect<br>a world-wide internetwork of universities, research laboratories, military installations,<br>organizations, and corporations. The TCP/IP includes standards for how computers<br>communicate and conventions for connecting network and routing traffic. |  |
| TDD    | Time Division Duplexing                                                                                                    |  |
| TRS    | Transmit Receive Switch                                                                                                    |  |
| TTL    | Transistor-Transistor Logic                                                                                                    |  |
| TXD    | Transmit Data                                                                                                    |  |
| UA     | Unnumbered Acknowledgment frame                                                                                                    |  |
| UI     | Unnumbered Information frame                                                                                                    |  |
| UDP    | <u>User Datagram Protocol</u> - A transport protocol used primarily for the transmission of network management information. Not as reliable as TCP.                                                                                                    |  |

- VSWR Voltage Standard Wave Ratio
- WCP <u>Wayside Communications Package</u> The transmitter/receiver and associated control processors that handle communications between field equipment and WCP II equipment.
- WIU <u>Wayside Interface Unit</u>

# **CHAPTER 1 – INTRODUCTION**

### 1.1 SCOPE

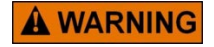

### WARNING

THE A53682 AIRLINK BASE COMMUNICATIONS PACKAGE (BCP) IS A NON-VITAL PRODUCT.

This manual is the installation guide for the Siemens A53682 Airlink Base Communications Package (BCP) Radio System.

The BCP is periodically upgraded with additional features; therefore, prospective users are encouraged to contact Siemens Mobility for the latest technical information, or to request customization.

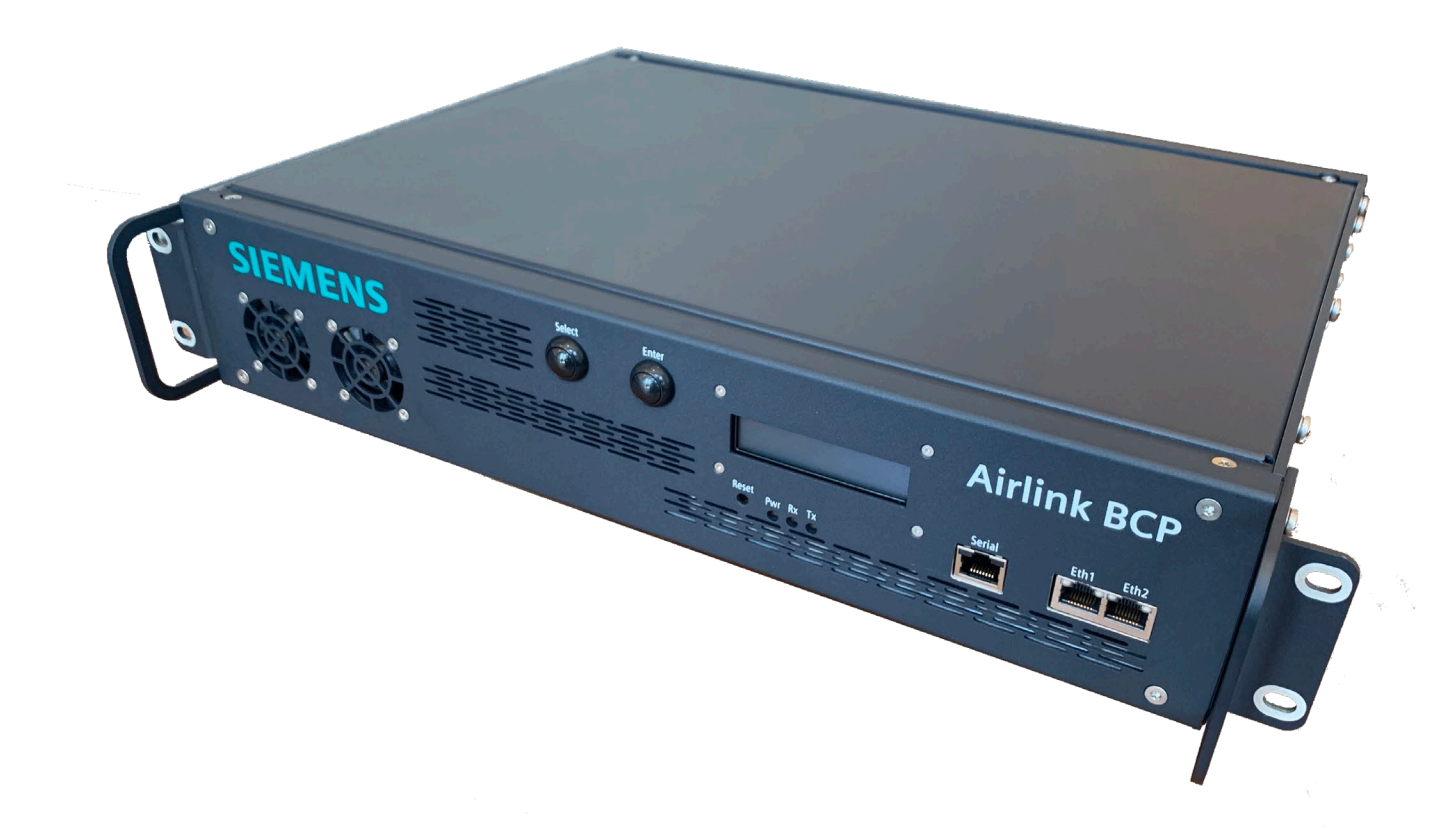

Figure 1-1 Airlink Base Communications Package (BCP) – Top View

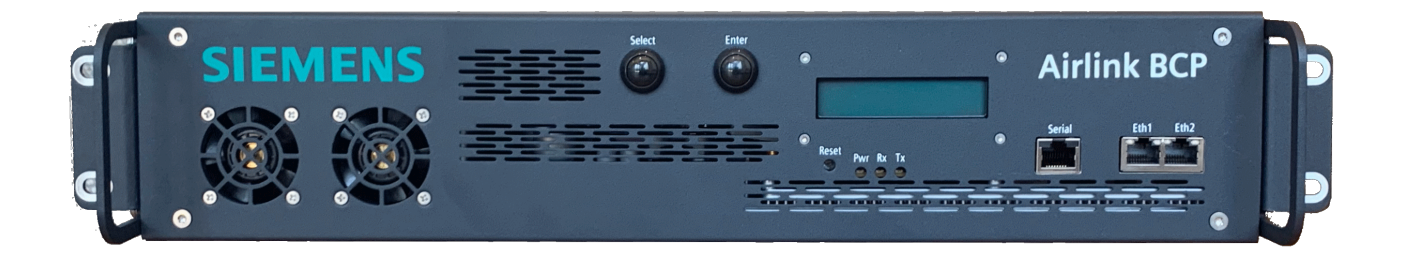

Figure 1-2 Airlink Base Communications Package (BCP) – Front View

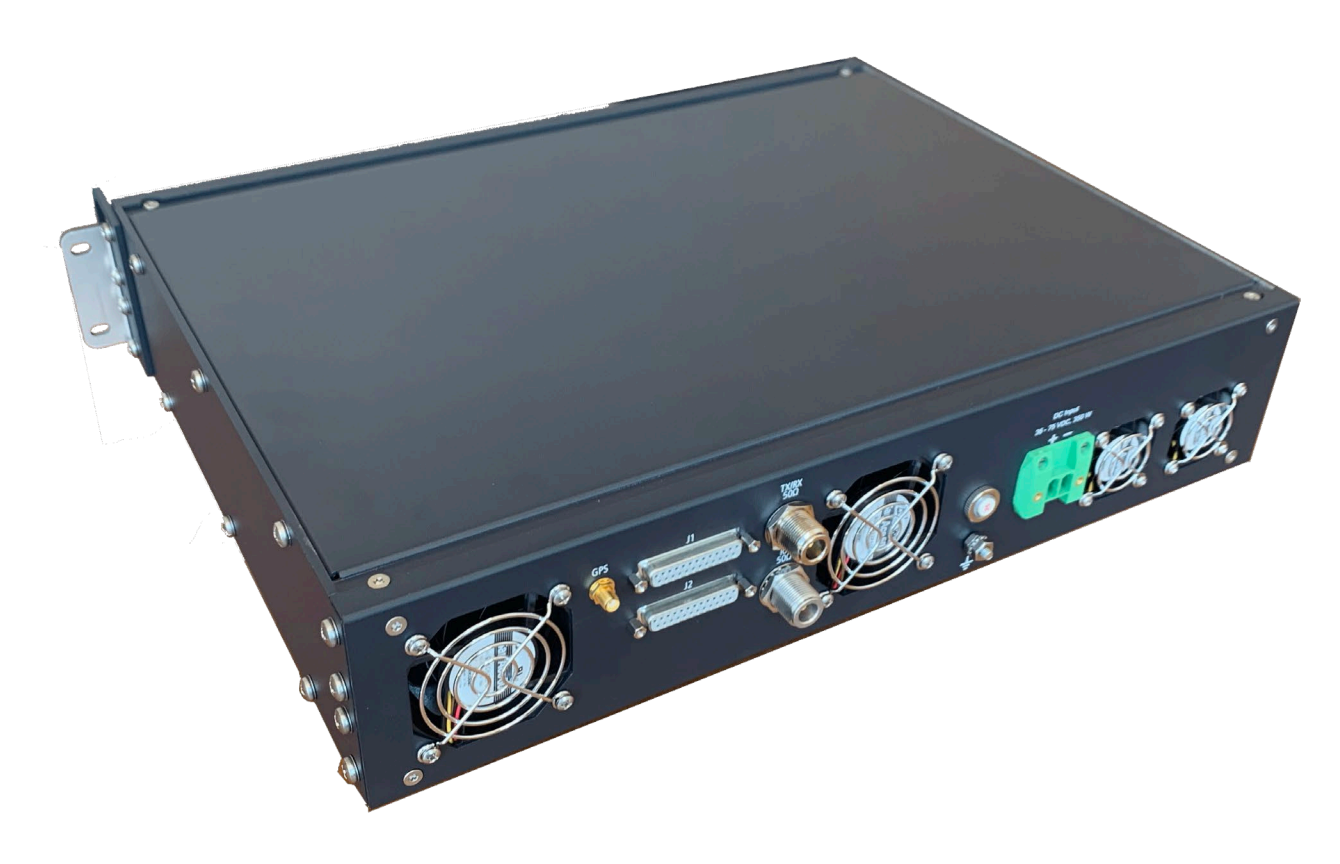

Figure 1-3 Airlink Base Communications Package (BCP) – Back View

# 1.2 SYSTEM FEATURES

- All 900 MHz ATCS frequencies supported in one radio package.
- Two client ports supporting configurable RS-232 and RS-422 line levels and synchronous and asynchronous operation.
- Front-panel display provides clear diagnostic messages and troubleshooting information.
- 10/100 Mb Ethernet ports allow for connection to diagnostic tools and network-enabled devices.
- Protocol emulation and conversion of many industry standard code-line protocols.
- Full non-volatile event log built in with hardware real-time clock.
- For ATCS operation: Full duplex operation at 4800 baud using GMSK direct FM signaling with forward error detection and correction.
- For MC-IoT operation: Half duplex operation.
- Built-in circuit breaker for protection.
- IEEE 802.16 ready.
- An external duplexer can be included as part of the package. The duplexer isolates the transmit frequencies from the receive frequencies and allows the Airlink BCP radio to use a single antenna for both transmit and receive.

### 1.3 SPECIFICATIONS

### 1.3.1 AIRLINK BCP SPECIFICATIONS

| Input Voltage:               | 36 to 75 VDC                             |
|------------------------------|------------------------------------------|
| Input Isolation:             | 600 V rms                                |
| Peak Power Consumption:      | 5.6 A at 48 V                            |
| Dimensions:                  | Width: 18.375 inches (46.67 centimeters) |
|                              | Height: 3.5 inches (8.89 centimeters)    |
|                              | Depth: 14.5 inches (36.83 centimeters)   |
| Weight:                      | 16.0 pounds (7.26 kilograms)             |
| Operating Temperature Range: | 68 °F to 77 °F (20 °C to 25 °C)          |

#### 1.3.2 **DUPLEXER SPECIFICATIONS**

The external duplexer specifications are listed below. Orders ship with the Anatech Electronics duplexer, model AE897-936DB5521. The Sinclair duplexer was the model used previously, and its specifications are included for reference purposes only.

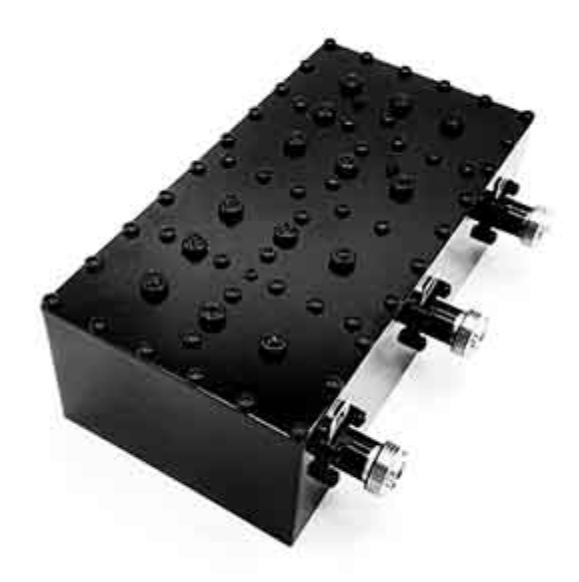

Figure 1-4 Anatech Electronics Duplexer AE897-936DB5521

### 1.3.2.1 ANATECH ELECTRONICS DUPLEXER, MODEL NUMBER AE897-936DB5521

| Dimensions: | Width: 6.19 inches (15.7 centimeters)        |
|-------------|----------------------------------------------|
|             | Height: 2.25 inches (5.7 centimeters)        |
|             | Depth: 3.19 inches (8.1 centimeters)         |
| Weight:     | 1.55 pounds (0.70 kilograms) (approximately) |

#### weight:

#### SINCLAIR DUPLEXER, MODEL NUMBER Q-4220E (FOR REFERENCE ONLY) 1.3.2.2

| Dimensions: | Width:16.5 inches (41.91 centimeters)       |
|-------------|---------------------------------------------|
|             | Height:4.28 inches (10.87 centimeters)      |
|             | Depth: 5.5 inches (13.97 centimeters)       |
| Weight:     | 15.0 pounds (6.8 kilograms) (approximately) |

### 1.4 ORDERING INFORMATION

# 1.4.1 CONFIGURATION OPTIONS

The various configuration options available for the Airlink BCP are provided in the following figure. To order, specify the basic Airlink BCP part number (9000-53682) plus the applicable dash numbers.

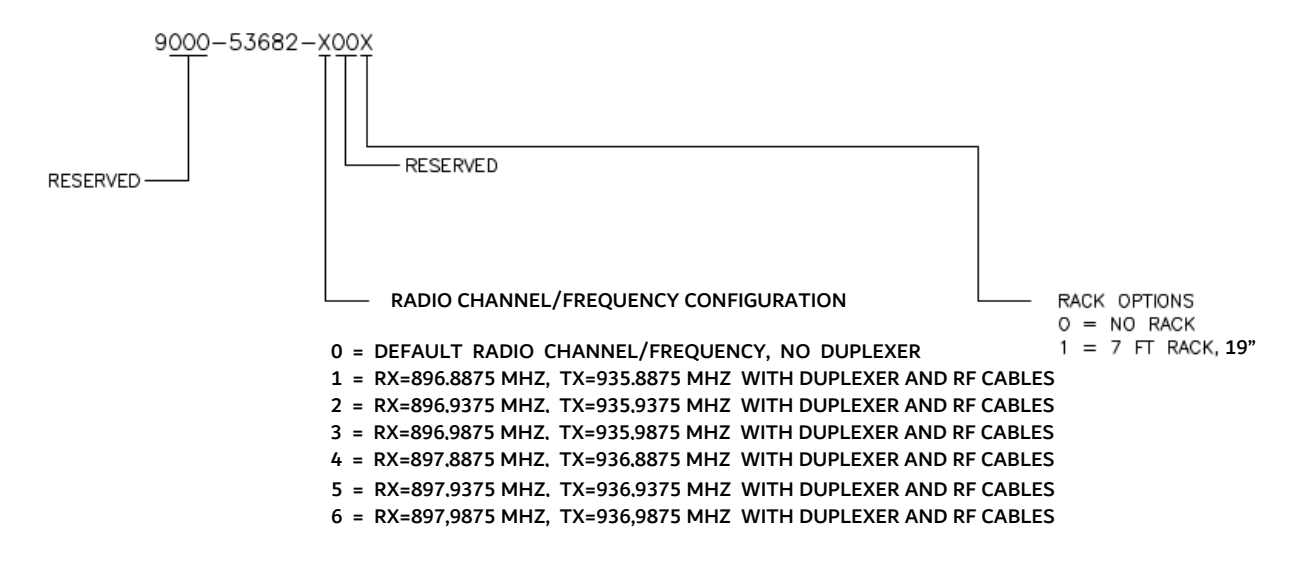

Figure 1-5 Airlink BCP Configuration Chart

# 1.4.2 RF CABLE INSTALLATION OPTIONS

The RF cable options available for the Airlink BCP are listed in the following table.

| <b>Fable 1-</b> 1 | RF Cable | and Adapter | Options |
|-------------------|----------|-------------|---------|
|-------------------|----------|-------------|---------|

| Part Number    | Siemens Order<br>Number | Description                                                                     | Quantity<br>Included | Where<br>Used |
|----------------|-------------------------|---------------------------------------------------------------------------------|----------------------|---------------|
| SP400U-60NM/N9 | Z706-02008-0005         | Low loss 5ft. 0.5in. Superflex Cable<br>Type N male to type N male right angle. | 2 ea.                | Duplexer      |

This Page Left Intentionally Blank

# CHAPTER 2 – FUNCTIONAL DESCRIPTION

### 2.1 AIRLINK BCP OVERVIEW

The Airlink BCP is used in an Advanced Train Control System (ATCS) data network (see Appendix A) to perform the following general functions:

- Provide the interface between Cluster Controller (CC) and "upstream" office equipment.
- Deliver ATCS messages to, and receive messages from, field equipment via an RF link.
- Perform MC-IoT base station functions.

# 2.2 AIRLINK BCP FUNCTIONAL DESCRIPTION

The Airlink BCP integrates an isolated DC-DC conversion module, CPU module, and softwaredefined radio module into one package. The software-defined radio module allows for advanced configurability and flexibility. The radio may be used for other applications beyond ATCS, such as MC-IoT. Contact Siemens Mobility, Inc. for additional information.

The main functional components of the Airlink BCP are shown in Figure 2-1.

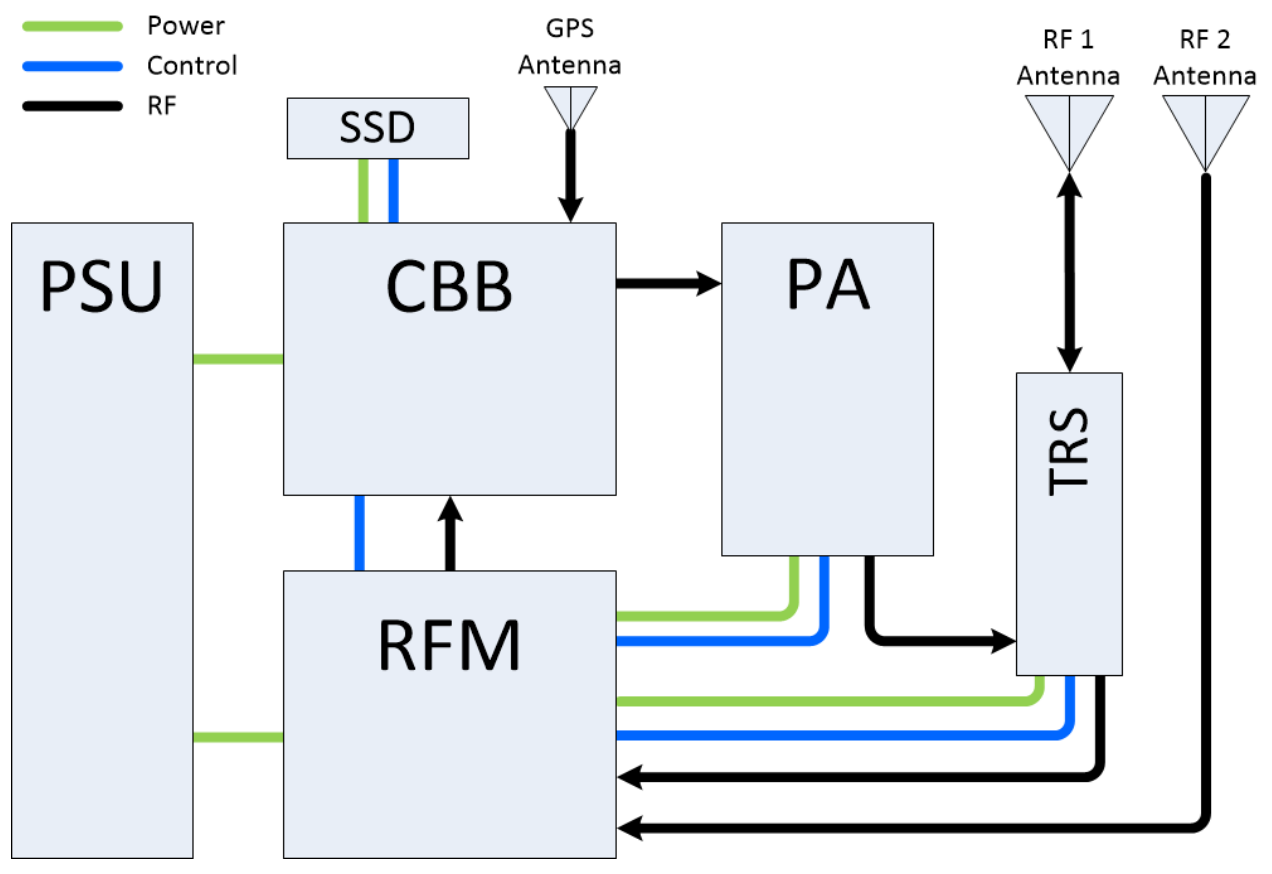

Figure 2-1 Airlink BCP System Block Diagram

The Airlink BCP radio platform system is comprised of the following sub-systems as shown in the figure above:

- PSU: Power Supply Unit
- CBB: Communications Base Board
- RFM: Radio Frequency Module
- PA: Power Amplifier
- TRS: Transmit Receive Switch
- SSD: System Status Display
- RF Antenna: Transmit Receive Signal
- GPS Antenna: GPS Signal

The following sections describe each subsystem within the Airlink BCP radio platform.

### 2.2.1 POWER SUPPLY UNIT

The Airlink BCP Power Supply Unit (PSU) converts the system input voltage to the voltages required by different elements of the system.

Input Voltage Range:

• 36 to 75 VDC

Internal Voltages:

- 5 VDC
- 7 VDC
- 12 VDC
- 28 VDC
- 150 VDC

### 2.2.2 COMMUNICATIONS BASE BOARD

The Airlink BCP Communications Base Board (CBB) acts as the main controller for the system. It provides general purpose computing resources based on an embedded Linux Operating System.

The CBB also includes logic implemented in FPGAs, DSPs, and a programmable RF Transceiver.

The CBB supports the following user interfaces:

- Reset button with embedded power LED.
- 2x 10/100 Mb Ethernet through onboard RJ45 sockets.
- Combined Serial Data and Console interface through onboard RJ45 socket.
- GPS antenna connection.

The CBB includes a GPS receiver to provide system and network synchronization using the 1-PPS signal, and GPS data to provide location, time of day, speed, and heading information.

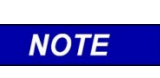

NOTE

GPS is optional and is not required for ATCS operation. GPS is required for MC-IoT operation.

The CBB has a control and status interface with the Radio Frequency Module (RFM). The CBB provides the TX signal to the RFM and receives RX signal as an Intermediate Frequency (IF) from the RFM. The CBB also provides the RFM with a 40 MHz reference clock signal.

The CBB provides status information to the System Status Display under software control.

# 2.2.3 RADIO FREQUENCY MODULE

The Airlink BCP Radio Frequency Module (RFM) supports a wide range of operational frequencies. RX signals are converted into an Intermediate Frequency (IF) for common filtering. The IF RX signal is then routed to the CBB.

The RFM provides a power, control, and status interface to the Power Amplifier.

The RFM provides a power and control interface to the Transmit Receive Switch (TRS) to switch the system between TX and RX modes for Time Division Duplexing (TDD) and Half Duplex Frequency Division Duplexing (HD-FDD).

# 2.2.4 POWER AMPLIFIER

In general applications, the PA board supports a frequency range of 890 – 950 MHz and provides an output power of up to 100 Watts. The maximum available power is shared between the two operating modes, ATCS and MC-IoT, when in dual operating mode.

The PA uses a 28 VDC power supply from the RFM.

The RFM uses a TTL logic line to turn the PA on or off according to the TX and RX phases of system operation in TDD or FD-HDD modes.

The PA status interface provides the RFM with its internal temperature in °C and current consumption in milli-Amps.

### 2.2.5 TRANSMIT RECEIVE SWITCH

The Airlink BCP operates in multiple modes. The Transmit Receive Switch (TRS) can be configured to operate in TX only mode or to switch between TX and RX modes for Time Division Duplexing (TDD) and Half Duplex Frequency Division Duplexing (HD-FDD).

# 2.2.6 SYSTEM STATUS DISPLAY

The Airlink BCP uses the "U01602DSF/AWH" LCD module as a system status display.

The display comprises a 2x16 character interface to provide the user with system status information under the control of the CBB.

### 2.2.7 RF1 AND RF2 ANTENNA

The Airlink BCP RF1 and RF2 antenna ports are connected to the TX and RX ports of the duplexer.

The antenna is connected to the antenna port of the duplexer and should be matched to the operational frequency, with an impedance of 50 ohm.

### 2.2.8 GPS ANTENNA

NOTE

The Airlink BCP GPS antenna is used to provide the GPS signal to the CBB.

The antenna should be an active device to support the 5 VDC provided by the CBB.

NOTE

The GPS antenna is optional and is not required for ATCS operation. The GPS antenna is required for MC-IoT operation.

# **CHAPTER 3 – AIRLINK BCP CONNECTORS**

# 3.1 GENERAL

This section describes the connectors associated within the A53682 Airlink BCP equipment installation.

# 3.2 AIRLINK BCP EXTERNAL CONNECTORS

The Airlink BCP is equipped with the following connectors as shown in Figure 3-1 and Figure 3-2:

- two 25-pin D-type client serial port connectors.
- two TX/RX antenna connectors.
- an SMA GPS antenna connector.
- a 2-pin power connector.
- an RJ45 for a serial console connection to a PC.
- two RJ45 connectors for connection to a local network.

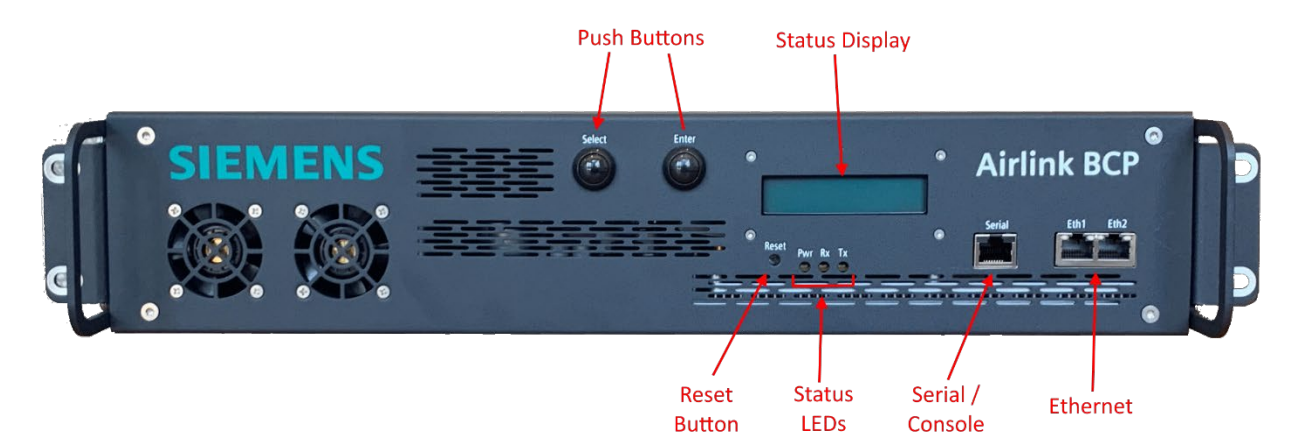

Figure 3-1 Airlink BCP – Front View

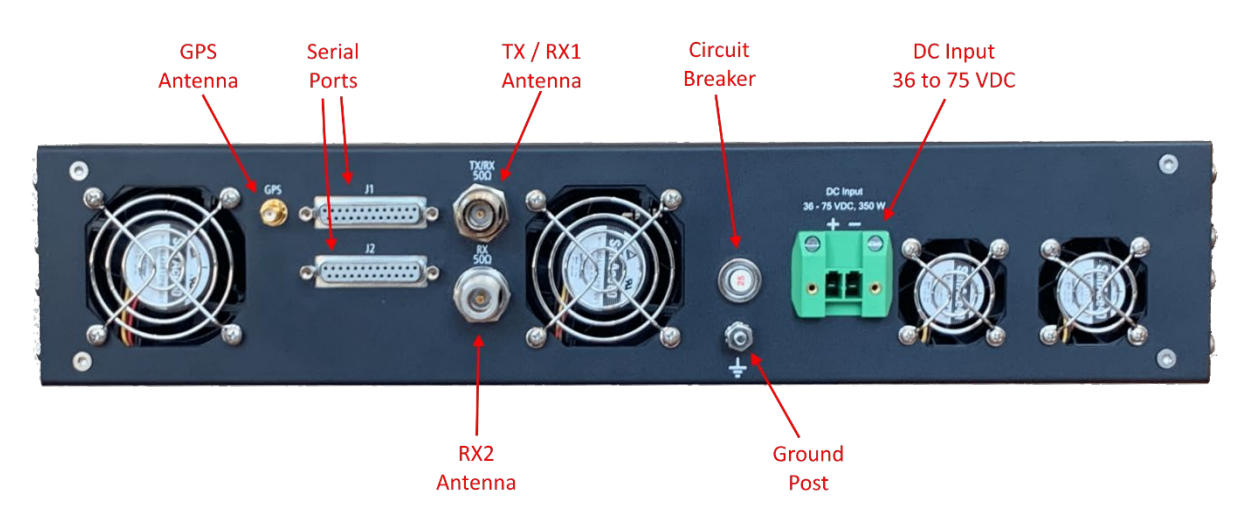

Figure 3-2 Airlink BCP – Back View

The pin assignments for each of these connectors are described in the following sections.

### 3.2.1 25-PIN D-TYPE CLIENT PORT CONNECTORS (FEMALE)

The female, 25-pin, D-type connectors (J1 and J2) located on the top of the Airlink BCP enclosure provide serial client ports that can be configured for RS-232 or RS-422 operation during configuration. Similarly, for synchronous protocols, the direction of the transmit clock for each port is software configurable to work either as a DCE or DTE device. Table 3-1 lists the pin assignments for the 25-pin connectors.

| Pin | RS-232       | RS-422           |
|-----|--------------|------------------|
| 2   | Tx Data out  | Tx data (-) out  |
| 3   | Rx Data in   | Rx data (-) in   |
| 4   | RTS out      | RTS (-) out      |
| 5   | CTS in       | CTS (-) in       |
| 7   | Common       | Common           |
| 9   |              | Rx Clock (+) in  |
| 12  |              | Tx Clock (+) in  |
| 13  |              | CTS (+) in       |
| 14  |              | Tx data (+) out  |
| 15  | Tx clock in  | Tx clock (-) in  |
| 16  |              | Rx data (+) in   |
| 17  | Rx clock in  | Rx clock (-) in  |
| 18  |              | Tx clock (+) out |
| 19  |              | RTS (+) out      |
| 24  | Tx clock out | Tx clock (-) out |

 Table 3-1
 25-Pin D-Type Connector Pin Assignments

# 3.2.2 SERIAL CONSOLE CONNECTOR (RJ45)

The RJ45 socket provides a combined serial data and console interface according to the following pinout.

| Pin | Function       |
|-----|----------------|
| 1   | Ground         |
| 2   | Ground         |
| 3   | Serial Data RX |
| 4   | Ground         |
| 5   | Ground         |
| 6   | Serial Data TX |
| 7   | Console RX     |
| 8   | Console TX     |

Table 3-2 RJ45 Serial Console Connector Pin Assignments

The serial data pins match those used by the Cisco RS232 standard. An adapter cable is available to convert the console interface to the same standard.

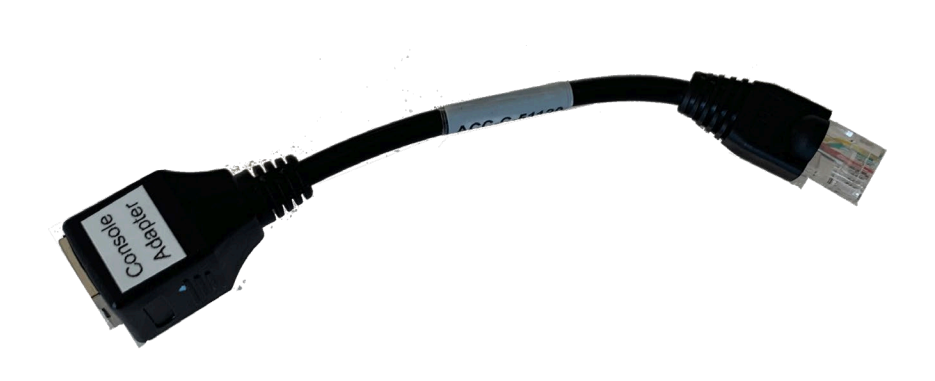

Figure 3-3 RJ45 Serial Console Adapter Cable

### 3.2.3 2-PIN POWER CONNECTOR (MALE)

The male, 2-pin, Phoenix power connector has 2 connector pin assignments. The Phoenix connector part number is 1828249.

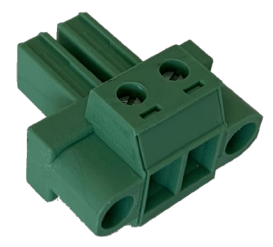

#### Figure 3-4 Phoenix Connector: Part Number 1828249

#### Table 3-3 Phoenix Connector Pin Assignments

| Pin | Function   |
|-----|------------|
| 1   | DC Power + |
| 2   | DC Power - |

# 3.2.4 ETHERNET PORT CONNECTORS

The RJ45 Ethernet connectors "Eth1" and "Eth2" are wired according to the 10/100 Mbit standard as described in the following table.

| Pin | Function   |
|-----|------------|
| 1   | Receive +  |
| 2   | Receive -  |
| 3   | Transmit + |
| 4   | Not used   |
| 5   | Not used   |
| 6   | Transmit - |
| 7   | Not used   |
| 8   | Not used   |

# 3.2.5 DUPLEXER I/O CONNECTORS

### 3.2.5.1 ANATECH ELECTRONICS DUPLEXER AE897-936DB5521

The Airlink BCP package includes the option of an Anatech Electronics AE897-936DB5521 duplexer which is usable for all frequencies without tuning. This model of duplexer also supports MC-IoT frequencies. The following figure provides the locations of the Anatech AE897-936DB5521 duplexer I/O connectors.

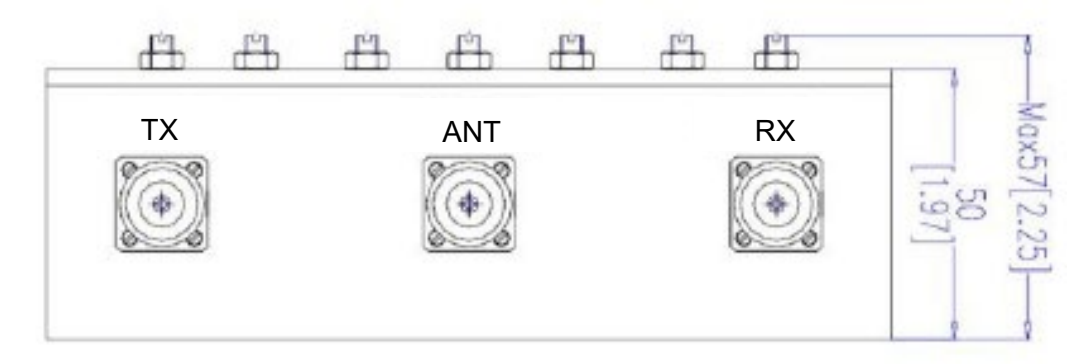

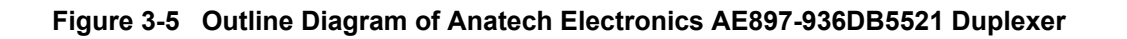

### 3.2.5.2 SINCLAIR DUPLEXER Q-4220E: LEGACY INFORMATION

The previous model of duplexer used with the Airlink BCP was the Sinclair Q-4220E, which was tuned to support the legacy ATCS frequencies, and the MC-IoT frequencies.

When using the Sinclair duplexer and ATCS channels 1, 2, and 3, the Airlink BCP package requires Siemens duplexer part number NYK:Z934010070008 and Sinclair part number Q-4220E-TX935.50-RX896.50.

When using the Sinclair duplexer and ATCS channels 4, 5, and 6, the Airlink BCP package requires Siemens duplexer part number NYK:Z934010070007 and Sinclair part number Q-4220E-TX936.00-RX897.00.

The following figure provides the locations of the Sinclair Q-4220E duplexer I/O connectors.

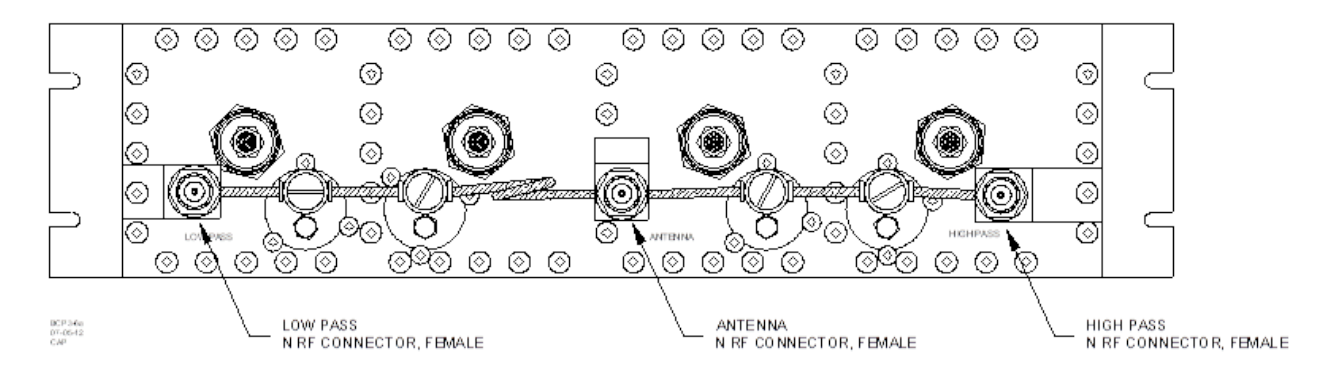

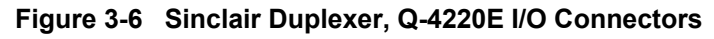

Some users may have a Sinclair Q-4220E duplexer from the legacy Safetran BCP that they wish to use with the new Airlink BCP radio. The legacy BCP duplexer has specific tunings for each ATCS channel and does not accommodate the MC-IoT frequencies.

If the Airlink BCP radio is being used for the legacy ATCS radio channel only and is not using MC-IoT frequencies, the legacy duplexer can be used as-is with the Airlink BCP.

However, if the Airlink BCP is using both ATCS and MC-IoT frequencies, the legacy duplexer requires retuning or must be replaced with the new Anatech Electronics duplexer.
# **CHAPTER 4 – INSTALLATION**

## 4.1 GENERAL

The Airlink BCP can be mounted on a 19" rack as shown in Figure 4-2. The unit is secured on either side by retaining bolts, two on each side.

## 4.2 POWER

The Airlink BCP can be powered directly from a battery. It supports 36 to 75 VDC input power.

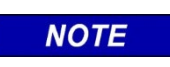

NOTE

The transmit current requires the use of number 10 AWG or larger wire to ensure that a significant voltage drop does not occur when the transmitter is keyed.

## 4.3 MOUNTING THE AIRLINK BCP

The following figure provides the dimensions of the Airlink BCP to use when mounting to a rack.

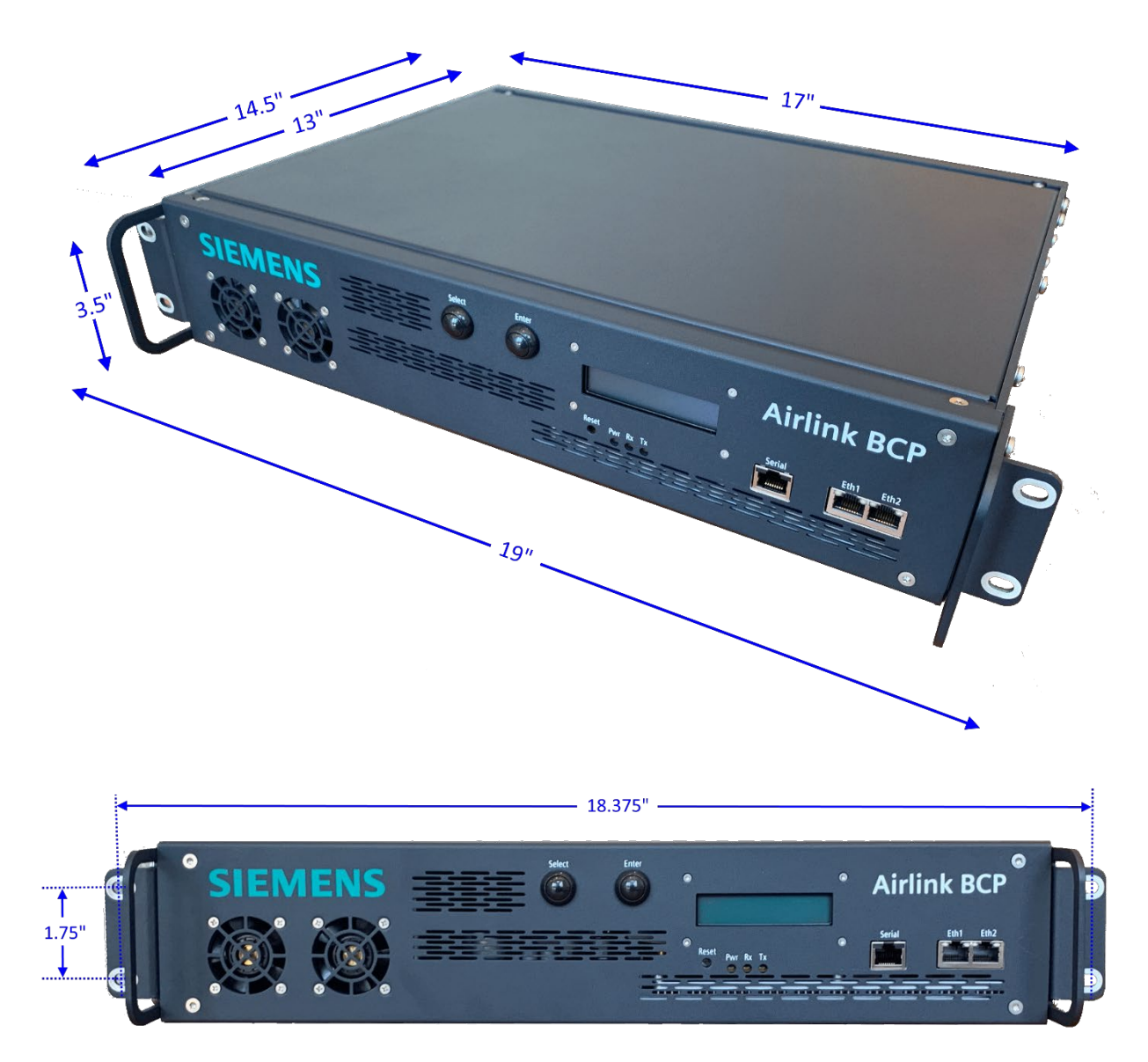

Figure 4-1 Airlink BCP Dimensions

NOTE

# NOTE

At low input voltages, instantaneous current can exceed 10 A, and it is therefore extremely important to ensure tight connections and adequate wire gauge (minimum #10 AWG).

## 4.3.1 RACK MOUNTING

The following figures show a typical rack mounted Airlink BCP.

## WARNING

WHEN RACK MOUNTED THE AIRLINK BCP IS USUALLY GROUNDED THROUGH THE MOUNTING BOLTS.

IF THIS IS NOT THE CASE, A SEPARATE GROUNDING WIRE (MINIMUM #10 AWG) MUST BE CONNECTED BETWEEN THE GROUND POST ON THE REAR PANEL AND THE BUILDING GROUND.

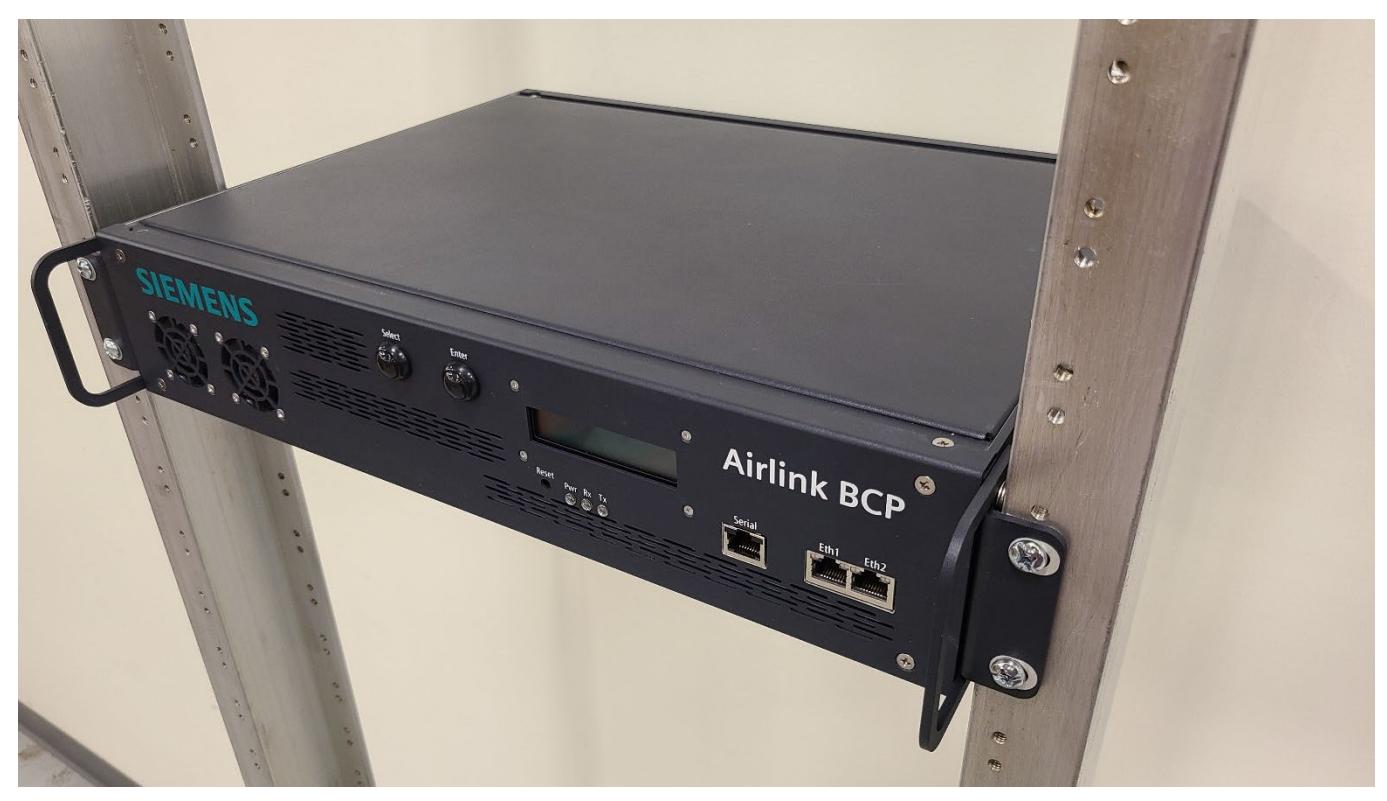

Figure 4-2 Airlink BCP Top/Front View when Mounted to Rack

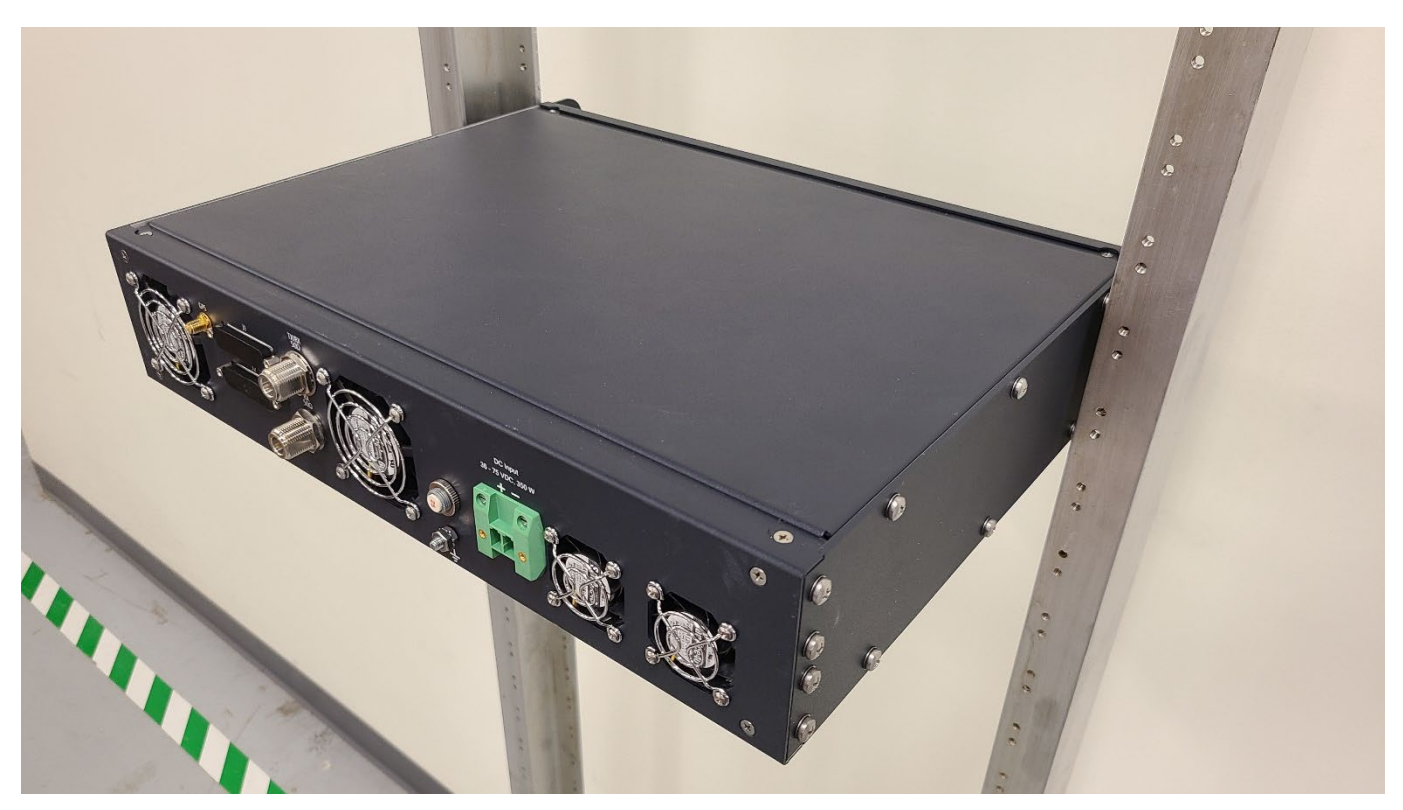

Figure 4-3 Airlink BCP Top/Back View when Mounted to Rack

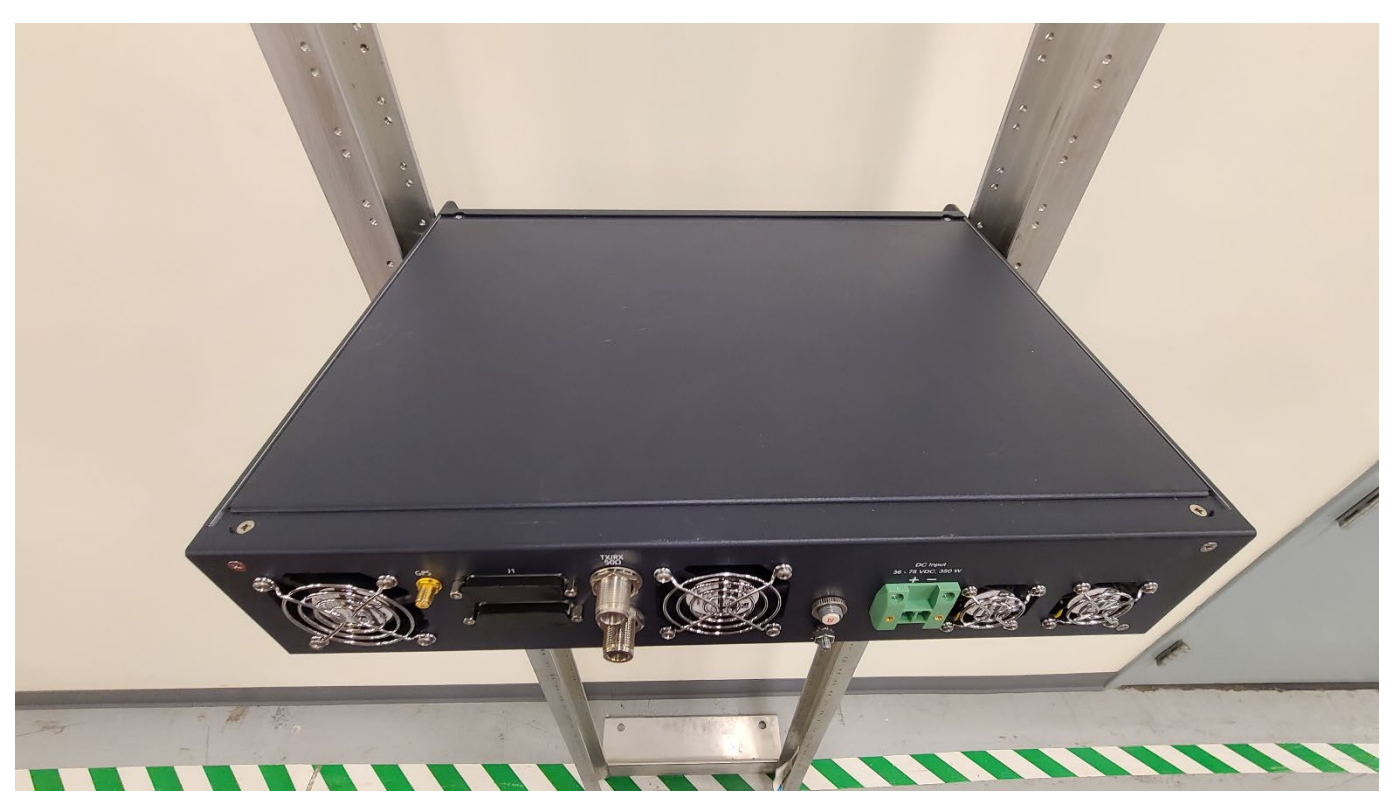

Figure 4-4 Airlink BCP Back View when Mounted to Rack

## 4.4 DUPLEXER MOUNTING

The following figure provides the dimensions of the Anatech Electronics AE897-936DB5521 duplexer which can be included as part of the Airlink BCP package. This will be mounted with the Airlink BCP on a 19" rack.

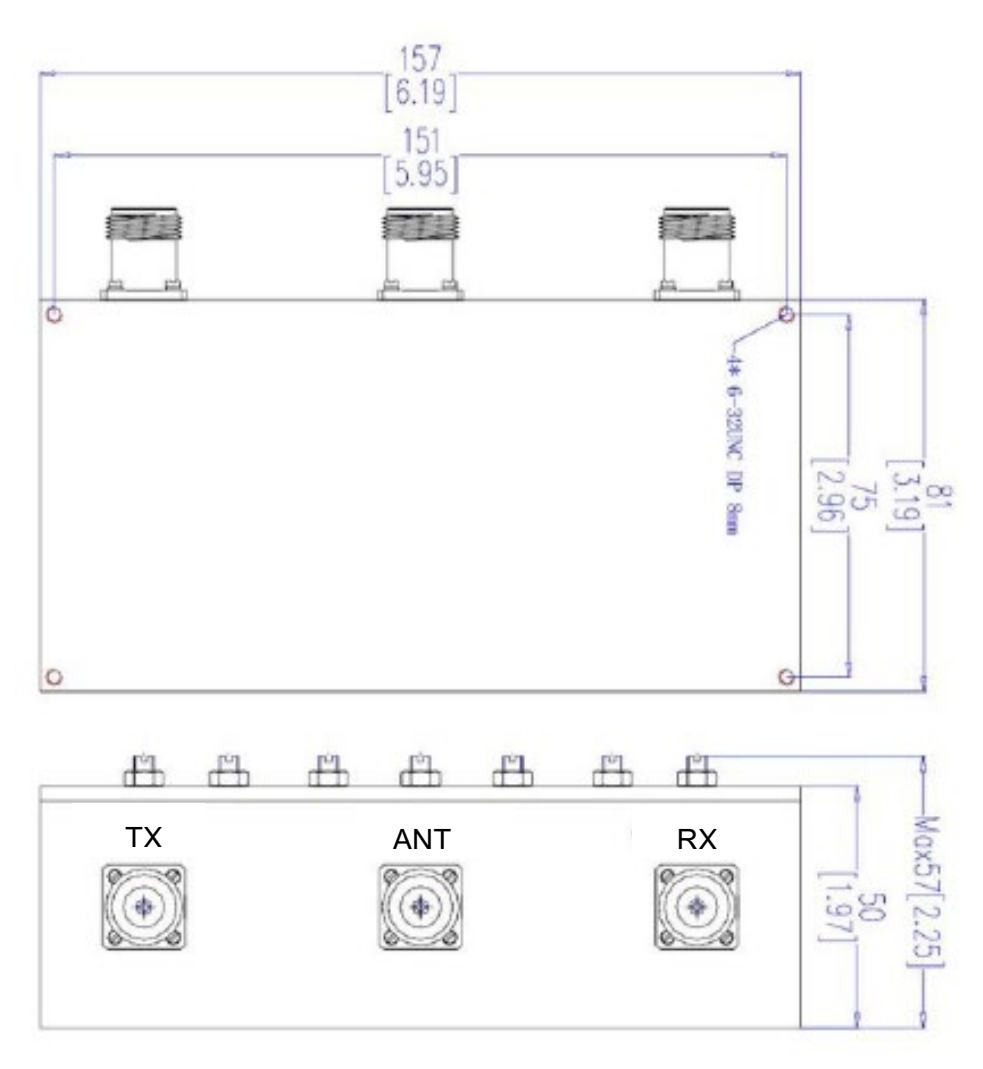

Figure 4-5 Anatech Electronics AE897-936DB5521 Duplexer Dimensions

The following figures show typical rack mounting and cabling of the Anatech Electronics AE897-936DB5521 duplexer and Airlink BCP, with the duplexer located on a shelf directly above the Airlink BCP.

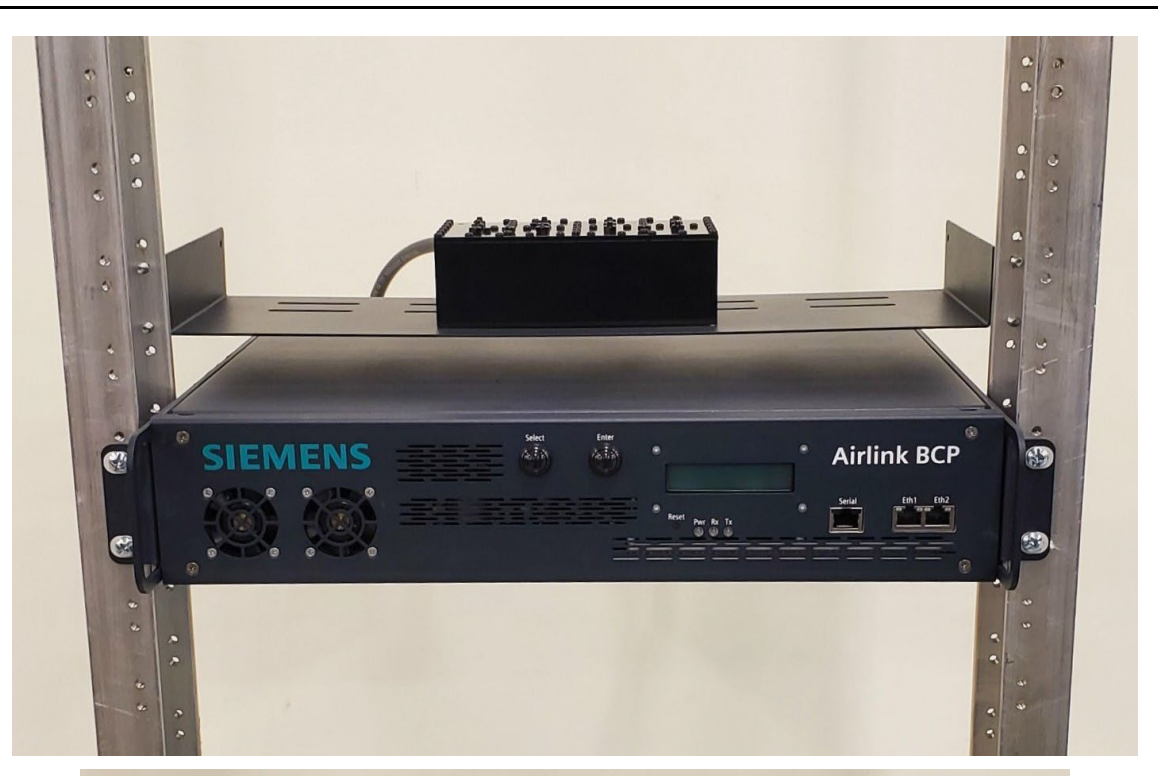

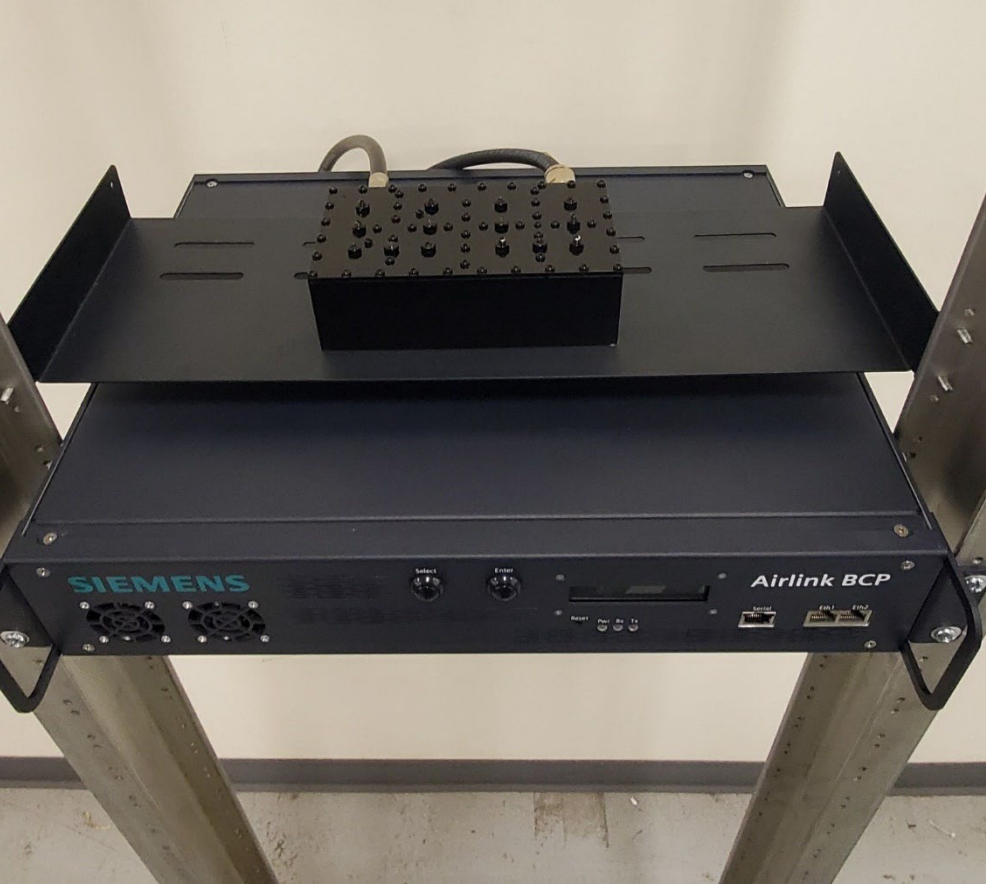

Figure 4-6 Duplexer and Airlink BCP Front Views when Mounted to Rack

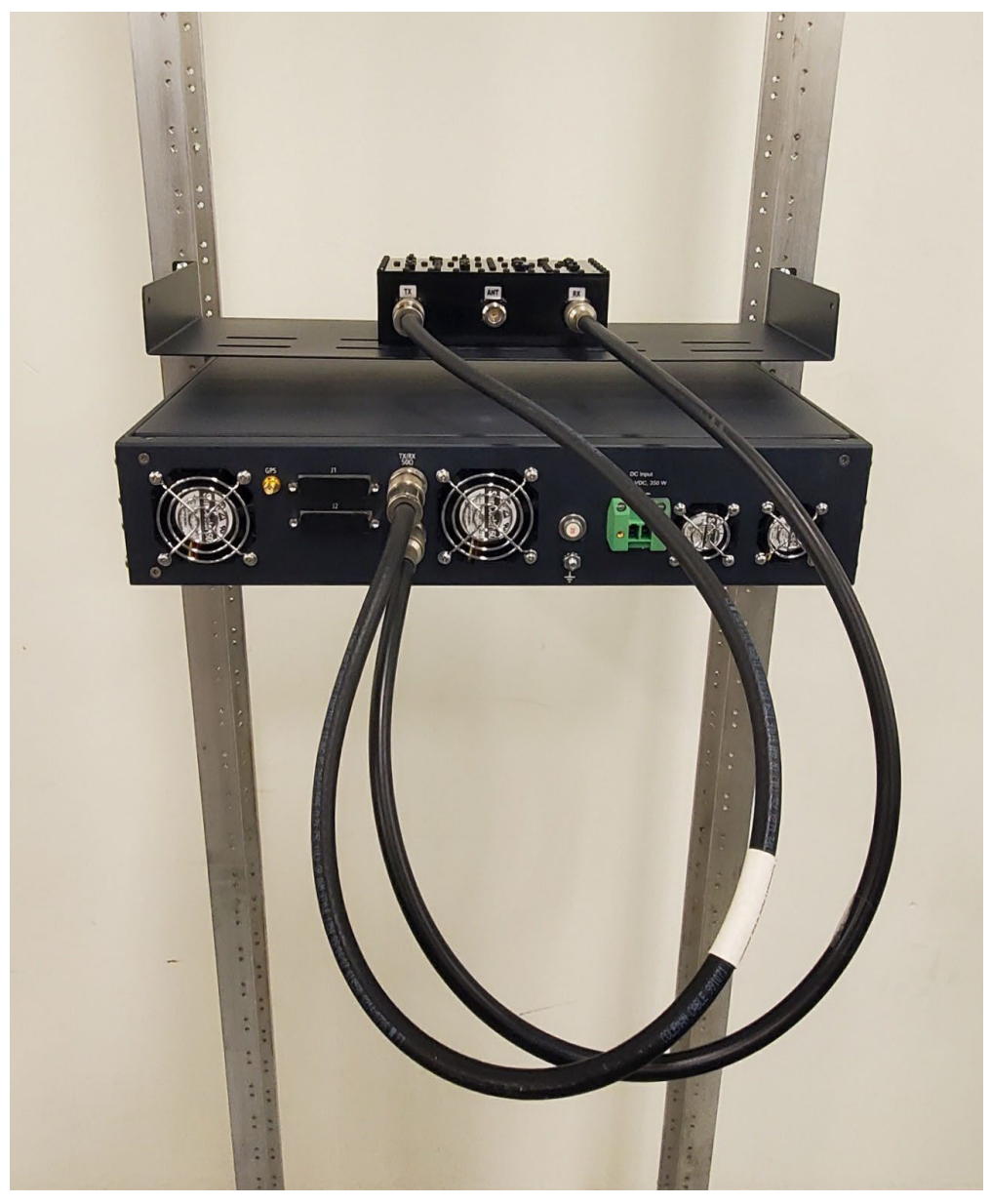

Figure 4-7 Duplexer and Airlink BCP Back View when Mounted to Rack

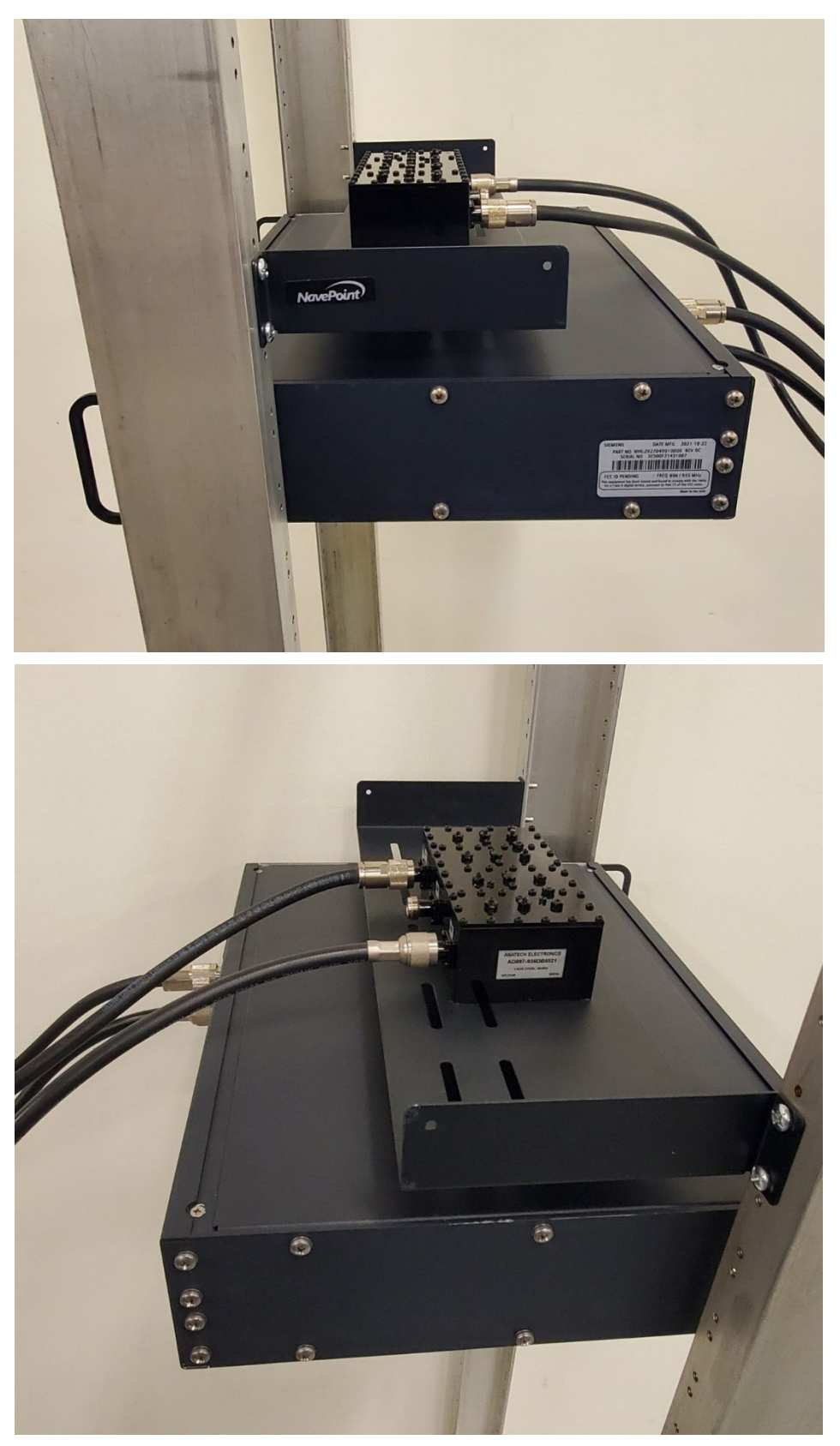

Figure 4-8 Duplexer and Airlink BCP Side Views when Mounted to Rack

# 4.5 EQUIPMENT INTERCONNECT CABLING

Once the Airlink BCP equipment is installed, connect the equipment as described in the following section.

# 4.5.1 AIRLINK BCP BASIC CABLING

The equipment cabling for a basic Airlink BCP installation is shown in Figure 4-7. All necessary information is provided in the following figures and in Table 4-1. Aside from the cabling that is provided as part of the package (refer to Table 1-1), all other cabling is customer supplied.

| Part Number                  | Where Used             | Termination                                             |
|------------------------------|------------------------|---------------------------------------------------------|
| See Appendix C.4<br>and D.1. | Airlink BCP to Antenna | Male N to male N                                        |
| Customer supplied            | Airlink BCP to battery | Phoenix Power Connector to 10/12 AWG insulated ring lug |
| Customer supplied            | Airlink BCP to battery | Phoenix Power Connector to 10/12 AWG insulated ring lug |

 Table 4-1
 Airlink BCP Interconnect Cable Descriptions

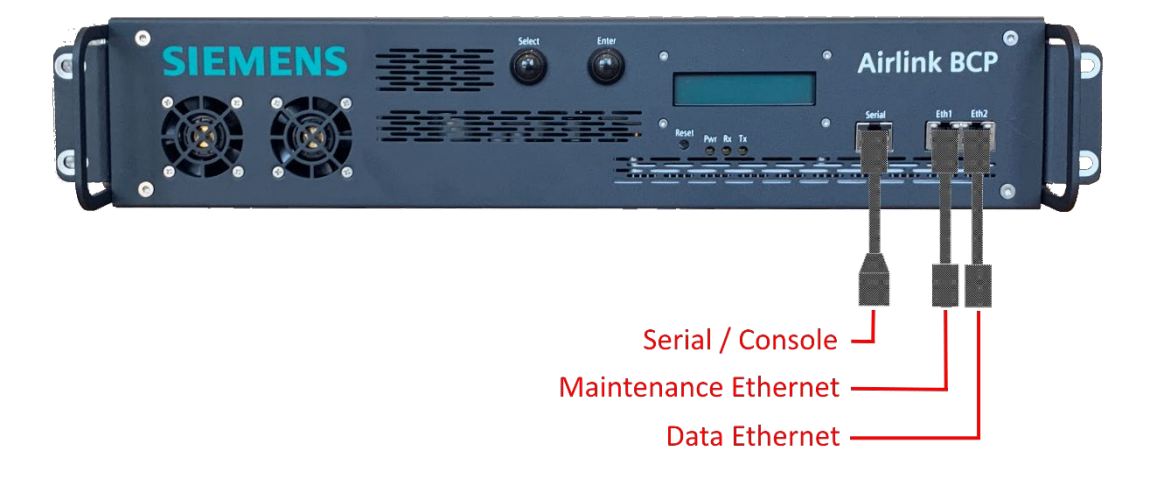

Figure 4-9 Airlink BCP Typical Interconnect Diagram – Front View

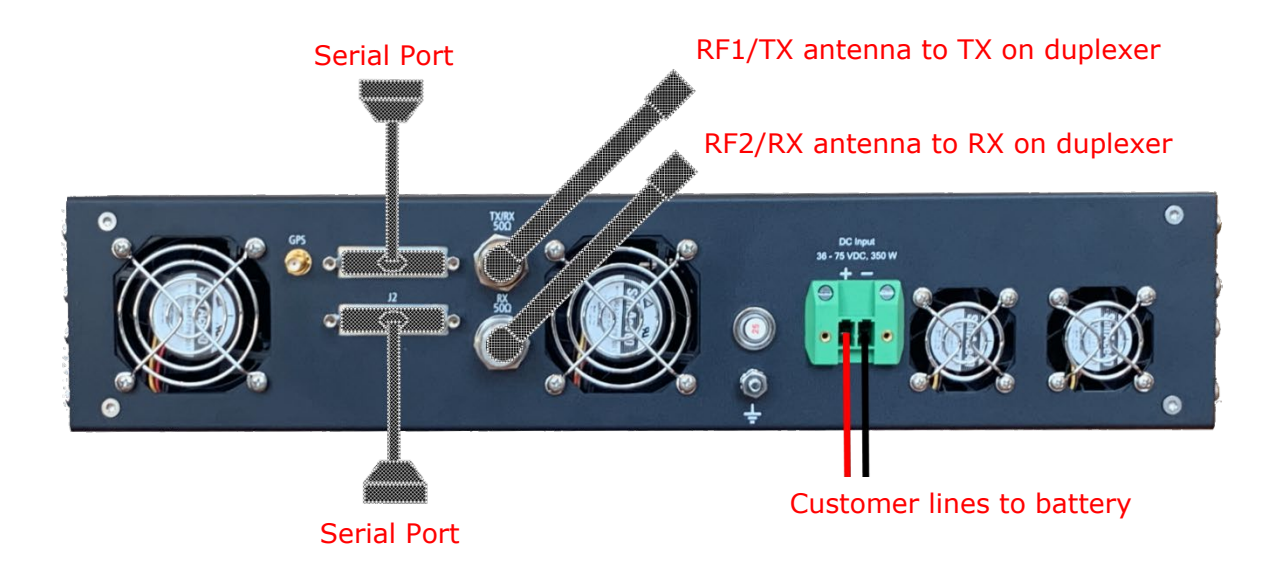

Figure 4-10 Airlink BCP Typical Interconnect Diagram – Back view

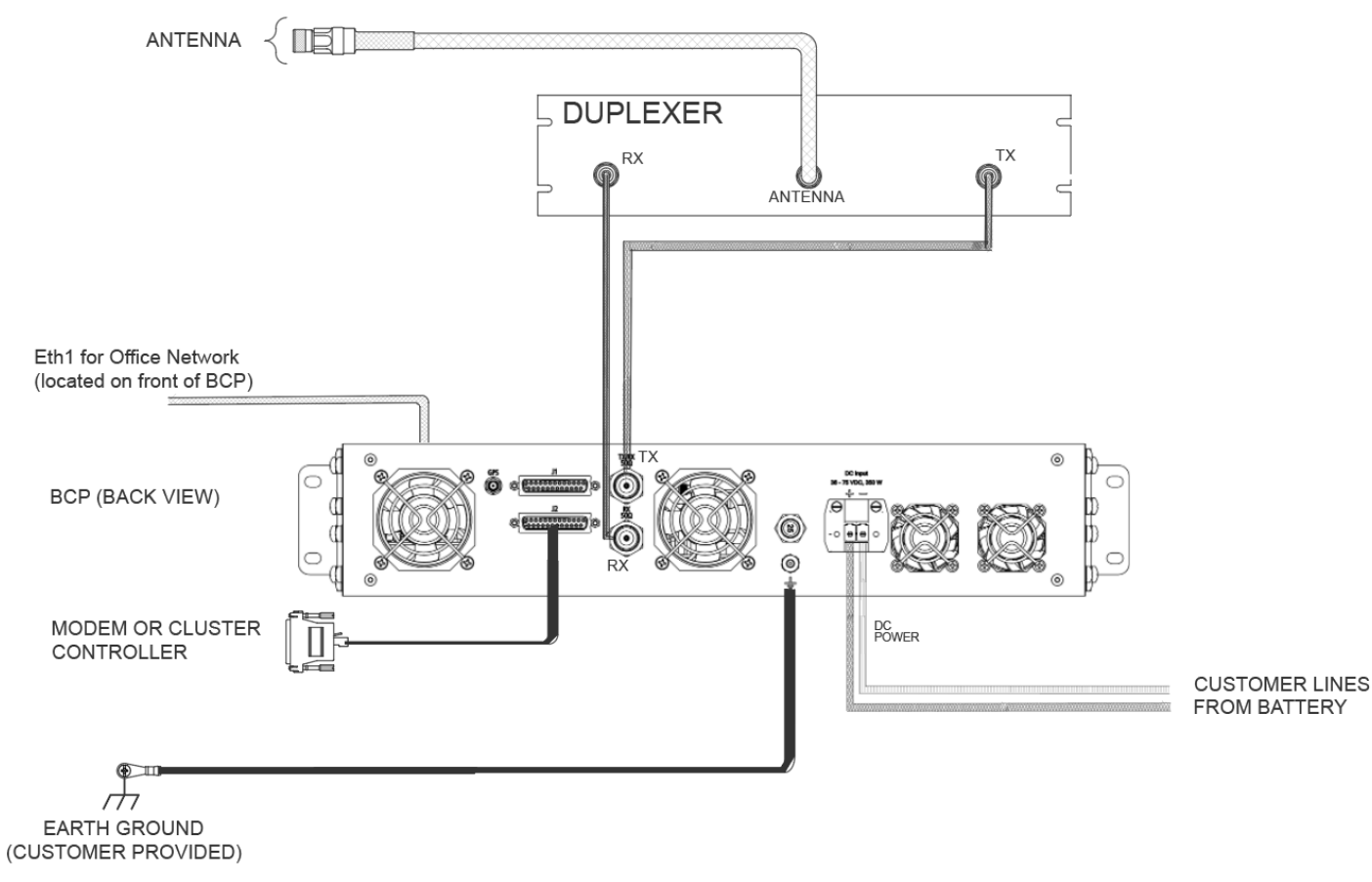

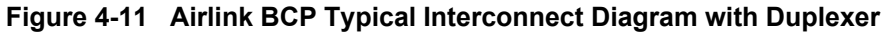

# **CHAPTER 5 – FRONT PANEL DESCRIPTION**

The following chapter describes the functions of the push buttons on the front panel display of the Airlink BCP.

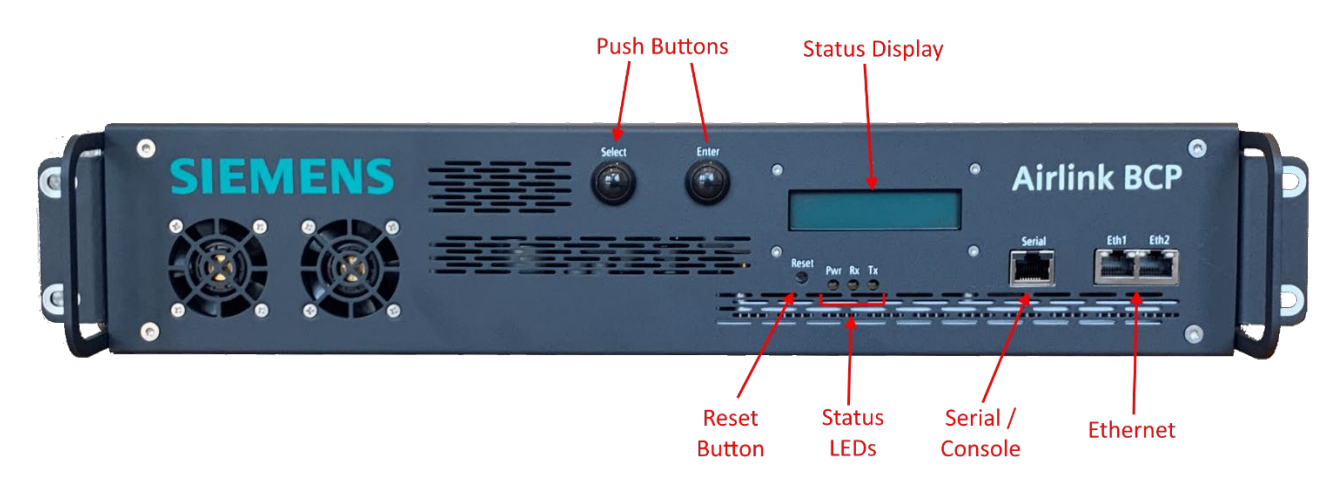

Figure 5-1 Airlink BCP Front Panel showing Push Buttons

The front panel display design is based on the following menu tree. Display information is categorized as follows:

- 1. General details
- 2. RF port details
- 3. Serial J1 port details
- 4. Serial J2 port details
- 5. Restore default settings

The above menu options display at the primary level. They can be viewed sequentially by pressing the 'Select' push button. Press the 'Enter' push button to enter into the secondary level. Secondary level information can be viewed sequentially by pressing the 'Select' push button. On pressing the 'Enter' button in the secondary level, the menu will return to the primary level.

The following are screenshots of the 2x16 LCD display showing the primary level menu options.

| G | ene | ral |  |
|---|-----|-----|--|
| d | eta | ils |  |

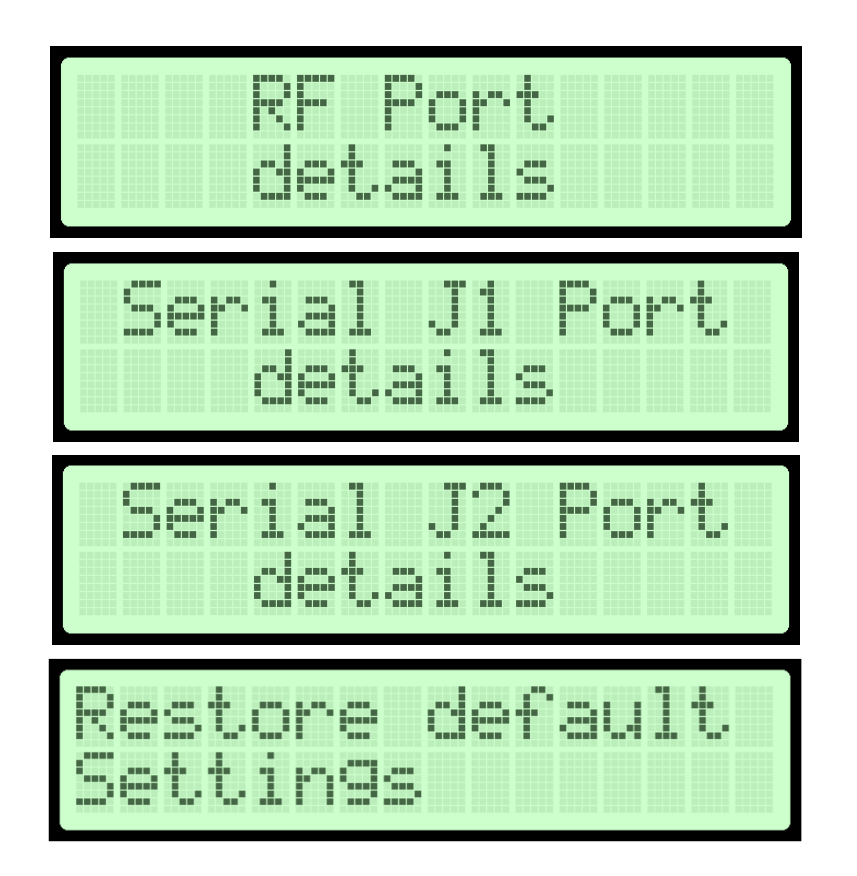

Figure 5-2 Front Panel Display Primary Level Menu Options

# 5.1 GENERAL DETAILS MENU

The following information can be viewed sequentially on entering the General Details menu.

1. Time and date

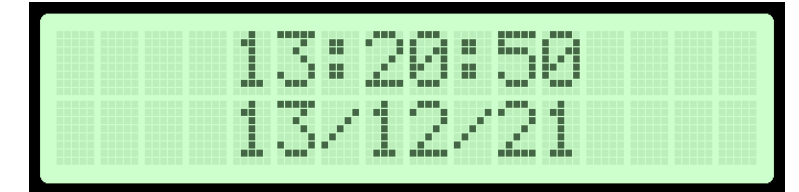

2. Device Type

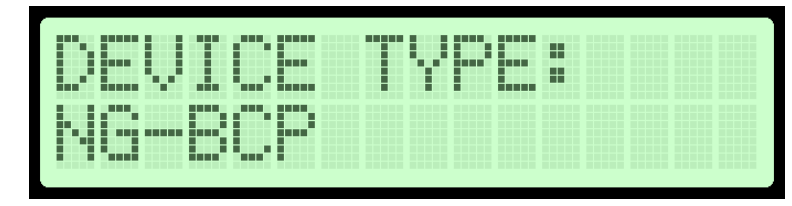

3. SW Package version

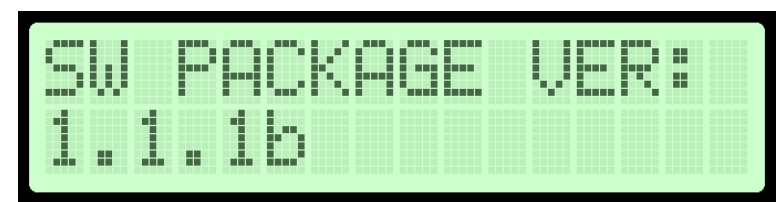

4. HW/SW version

|           |                 | _ |  |
|-----------|-----------------|---|--|
|           | <br>1. m. 18    |   |  |
|           |                 |   |  |
|           | <br>            |   |  |
| P-1,7 111 | P*** ::         |   |  |
|           | <br>• • • • • • |   |  |
|           |                 |   |  |

5. Docker Application version

| Doc | ker | A | p | U | ER | : |
|-----|-----|---|---|---|----|---|
| 1.0 | .6  |   |   |   |    |   |

6. ATCS address

| AT  | CS  | Addr | ess |
|-----|-----|------|-----|
| 362 | 001 | 3200 |     |

7. IP addresses

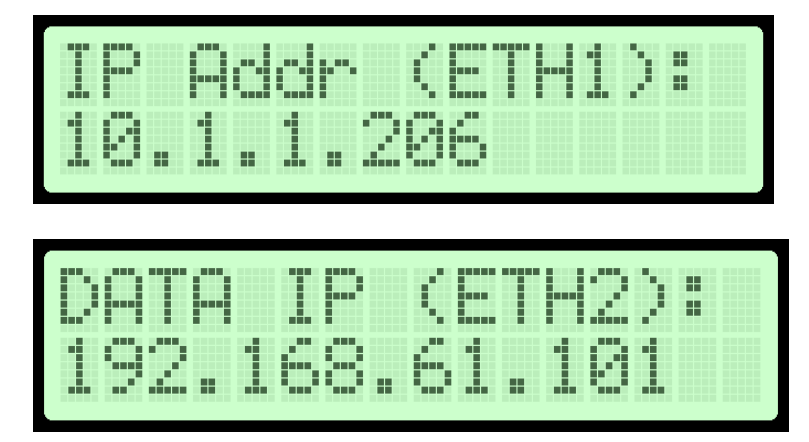

# 5.2 RF PORT DETAILS MENU

The following information can be viewed sequentially on entering the RF Port Details menu.

1. Operating Frequency

| Tx( | MHZ) | :93 | 6.9 | 375 |
|-----|------|-----|-----|-----|
| R×( | MHz) | :89 | 7.9 | 375 |

2. RSSI Info

| RSS | IC |              | : | 77 | dBr | 1  |
|-----|----|--------------|---|----|-----|----|
| RSS | IC | $\mathbb{O}$ | : | 12 | 7dE | }m |

3. RF Power Level and Rx Gain

| Τ× | Po | wer | • :: | 45c | 18m |
|----|----|-----|------|-----|-----|
| R× | Ga | in  | :    | 35c | 18  |

4. RF Port Data Count

| T×C                 | 80: | 429 | 496 | 7295 |
|---------------------|-----|-----|-----|------|
| $\mathbb{R}\times($ | 8): | 429 | 496 | 7295 |

# 5.3 SERIAL PORT J1 DETAILS & SERIAL PORT J2 DETAILS MENUS

In these menus, the list of parameters viewed are based on the configured Communication mode: Synchronous or Asynchronous mode.

The following screenshots are the common parameters displayed for both modes.

1. Communication mode – Synchronous (or) Asynchronous

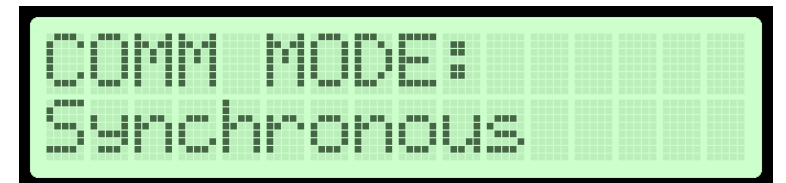

2. Tx/Rx activity of serial port

| 1 S. M. M. |  | · · · · · · · · · · · · · · · · · · · |  |  |  |
|------------|--|---------------------------------------|--|--|--|
|            |  |                                       |  |  |  |
|            |  |                                       |  |  |  |
|            |  |                                       |  |  |  |
| 1          |  |                                       |  |  |  |
|            |  |                                       |  |  |  |
|            |  |                                       |  |  |  |

Asterisk (\*) represents active. Dash (-) represents non-active.

3. Baud Rate

|  |        | <br> |  |  |  |
|--|--------|------|--|--|--|
|  |        |      |  |  |  |
|  | iner i |      |  |  |  |
|  |        | <br> |  |  |  |
|  |        |      |  |  |  |
|  |        |      |  |  |  |
|  |        |      |  |  |  |
|  |        |      |  |  |  |
|  |        |      |  |  |  |
|  |        |      |  |  |  |

# 4. Protocol

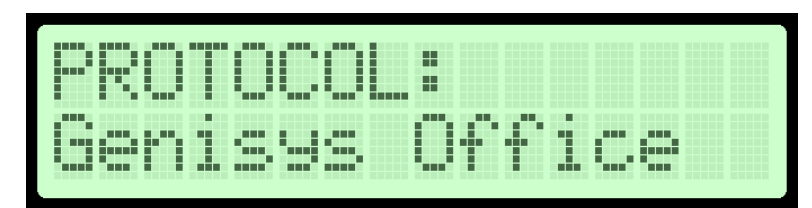

5. Tx/Rx Valid Frame Count

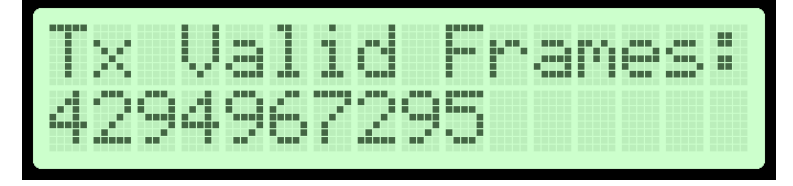

# 6. Tx/Rx Data Count

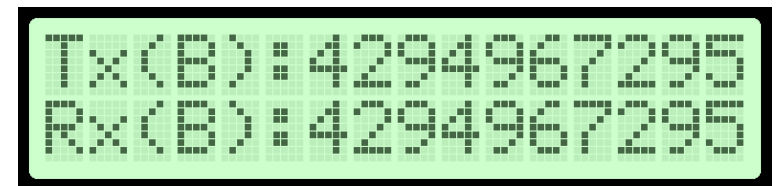

(B) denotes bytes count

7. CRC Error Count

|                                          |               | <br> |   | _ | <br> |  |  |  |
|------------------------------------------|---------------|------|---|---|------|--|--|--|
|                                          |               |      | _ |   |      |  |  |  |
|                                          |               |      |   |   |      |  |  |  |
|                                          |               |      |   |   |      |  |  |  |
|                                          |               |      |   |   |      |  |  |  |
|                                          |               |      |   |   |      |  |  |  |
|                                          |               |      |   |   |      |  |  |  |
| 1. 1. 1. 1. 1. 1. 1. 1. 1. 1. 1. 1. 1. 1 | in the second |      |   |   |      |  |  |  |
| 1.00 2.00 2                              |               |      |   |   |      |  |  |  |
|                                          |               |      |   |   |      |  |  |  |
|                                          |               |      |   |   |      |  |  |  |
|                                          |               |      |   |   |      |  |  |  |

# 5.3.1 ASYNCHRONOUS MODE

The following list shows the parameters that will display when Asynchronous mode is configured:

- 1. Parity Error Count
- 2. Framing Error Count
- 3. OverRun Count

# 5.3.2 SYNCHRONOUS MODE

The following list shows the parameters that will display when Synchronous mode is configured:

- 1. Tx/Rx HDLC Frame Count
- 2. Tx/Rx SABM Frame Count
- 3. Tx/Rx Info Frame Count
- 4. Tx/Rx FRMR Frame Count
- 5. Tx/Rx UI Frame Count
- 6. Tx/Rx UA Frame Count
- 7. Tx/Rx DM DISC Frame Count
- 8. Tx/Rx RNR Frame Count
- 9. Tx/Rx REJ Frame Count
- 10. OverRun Count

# 5.4 RESTORE DEFAULT SETTINGS MENU

This menu option is used to restore factory default settings from the front panel. On entering this menu, confirmation is requested before performing restore.

|     | or | 19 | Pr | e   | 88 | nt | er |
|-----|----|----|----|-----|----|----|----|
| 1.1 | 0  | СC | mf | `i! | °Μ |    |    |

Figure 5-3 Front Panel Display Message to confirm Restore of Factory Default Settings

The user must press and hold the "Enter" button (pressing the button for at least 5 seconds) to confirm the operation.

The below message is displayed after completing the operation. The device will undergo reboot automatically to apply the changes.

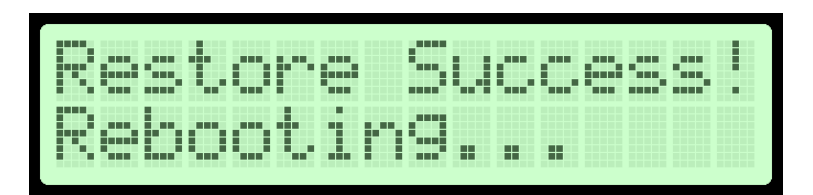

Figure 5-4 Front Panel Display Message after Restoring Default Settings

This Page Left Intentionally Blank

# CHAPTER 6 – CONFIGURATION & ALIGNMENT

## 6.1 INTRODUCTION

The Airlink BCP configuration data identifies the Airlink BCP with a specific location and establishes its communications, I/O, and ancillary function parameters.

# 6.2 CONFIGURATION

Ordinarily, initial setup and routine maintenance tasks consist of making changes to the site configuration and storing the data permanently in the Airlink BCP. While most of the parameters are factory set and do not require user alteration, site-specific data such as local ATCS address, remote FEP/CC address, client port assignments, system timers, hardware configuration etc. may be programmed on site by field maintenance personnel. This is accomplished by using the Apollo configuration editor and uploading the complete modified configuration information.

When using the Apollo configuration editor, all configuration data (as well as other site data) may be stored in a PC data file. The Apollo configuration editor is detailed in the following section.

# 6.3 APOLLO USER INFORMATION

## 6.3.1 INTRODUCTION

This section describes the installation steps and procedures to use the Apollo and Radio Discovery applications for the Airlink BCP. Apollo is a web based application which is used to configure, scan bandwidth, and perform actions and logging on the Airlink BCP radio. Radio Discovery is a desktop application which is used to discover radios in the network and runs the Apollo tool for the user.

# 6.3.2 INSTALLATION

# 6.3.2.1 DISCOVERY APPLICATION

The Discovery Application is shared as Windows installer (.exe). This can be installed on Windows 7/8/10 - 64-bit operating systems. The recommended operating system is Windows 10. Double-clicking on this file starts the installation process. The Discovery Application has identification number 9VE46.

# 6.3.2.2 APOLLO

The Apollo tool supports three levels of users. Each user level may have a different set of permissions. The following table lists the SSH login credentials for each user level.

| Username | Default Password |
|----------|------------------|
| level1   | level100         |
| level2   | level200         |
| level3   | level300         |

These credentials are used by the Discovery Application to load Apollo from the target Airlink BCP. Once the user has logged in with their login credentials, the corresponding screens and permissions will be available in the Apollo tool.

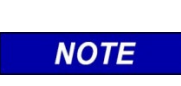

NOTE

The current release of the Apollo Tool does not define user level access, therefore all user levels allow for the same level of access.

#### 6.3.2.3 PREREQUISITES

- Connect the Windows PC ethernet interface to the Management Port (eth1) of the Airlink BCP.
- Set the static IP on the Windows PC interface on which the Airlink BCP is connected.
- The static IP needs to be in the same subnet of the Management IP used in the Airlink BCP.

# 6.3.3 DISCOVERY APPLICATION INITIAL CONFIGURATION STEPS

After successful installation of the Discovery Application, the user can search "Discovery Application" in the start menu and double click to run it.

| S | Radio Discovery Ap | plication v2.1   |                 |                     |              | _    |       | × |
|---|--------------------|------------------|-----------------|---------------------|--------------|------|-------|---|
| 0 | otions             |                  |                 |                     |              |      |       |   |
|   | SIEMENS            | Select inferace: | Ethernet adapte | r Ethernet 3 : 10.1 | 1.1.205      |      | ~     | G |
|   | Name               | IP Address       | MAC Address     | Location            | Interface IP | Disc | nnect |   |
|   |                    |                  |                 |                     |              | Add  | Radio |   |

Figure 6-1 Discovery Application

The user PC can have multiple network interfaces. The user must select the interface on which the radios are connected from the Discovery App drop-down menu shown above (select interface).

Click on "Discover" to display the list of radios present on the selected network interface. The radio should be in a normal running state (all the applications of the radio should be up) for it to be discovered.

Discovered radio details are shown in the radio information table shown in the following figure.

| S   | Radio Discovery Ap | plication v2.1           |                                  |                       |                            | - 🗆 X      |
|-----|--------------------|--------------------------|----------------------------------|-----------------------|----------------------------|------------|
| Opt | ions               |                          |                                  |                       |                            |            |
| 5   | IEMENS             | Select inferace:         | Ethernet adapter E               | thernet 3 : 10.1.1    | 1.205                      | ~ <b>G</b> |
| -   | Name<br>NG-BCP     | IP Address<br>10.1.1.206 | MAC Address<br>00:21:EE:00:07:05 | Location<br>Sunnyvale | Interface IP<br>10.1.1.205 | Discover   |
|     |                    |                          |                                  |                       |                            | Add Radio  |

Figure 6-2 Discovery Application: After Clicking Discover

If radios are not available/discoverable, the below popup will be shown.

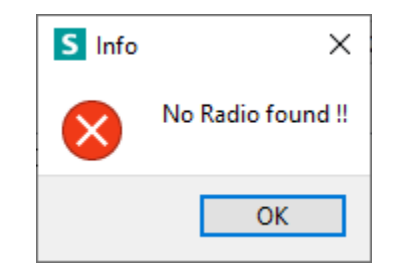

Figure 6-3 Popup - No Radio Found

In certain cases, the radio might be ON, but the application may not be running. In such cases, the radio will not be discovered by the Discovery Application. To overcome this, the user can add the radio details manually to connect and use Apollo.

To do this, click on the "Add Radio" button. Fill in the details and click 'Add' to register it to the radio information table. The user should carefully select the interface on which the radio is connected. A wrong selection will lead to an unsuccessful connection.

| S Radio Details  | - 🗆 X                                     |
|------------------|-------------------------------------------|
| Name             | NG-BCP                                    |
| IP Address       | 10.1 .1 .205                              |
| Location         | Sunnyvale                                 |
| Select Interface | Ethernet adapter Ethernet 3 : 10.1 $\vee$ |
|                  | OK Cancel                                 |

Figure 6-4 Discovery Application: Add Radio Manually

Select any of the radios listed and click on the 'Connect' button.

| S    | Radio Discovery Ap | plication v2.1           |                  |                       |                            | - 🗆 X      |
|------|--------------------|--------------------------|------------------|-----------------------|----------------------------|------------|
| Opti | ons                |                          |                  |                       |                            |            |
| S    | IEMENS             | Select inferace          | Ethernet adapter | Ethernet 3 : 10.1.:   | 1.205                      | ~ <b>G</b> |
| 1    | Name<br>NG-BCP     | IP Address<br>10.1.1.205 | MAC Address      | Location<br>Sunnyvale | Interface IP<br>10.1.1.205 | Discover   |
|      |                    |                          |                  |                       |                            | Connect    |
|      |                    |                          |                  |                       |                            | Add Radio  |
|      |                    |                          |                  |                       |                            |            |

Figure 6-5 Discovery Application: After Adding Radio Manually

The application will now ask for remote login credentials.

| Username | Default Password |
|----------|------------------|
| level1   | level100         |
| level2   | level200         |
| level3   | level300         |

The user can use any of the above credentials to login and use Apollo.

| S Radio Re |         | ×  |      |     |
|------------|---------|----|------|-----|
| User Name  | level 1 |    |      |     |
| Password   | •••••   |    | s    | how |
|            |         | OK | Cano | el  |

Figure 6-6 Logging into Radio

Click on OK to connect to the radio. Upon successful connection, the Discovery application will load the "Apollo" tool from the radio and launch it.

It automatically opens the default web browser and connects to the Apollo tool. The user can now use Apollo to configure and manage the radio.

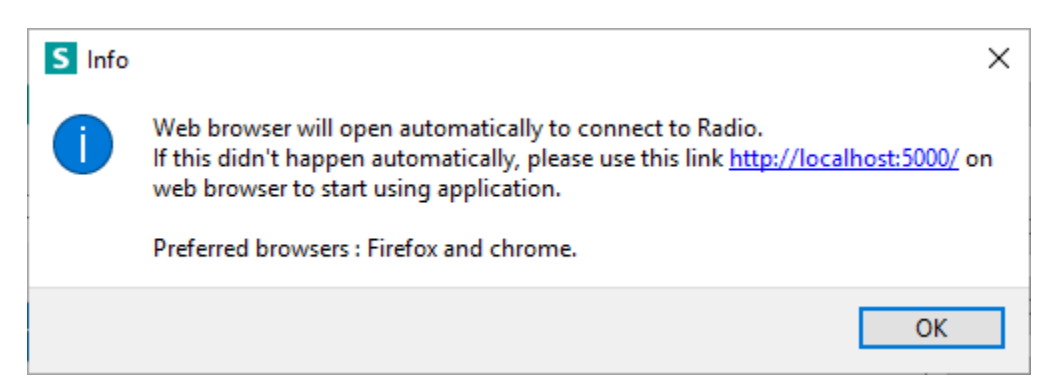

Figure 6-7 Message to User

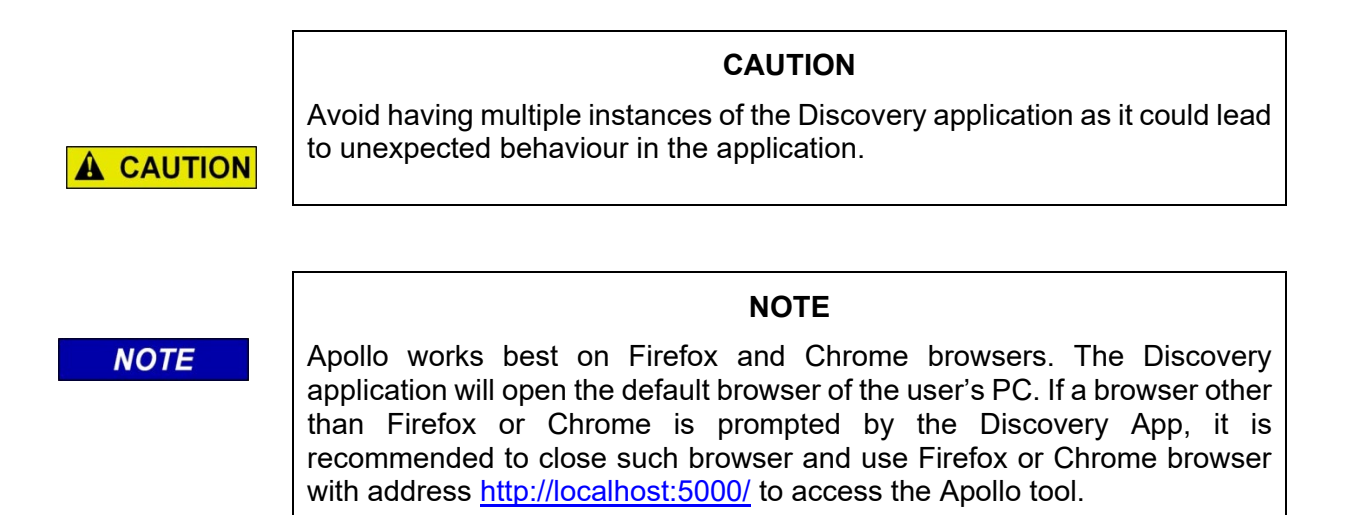

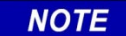

## NOTE

The Apollo server will remain running unless the user manually exits Apollo or closes the Discovery application. The user can access the Apollo tool using <u>http://localhost:5000/</u> at any time.

## 6.3.4 APOLLO MENU DESCRIPTIONS

The Apollo tool has five main categories, divided based on functionality. They are:

- 1. Configurations
- 2. Diagnostics
- 3. Scanner
- 4. Actions
- 5. Logging

These functionalities are available in five different tabs on the main screen of the Apollo tool.

## 6.3.4.1 CONFIGURATIONS

This functionality is used to manage configurations of the Airlink BCP. It has two sub-categories:

- 1. Static Configurations
- 2. Dynamic Configurations

#### **Static Configurations**

This functionality is used to modify configurations in the "*bcp\_config.xml*" configuration file of the radio.

This page has configuration fields, and two buttons: **Save** and **Revert.** Initially these buttons are disabled. On changing the configuration, the *Save* button is enabled and the particular configuration field outline color turns to yellow. This is to differentiate between saved and unsaved configuration changes.

Press the *Save* button to update the changed configurations in the configuration file present at the radio.

Press the *Revert* button to change back to the last set of configurations. One level of backup configuration file is maintained by the Apollo tool.

After pressing Save or Revert, a Radio reboot/Application restart action needs to be performed for the changes to take effect. It is highly recommended to perform these actions immediately after a Save or Revert to avoid conflicts for other users. The tool automatically redirects to the *Action* page after a Save or Revert.

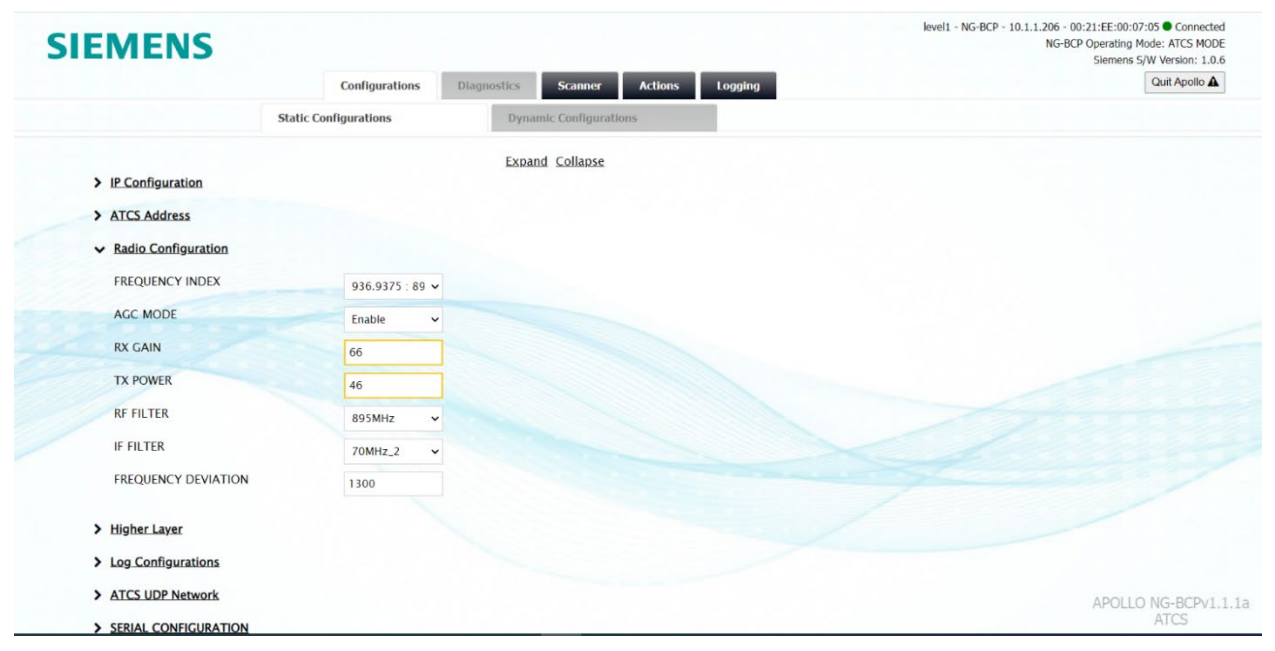

Figure 6-8 Static Configurations

## **Dynamic Configurations**

For Apollo Airlink BCP, dynamic configuration is not used.

## 6.3.4.2 DIAGNOSTICS

For Apollo Airlink BCP, diagnostics are not used.

## 6.3.4.3 SCANNER

This functionality is used for scanning the spectrum. The Apollo tool performs real time plotting of values generated by the radio's internal scanner application. Normal radio operation is suspended while the scanner application is running.

The user needs to input the following configurations to start the scanner application:

- Scanner Mode
- Center Frequency
- Span (Hz)
- Rx Gain
- Resolution Bandwidth
- Number of cycles

The "Stop Button" can be used to stop scanner operations at any time.

The "Export" option is used to download the values generated by the scanner application in CSV format.

NOTE

NOTE

Turn off the firewall before using the scanner feature in Apollo.

Windows firewall blocks UDP traffic in certain scenarios, therefore the user must turn off the firewall in order for this feature to function.

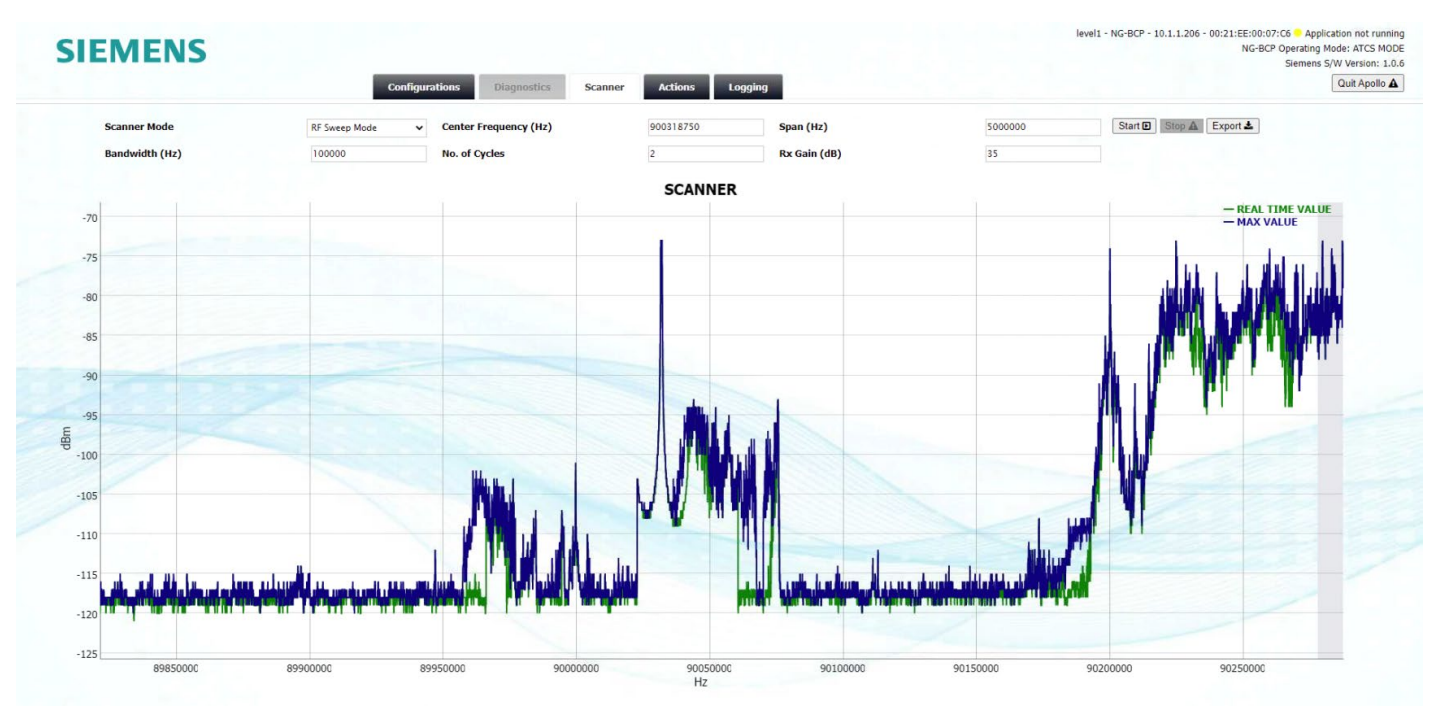

Figure 6-9 Scanner

## Zoom

To zoom in on the graph, click on the desired start point of the graph and drag the cursor to the desired end point. The graph will display the selected part and freeze. In the background, new values will continue to be collected. To return the graph to its original state, double click on any part of the graph.

# 6.3.4.4 ACTIONS

The user can perform multiple actions on the radio using the Actions page of the Apollo tool. The Actions page has the following functionality.

- 1. Operations:
  - a. Reboot Performs system reboot of radio.
  - b. Restart Quit radio applications and run them again.
  - c. Rescan Radio does rescan and try for network entry. **This option is not used on Apollo Airlink BCP.**
- 2. Stop Radio Stop the radio applications.
- 3. Start Radio Start the radio applications.
- 4. Upload Configuration file Upload the configuration file into the radio (bcp\_config.xml). Use the browse option to select the configuration file on the user's PC and click upload.
- 5. Download Configuration file Download the configuration file from the radio to the user's PC (bcp\_config.xml).

- 6. Revert Configuration file After upload, the user can use this option to revert back to the last configuration file. One level of backup is maintained in Apollo.
- Flash new image This functionality is used to flash a file-system image to the nonactive partition. Use the browse option to select flash image on the user's PC and click Flash.
- 8. Swap partition the user can use this option to switch to another partition and reboot. It also has the option to enable Sanity reboot, meaning that if there is an issue in the other partition, the radio automatically reverts back to the old partition and reboots. NOTE: After successful flash and swap, it is recommended to quit Apollo and reconnect to ensure the user has the latest Apollo from the flashed partition.
- 9. Update Docker Application This functionality is used to upload the docker image to the radio and load it to the docker repository. Use the browse option to select the docker image to be updated from the user's PC and click update.
- 10. Restore factory settings This functionality uses the default factory file present in the radio and restores the factory settings on the radio.
- 11. Upload factory settings Upload the factory settings file into the radio. Use the browse option to select the factory settings file on the user's PC and click upload.
- 12. Download factory settings Download the factory settings file from the radio to the user's PC.
- 13. Switch NGBCP Operating Mode This functionality is used to change the Airlink BCP operating Modes (i.e. ATCS MODE, MC-IoT MODE, DUAL MODE).
- 14. Switch Apollo Mode This functionality is used to switch the Apollo Tool Mode to either ATCS or MC-IoT mode. This can be switched only if the Airlink BCP is in Dual Mode (see above).

| SIEMENS |                                                                             | lev                                                 | el1 - NG-BCP - 10.1.1.206 - 00:21:EE:00:07:05 ● Connected<br>NG-BCP Operating Mode: ATCS MODE<br>Siemens S/W Version: 1.0.6 |
|---------|-----------------------------------------------------------------------------|-----------------------------------------------------|----------------------------------------------------------------------------------------------------|
|         | Configurations Diagnostics Scanner                                          | Actions Logging                                     | Quit Apollo                                                                                                    |
|         | Operations:                                                                 | Options 2                                           |                                                                                                    |
|         | NG-BCP Operating Mode:                                                      | Select Mode V                                       |                                                                                                    |
|         |                                                                             | Change 13                                           |                                                                                                    |
|         | Upload Configuration File:                                                  | Choose File No file chosen                          |                                                                                                    |
|         |                                                                             | Upload 🕹                                            |                                                                                                    |
|         | Revert Configuration File:                                                  | Revert                                              |                                                                                                    |
|         | Download Configuration File:                                                | Download ±                                          |                                                                                                    |
|         | Update Docker Application:                                                  | Choose File No file chosen                          |                                                                                                    |
|         |                                                                             | Update 1                                            |                                                                                                    |
|         | Flash New Software:                                                         | Choose File No tile chosen                          |                                                                                                    |
|         | Switch Partitioner                                                          |                                                     |                                                                                                    |
|         |                                                                             |                                                     |                                                                                                    |
|         | Restore Factory Settings:                                                   | Choose Eile No file chosen                          | APOLLO NG-BCPv1.1.1a                                                                                                    |
|         | Switch Partitions:<br>Restore Factory Settings:<br>Upload Factory Settings: | Flash * Swap © Restore © Choose File No file chosen | APOLLO NG-BCI<br>ATCS                                                                                                    |

Figure 6-10 Actions Page

# 6.3.4.5 LOGGING

The Logging functionality is used to display the radio application logs on the Apollo tool. Click **Start** Logging to receive logs from the radio. Ensure **LOG\_TO\_FILE** value is enabled in the radio configuration file. If it is not enabled, Apollo will not display any logs.

The user can download the Application and System log file to their PC from the Logging page.

| IEMENS                                                                              | IEVENI - NG-BCP - 10.1.1.2 | 06 - 00:21:EE:00:07:05 ● Conner<br>VG-BCP Operating Mode: ATC5 M<br>Siemens S/W Version: 1 |
|-------------------------------------------------------------------------------------|----------------------------|--------------------------------------------------------------------------------------------|
| Configurations Diagnostics Scanne                                                   | r Actions Logging          | Quit Apollo                                                                                |
| 2021/10/08/00-13:48: #8F1112- BY: Dr:Offert: RvState=2: AVC=001355: Curr=001607: Dd | a15vnr_m002483 175         |                                                                                            |
| 2021/10/08 00:13:48 *RFL1L2: RX, DcOffset, RXState=2, AVG=001373, Curr=001265, DC   | CatSync=002483, 175        |                                                                                            |
| 2021/10/08 00:13:48 *RFL1L2: RX, DcOffset, RxState=2, AVG=001374, Curr=001476, D0   | CatSync=002483, 175        |                                                                                            |
| 2021/10/08 00:13:48 ERT Report:                                                     |                            |                                                                                            |
| 2021/10/08 00:13:48 Sent: 0 Received: 148 Error: 0                                  |                            |                                                                                            |
| 2021/10/08 00:13:48 *RFL1L2: RX, DcOffset, RxState=2, AVG=001314, Curr=001550, DC   | atSync=002483, 175         |                                                                                            |
| 2021/10/08 00:13:48 *RFL1L2: RX, DcOffset, RxState=2, AVG=001411, Curr=001828, DC   | atSync=002483, 175         |                                                                                            |
| 2021/10/08 00:13:48 *RFL1L2: RX, DcOffset, RxState=2, AVG=001367, Curr=001185, DC   | atSync=002483, 175         |                                                                                            |
| 2021/10/08 00:13:48 *RFLIL2: KX, DCOffset, RXState=2, AVG=001483, Curr=001276, DC   | atSync=002483, 175         |                                                                                            |
| 2021/10/08 00:13:40 *PELL2: PX DeOffeet PyState=2, AVG=001236, Curr=001735, DC      | atsync=002483,175          |                                                                                            |
| 2021/10/08 00:13:49 *RE112: RX DCOffset, RxState=2, AVG=001248, Curr=001259, Dd     | atsync=002483,175          |                                                                                            |
| 2021/10/08 00:13:49 *RFL1L2: RX. DcOffset, RxState=2, AVG=001440, Curr=001416, Dd   | atSync=002483, 175         |                                                                                            |
| 2021/10/08 00:13:49 *RFL1L2: RX, DcOffset, RxState=2, AVG=001368, Curr=001338, D4   | CatSync=002483, 175        |                                                                                            |
| 2021/10/08 00:13:49 *RFL1L2: RX, DcOffset, RxState=2, AVG=001337, Curr=001604, D0   | atSync=002483, 175         |                                                                                            |
| 2021/10/08 00:13:49 *RFL1L2: RX, DcOffset, RxState=2, AVG=001248, Curr=001288, DG   | atSync=002483, 175         |                                                                                            |
| 2021/10/08 00:13:49 *RFL1L2: RX, DcOffset, RxState=2, AVG=001494, Curr=001495, DG   | atSync=002483, 175         |                                                                                            |
| 2021/10/08 00:13:49 *RFL1L2: RX, DcOffset, RxState=2, AVG=001330, Curr=001361, DG   | atSync=002483, 175         |                                                                                            |
| 2021/10/08 00:13:49 *RFL1L2: RX, DcOffset, RxState=2, AVG=001459, Curr=001841, DC   | atSync=002483, 175         |                                                                                            |
| 2021/10/08 00:13:49 *RFL1L2: RX, DcOffset, RxState=2, AVG=001256, Curr=001130, DC   | atSync=002483, 175         |                                                                                            |
| 2021/10/08 00:13:49 *RFL1L2: RX, DcOffset, RxState=2, AVG=001478, Curr=001379, DC   | atSync=002483, 175         |                                                                                            |
| System Log 🕹 Application Log 🕹                                                      | Clear logs Start logging   |                                                                                            |
|                                                                                     |                            |                                                                                            |
|                                                                                     |                            |                                                                                            |
|                                                                                     |                            |                                                                                            |
|                                                                                     |                            |                                                                                            |
|                                                                                     |                            | APOLLO NG-BCP                                                                              |
|                                                                                     |                            | ATCS                                                                                       |

Figure 6-11 Logging Page

## 6.3.4.6 COMMON FEATURES

At the top right corner of the Apollo tool, the radio details and state is shown to the user. There are three possible states:

- Connected.
- Application not running.
- Disconnected.

In the connected state, all features of the tool remain activated. The tool shows the state as "Connected".

If the application stops running and the radio is reachable, the tool shows the state as "Application not running". At this state, some of the features, such as the scanner, are disabled. When the radio application is run again and is back to its normal state, all features will be reactivated.

When the radio is in an unreachable state like during reboot and shutdown, the Apollo tool shows the state as "Disconnected". The tool automatically redirects to the Logging page and the last few logs of the radio are displayed, which may help the user to understand what is happening in the radio. These logs are not received in real time. All features of the tool are disabled in this state. When the radio is reachable and back to its normal state, all features will be reactivated.

To quit/exit the Apollo tool, click on the "**Quit Apollo**" button located at the top right of the Apollo screen, below the status bar.

## 6.4 COMMAND LINE INTERFACE (CLI) OPERATIONS & CONFIGURATION

The BCP may operate in one of two modes for the Command Line Interface. The following sections provides an overview of the CLI configuration and operational aspects of the Airlink BCP in each of these modes.

## 6.4.1 CONSOLE ACCESS

Airlink BCP radios may be accessed locally using the serial port as a console or remotely using SSH.

## 6.4.2 AIRLINK BCP CLI

The Airlink BCP CLI can manipulate key configuration parameters, perform volatile configuration changes, and read measurement and statistic information. The following instructions apply when accessing the Airlink BCP CLI using the serial console.

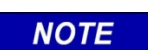

NOTE

When accessing the CLI over SSH session, use the following login credentials to access the CLI: Username: admin Default Password: admin100

## 6.4.2.1 BASIC INSTRUCTIONS

These keys perform the following functions:

- Tab: Auto complete commands.
- History: Prints recent history of commands.
- Clear: Clear screen.
- Back: Move prompt back by one level.
- Quit: Move all the way back.
- Exit: Go back to operator user.

There are two CLI users available – operator and admin.

The default CLI user is "operator". The command prompt is shown as "operator@AirlinkBCP". To log in as an administrator, use the "su admin" command in CLI and press Enter. It will prompt for a password. Use password "FullMax" and press Enter.

```
operator@AirlinkBCP-$ su admin
su admin
Enter Password:
admin@AirlinkBCP-$
admin@AirlinkBCP-$
```

Figure 6-12 Admin Login

## 6.4.2.2 OPERATOR USER

The operator can read all CLI non-security related parameters and change log levels. This user cannot change any parameter value. The "show" command is used to read the configuration values and statistics. The "debug" command is used to set log levels. The "su" command is used to log in as an administrator user.

| operator@AirlinkBCP-\$ |
|------------------------|
| change                 |
| debug                  |
| reboot                 |
| show                   |
| stop                   |
| su                     |

Figure 6-13 Press 'Tab' - Available Option in Operator Mode

# 6.4.2.3 ADMIN USER

The Admin can read all CLI non-security related parameters and change log levels. This user can change some parameters in volatile memory. These parameters will return to their original value after reset. The "show" command is used to read the configuration values and statistics. The "debug" command is used to set log levels. The "config" command is used for volatile configuration changes and to enable/disable BERT mode.

| dmin@AirlinkBCP-\$                        |  |
|-------------------------------------------|--|
| hange                                     |  |
| config                                    |  |
| lebug                                     |  |
| exit                                      |  |
| reboot                                    |  |
| show                                      |  |
| top                                       |  |
| su la la la la la la la la la la la la la |  |

Figure 6-14 Press 'Tab' - Available Option in Admin Mode

# 6.4.2.4 READ CONFIGURATION INFORMATION

To view the complete listing of system configurations such as IP config, ATCS Address config, Radio config, etc. the user can issue the "show bcp sysconfig" command. An example of this is shown in the following figures.

| operator@AirlinkBCP-\$ show bcp sysconfig<br>show bcp sysconfig<br>*************Ip Configuration**********<br>IP Address (ETH1)<br>Netmask (ETH1)<br>Gateway (ETH1)<br>DNS Server 1 IP Address<br>DNS Server 2 IP Address                              | : 10,1,1,206<br>: 255,255,255,0<br>: 10,1,1,1<br>: 192,168,10,10<br>: 192,168,10,11                                                                                                    |
|----------------------------------------------------------------------------------------------------|----------------------------------------------------------------------------------------------------|
| ATCS Address information<br>Cluster Controller Address<br>Local Address<br>Health Addresss                                                                                                    | : 2.620.00.0000<br>: 3.620.01.3200<br>: 2.620.00.0000                                                                                                    |
| Radio Configuration<br>Device Type<br>Configured Frequency Index<br>Frequency Deviation<br>AGC Mode<br>Receive Gain (If AGC is disabled)<br>Tx Power<br>RF Filter<br>IF Filter<br>Tx Frequency<br>Rx Frequency<br>Second LNA<br>Antenna Mismatch check | : NG-BCP<br>: 5<br>: 1300 (Hz)<br>: Enable<br>: 30 (dB)<br>: 47 (dBm)<br>: 1 (BW: 6 (MHz) CF)<br>: 3 (BW: 15 (kHz) C)<br>: 936,9375 (MHz)<br>: 897,9375 (MHz)<br>: Enable<br>: Disable |
| Higher Layer Information Higher Layer Information<br>ATCS software revision number<br>ATCS hardware revision number                                                                                                    | : 1<br>: 1v0                                                                                                    |
| Log Configuartion InformationLog Configuartion InformationLog Configuartion Information<br>Log To File<br>Log Level                                                                                                    | : Enabled<br>5 (DEBUG)                                                                                                    |

Figure 6-15 View System Configuration - 1

| ATCS Udp Network Information<br>Selected ATCS UDP Network<br>Routing Type<br>Circuit ID Line<br>Circuit ID Port<br>Circuit ID Poll<br>Routing Region1<br>Routing Region2<br>Port Number<br>Path Value<br>Route Search Time<br>Route Search Time<br>Route Search Tries | : None<br>: HUB<br>: 1<br>: 1<br>: 0<br>: 0.0.0.0<br>: 0.0.0.0<br>: 5361<br>: 72<br>: 15<br>: 5<br>: 4                            |
|----------------------------------------------------------------------------------------------------|----------------------------------------------------------------------------------------------------|
| Serial Port O (J1) Information<br>Interface Type<br>Line Code<br>Transmitter clock source<br>Communication Mode<br>Baud Rate<br>Data bits<br>Parity Bit<br>Stop bits<br>Flow Control<br>Serial Protocol<br>Poll Address                                               | : RS-232<br>: NRZ<br>: Internal<br>: Synchronous<br>: 9600 (bps)<br>: 8<br>: None<br>: 1<br>: None<br>: 1 (Genisys Office)<br>: 1 |
| Serial Port 1 (J2) Information<br>Interface Type<br>Line Code<br>Transmitter clock source<br>Communication Mode<br>Baud Rate<br>Data bits<br>Parity Bit<br>Stop bits<br>Flow Control<br>Serial Protocol<br>Poll Address                                               | : RS-232<br>: NRZ<br>: Internal<br>: Synchronous<br>: 9600 (bps)<br>: 8<br>: None<br>: 1<br>: None<br>: 1 (Genisys Office)<br>: 1 |

Figure 6-16 View System Configuration – 2

In addition to viewing the complete system configuration, individual configuration sets can be viewed by issuing the corresponding command. The following table lists the commands available to view different configuration sets.

| CLI Command                       | Configuration Description                                                                                           |
|-----------------------------------|----------------------------------------------------------------------------------------------------|
| "show bcp radioconfig"            | Radio configurations like Frequency Index, Tx Power, Rx<br>Gain, etc. (Figure 6-17).                                |
| "show bcp atcs higherlayerconfig" | Siemens Docker Application configuration (Figure 6-18).                                                             |
| "show bcp atcs addressconfig"     | ATCS Address configuration (Figure 6-19).                                                                           |
| "show bcp ipconfig"               | IP Address configuration (Figure 6-20).                                                                             |
| "show bcp atcs udpnetworkconfig"  | Siemens Docker Application configuration (Figure 6-21).                                                             |
| "show bcp serialport0config"      | Serial port P1 configurations used by both the ONDAS App<br>and the Siemens Docker App configuration (Figure 6-22). |
| "show bcp serialport1config"      | Serial port P2 configurations used by both the ONDAS App<br>and the Siemens Docker App configuration (Figure 6-23). |

| operator@HirlinkBLP-\$ show bcp radioconfi | 19                              |
|--------------------------------------------|---------------------------------|
| show bcp radioconfig                       |                                 |
|                                            |                                 |
| Radio ConfigurationRadio                   |                                 |
| Device Type                                | : NG-BCP                        |
| Frequency Deviation                        | : 1300 (Hz)                     |
| Configured Frequency Index                 | ± 5                             |
| AGC Mode                                   | : Enable                        |
| Receive gain (If AGC is disabled)          | : 30 (dB)                       |
| Tx power                                   | : 47 (dBm)                      |
| RF Filter                                  | : 1 (BW: 6 (MHz) CF: 895 (MHz)) |
| IF Filter                                  | : 3 (BW: 15 (kHz) CF: 70 (MHz)) |
| Tx Frequency                               | : 936.9375 (MHz)                |
| Rx Frequency                               | : 897.9375 (MHz)                |
| Second LNA                                 | : Enable                        |
| Antenna Mismatch check                     | : Disable                       |

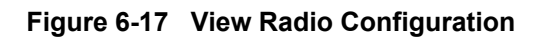

| operator@AirlinkBCP-\$ show bcp atcs hig<br>show bcp atcs higherlayerconfig                | gherlayerconfig |
|--------------------------------------------------------------------------------------------|-----------------|
| Iigher Layer Information<br>ATCS software revision number<br>ATCS hardware revision number | : 1<br>: 1v0    |

# Figure 6-18 View Higher Layer Configuration

# operator@AirlinkBCP-\$ show bcp atcs addressconfig show bcp atcs addressconfig

| ATCS               | Address | information     |
|--------------------|---------|-----------------|
| Cluster Controller | Address | : 2.620.00.0000 |
| Local Address      |         | : 3.620.01.3200 |
| Health Addresss    |         | : 2,620,00,0000 |

## Figure 6-19 View ATCS Address Configuration

| operator@AirlinkBCP-\$ show bcp ipconfig |                 |
|------------------------------------------|-----------------|
| show bcp ipconfig                        |                 |
| IP Address (ETH1)                        | : 10.1.1.206    |
| Netmask (ETH1)                           | : 255,255,255,0 |
| Gateway (ETH1)                           | : 10.1.1.1      |
| DNS Server 1 IP Address                  | : 192,168,10,10 |
| DNS Server 2 IP Address                  | : 192.168.10.11 |
|                                          |                 |

## Figure 6-20 View IP Configuration

| operator@AirlinkBCP-\$ show bcp atcs udpnetworkconfig<br>show bcp atcs udpnetworkconfig |                 |
|-----------------------------------------------------------------------------------------|-----------------|
| ATCS Udp Network Information<br>Selected ATCS UDP Network<br>Powting Tune               | : Office        |
| Circuit ID Line                                                                         | : 620           |
| Circuit ID Port                                                                         | : 2             |
| Circuit ID Poll                                                                         | : 1             |
| Routing Region1                                                                         | : 192.168.61.25 |
| Routing Region2                                                                         | : 0.0.0.0       |
| Port Number                                                                             | : 5361          |
| Path Value                                                                              | : 72            |
| Route Search Time                                                                       | : 15            |
| Route Refresh Time                                                                      | :5              |
| Route Search Tries                                                                      | :4              |

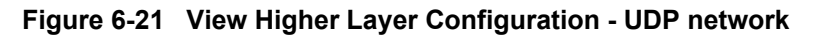

| operator@AirlinkBCP-\$ sho<br>show bcp serialport0confi                                                                                                    | w bcp serialportOconfig<br>9                                                                                                    |  |
|----------------------------------------------------------------------------------------------------|----------------------------------------------------------------------------------------------------|--|
| Serial Port<br>Interface Type<br>Line Code<br>Transmitter clock source<br>Communication Mode<br>Baud Rate<br>Data bits<br>Parity Bit<br>Stop bits<br>Flow Control<br>Serial Protocol<br>Poll Address | 0 (J1) Information<br>: RS-232<br>: NRZ<br>: Internal<br>: Synchronous<br>: 9600 (bps)<br>: 8<br>: None<br>: 1<br>: None<br>: 1 (Genisys Office)<br>: 1 |  |

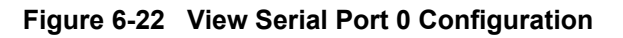

| operator@AirlinkBCP-\$ sho | w bcp serialport1config |
|----------------------------|-------------------------|
| show bcp serialport1confi  | .9                      |
| Serial Port                | 1 (J2) Information      |
| Interface Type             | : RS-232                |
| Line Code                  | : NRZ                   |
| Transmitter clock source   | : Internal              |
| Communication Mode         | : Synchronous           |
| Baud Rate                  | : 9600 (bps)            |
| Data bits                  | : 8                     |
| Parity Bit                 | : None                  |
| Stop bits                  | : 1                     |
| Flow Control               | : None                  |
| Serial Protocol            | : 1 (Genisys Office)    |
| Poll Address               | : 1                     |

Figure 6-23 View Serial Port 1 Configuration
# 6.4.2.5 READ STATISTICS AND MEASUREMENT INFORMATION

The following table lists the CLI commands available to view real time statistics information.

| CLI Command                   | Description                                                                                                    |
|-------------------------------|----------------------------------------------------------------------------------------------------|
| "show bcp info"               | Mode and SW, HW, Docker, FPGA, CBB and RFM board, PA, PSU, and T/R switch version details (Figure 6-24).                 |
| "show bcp I1I2statistics"     | RF Frame statistics (Figure 6-25).                                                                                       |
| "show bcp measurement report" | Measurements like Last packet RSSI and SNR, Rx Gain, Tx<br>Power, CBB and PA temperature, Current drawn (Figure<br>6-26) |
| "show bcp rfmconfig"          | RFM configurations (Figure 6-27).                                                                                        |
| "show bcp statistics"         | RF and Serial ports statistics in bytes count.                                                                           |
| "show bcp gps location"       | GPS Latitude and Longitude information (if GPS antenna is connected) (Figure 6-28).                                      |
| "show bcp gps time"           | GPS time UTC (If GPS antenna is connected) (Figure 6-29).                                                                |
| "show bcp temperature"        | CBB Board and PA temperature (Figure 6-30).                                                                              |
| "show bcp uptime"             | System uptime (Figure 6-31).                                                                                             |
| "show bcp currenttime"        | Current date and time (Figure 6-32).                                                                                     |

| Table 6-2 | <b>CLI Commands</b> | for Viewing | <b>Statistics</b> |
|-----------|---------------------|-------------|-------------------|
|-----------|---------------------|-------------|-------------------|

| ATIONAL |
|---------|
|         |
|         |
| 1b      |
| 3       |
|         |
|         |
|         |
|         |
|         |
|         |
|         |

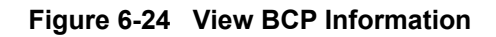

| admin@AirlinkBCP-\$ show bc;<br>show bcp lll2statistics                                                     | > l1l2statistics                   |
|----------------------------------------------------------------------------------------------------|------------------------------------|
| L1L2 STATIS                                                                                                 | TICS                               |
| Tx Frame Count<br>Rx Frame Count<br>Header CRC Pass Count<br>Header CRC Fail Count<br>Packet CRC Pass Count | : 4<br>: 14<br>: 14<br>: 0<br>: 14 |
| Packet CRC Fail Count<br>Frame Sync Count                                                                   | : 14<br>: 0<br>: 14                |

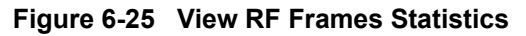

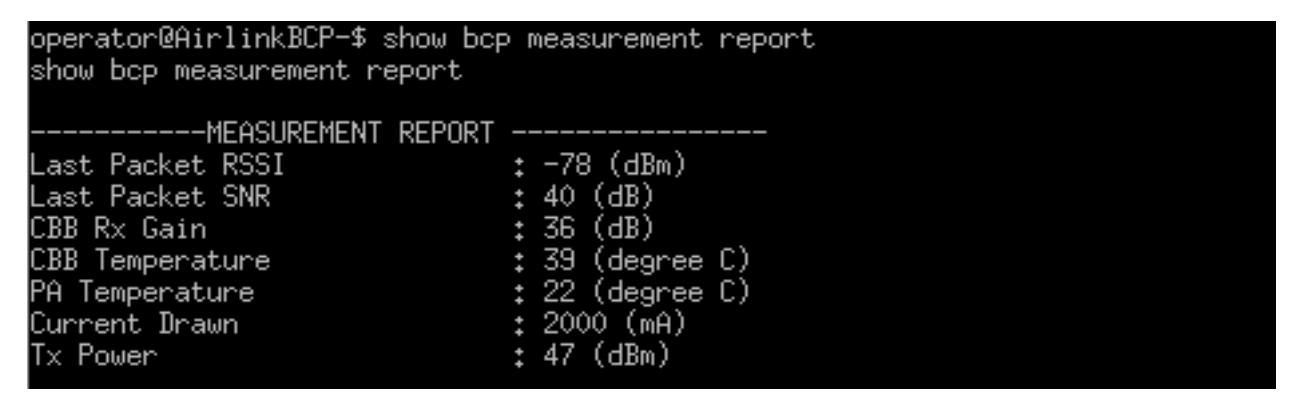

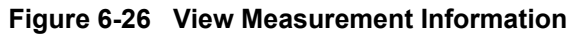

| operator@AirlinkBCP-\$<br>show bcp rfmconfig                                                                                | show bcp rfmconfig                                                                                                |  |
|----------------------------------------------------------------------------------------------------|----------------------------------------------------------------------------------------------------|--|
| RFM<br>RF Filter Frequency<br>IF Filter Frequency<br>IF Filter Bandwidth<br>Max Pa Power<br>Tx Gain<br>Rx Gain<br>Mimo Tupe | CONFIGURATION<br>: 895000 (kHz)<br>: 70000 (kHz)<br>: 100 (kHz)<br>: 52 (dBm)<br>: 70 (dB)<br>: 42 (dB)<br>: SISO |  |

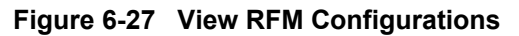

operator@AirlinkBCP-\$ show bcp gps location show bcp gps location +12.915442, +77.586067

operator@AirlinkBCP-\$ show bcp gps location show bcp gps location GPS not available

Figure 6-28 View GPS Location

operator@AirlinkBCP-\$ show bcp gps time show bcp gps time UTC 2022-01-13 10:00:37

operator@AirlinkBCP-\$ show bcp gps time show bcp gps time \_\_\_\_\_\_GPS not available

Figure 6-29 View GPS Time

| operator@AirlinkBCP-\$ show | bcp temperature |  |
|-----------------------------|-----------------|--|
| show bcp temperature        |                 |  |
| CBB Temperature             | : 40 (degree C) |  |
| PA Temperature              | : 21 (degree C) |  |
|                             |                 |  |

Figure 6-30 View CBB and PA Temperature

operator@AirlinkBCP-\$ show bcp uptime show bcp uptime 3 days, 15:32:48

Figure 6-31 View System Uptime

operator@AirlinkBCP-\$ show bcp currenttime show bcp currenttime Sun Oct 10 21:16:35 UTC 2021

Figure 6-32 View Current Time and Date

# 6.4.2.6 VOLATILE CONFIGURATION CHANGE

An admin user can configure the Airlink BCP dynamically (while the application is running) via the CLI. This function is only available in admin mode. These configuration changes are not saved permanently. On reboot, the parameter values will change back to their original values. BERT mode configurations are done here.

| CLI Command                                                                         | Description                                                                                                    |
|-------------------------------------------------------------------------------------|----------------------------------------------------------------------------------------------------|
| "config bcp radio rxgain <gainindb>"</gainindb>                                     | Dynamically configure Rx gain which takes effect immediately. Use "?" at the end of the command to know the present value (Figure 6-34).  |
| "config bcp radio txPower <pwrindbm>"</pwrindbm>                                    | Dynamically configure Tx power which takes effect immediately. Use "?" at the end of the command to know the present value (Figure 6-35). |
| "config bcp radio bertMode txEnable"                                                | Disable operational mode and enable BERT Tx mode.<br>BERT packets are transmitted by Airlink BCP (Figure<br>6-36).                        |
| "config bcp radio bertMode rxEnable"                                                | Disable operational mode and enable BERT Rx mode.<br>BERT packets are received by Airlink BCP (Figure 6-37).                              |
| "config bcp radio bertMode disable"                                                 | Disable BERT mode and enter into operational mode (Figure 6-38).                                                                          |
| "config bcp radio dateAndTime<br><yr-mon-date;hr:min:sec>"</yr-mon-date;hr:min:sec> | Dynamically configure the date and time (Figure 6-39).                                                                                    |

| Table 6-3 | CLI Commands for | Volatile Configuration Ch | anges |
|-----------|------------------|---------------------------|-------|
|-----------|------------------|---------------------------|-------|

| admin@AirlinkBCP-\$ co |  |  |
|------------------------|--|--|
| bertMode               |  |  |
| dateAndTime            |  |  |
| rxgain                 |  |  |
| txPower                |  |  |

#### Figure 6-33 Available Volatile Configuration Parameters

```
admin@AirlinkBCP-$ config bcp radio rxgain 30
<gainIndB>
admin@AirlinkBCP-$ config bcp radio rxgain 30
config bcp radio rxgain 30
Rx Gain set : 30 (dB)
```

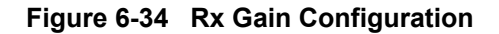

admin@AirlinkBCP-\$ config bcp radio txPower ? config bcp radio txPower ? 47 (dBm)

admin@AirlinkBCP-\$ config bcp radio txPower 47 <pwrIndBm> admin@AirlinkBCP-\$ config bcp radio txPower 47 config bcp radio txPower 47 Tx power set : 47 (dBm)

Figure 6-35 Tx Power Configuration

admin@AirlinkBCP-\$ config bcp radio bertMode txEnable config bcp radio bertMode txEnable BERT Mode Tx enabled

Figure 6-36 BERT Tx Mode

admin@AirlinkBCP-\$ config bcp radio bertMode rxEnable config bcp radio bertMode rxEnable BERT Mode Rx enabled

Figure 6-37 BERT Rx Mode

admin⊍AirlinkBCP-\$ config bcp radio bertMode disable config bcp radio bertMode disable BERT Mode disabled

Figure 6-38 Disable BERT Mode

admin@AirlinkBCP-\$ config bcp radio dateAndTime 2021-08-19;03;25;20 config bcp radio dateAndTime 2021-08-19;03;25;20 Thu Aug 19 03;25;20 UTC 2021

Figure 6-39 Date and Time Configuration

# 6.4.2.7 SETTING LOG LEVELS

This function is available in both operator and administrator mode using the "debug" command. The modules available for logging are:

- controller ATCS controller application logging
- dockerapp Docker application logs
- phy RF L1L2 application logging
- all Sets log level for both modules.

| admin@AirlinkBCP−\$ de<br>-11 |  |  |
|-------------------------------|--|--|
| all                           |  |  |
| controller                    |  |  |
| dockerapp                     |  |  |
| phy                           |  |  |

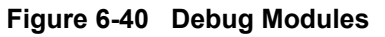

The controller and phy log modules have the following standard log levels:

- Critical
- Debug
- Error
- Inform
- Major
- Off
- Trace
- Warning

| admin@AirlinkBCP−\$ de | ebug bcp module c |  |  |
|------------------------|-------------------|--|--|
| critical               |                   |  |  |
| debug                  |                   |  |  |
| error                  |                   |  |  |
| inform                 |                   |  |  |
| major                  |                   |  |  |
| off                    |                   |  |  |
| trace                  |                   |  |  |
| warning                |                   |  |  |

Figure 6-41 Debug Log Levels

The Docker application module has options only to enable or off.

Users other than developers use log levels from Critical to Major. Other levels are mostly used by developers for debugging.

Path to Log file - /media/common/Logfile.txt. When the LOG\_TO\_FILE parameter is set to 1 in the configuration file, logs are written to the configuration file, and only critical logs will be shown on the console.

If it is disabled, all logs will be shown on the console and not written to file.

# admin@AirlinkBCP-\$ debug bcp module controller major debug bcp module controller major

# Figure 6-42 Setting Major Log Level for Controller Module

# 6.5 MC-IOT APPLICATION USER INFORMATION

## 6.5.1 INTRODUCTION

This section provides an overview of the CLI configuration and operational aspects of the Airlink BCP when in mission critical Internet-of-Things (MC-IoT) operating mode.

While many aspects of a link are determined by the Base Station and learned by the Remote radio during network entry and regular operation (e.g. provisioning and Quality of Service), certain elements are preconfigured in the remote radio.

# 6.5.2 REMOTE ACCESS

Remote radios may be accessed locally using the serial port as a console or remotely using SSH, telnet or WinSCP over an Ethernet connection as described in the following sections.

## 6.5.3 CLI OPERATIONS AND CONFIGURATION

This section provides an overview of the CLI configuration and operational aspects of the Airlink BCP.

## 6.5.3.1 READ CONFIGURATION INFORMATION

To view the complete listing of system configurations such as IP config, System config, Radio config, etc. the user can issue the "show bs sysconfig" command. The following table provides CLI commands for system configuration. Examples are shown in the following figures.

| CLI Command         | Description                                                                         |
|---------------------|-------------------------------------------------------------------------------------|
| "show bs phyconfig" | Radio configurations like Frequency Index, Tx Power, Rx Gain, etc. See Figure 6-43. |
| "show bs ipconfig"  | IP Address configuration. See Figure 6-44.                                          |
| "show bs sysconfig" | System configurations like Security , DPD. See Figure 6-45.                         |

## Table 6-4 CLI Commands for System Configuration

#### show bs phyconfig

| CP Length                 |      | 32         |            |          |           |               |
|---------------------------|------|------------|------------|----------|-----------|---------------|
| FFT size                  |      | 128        |            |          |           |               |
| Frame durationCode        |      | 14 (200.00 | ) ms)      |          |           |               |
| Preamble Id               |      | 0          |            |          |           |               |
| Preamble Type             |      | Six-symbol | Confined   | Preamble |           |               |
| Number of DL symbols      |      | 108        |            |          |           |               |
| Number of UL symbols      |      | 90         |            |          |           |               |
| AGC                       |      | Disabled   |            |          |           |               |
| GPS                       |      | GPS OFF PF | REAMBLE ON |          |           |               |
| Sampling rate             |      | 168000 (Hz | z)         |          |           |               |
| Target RPD                |      | Dynamic    |            |          |           |               |
| Maximum Input Power to PA |      | 52 (dBm)   |            |          |           |               |
| Rx1Gain                   |      | 40 (dB)    |            |          |           |               |
| Duplex mode               |      | HD-FDD     |            |          |           |               |
| DL RF Frequency           |      | 936062500  | (Hz)       |          |           |               |
| UL RF Frequency           |      | 897062500  | (Hz)       |          |           |               |
| Second LNA                |      | Enabled    |            |          |           |               |
| TX Antenna Selected       |      | TX1        |            |          |           |               |
| RX Antenna Selected       |      | RX1        |            |          |           |               |
| DL Config                 |      |            |            |          |           |               |
| BS EIRP                   |      | 43.00 (dBm | n)         |          |           |               |
| TTG                       |      | 960        |            |          |           |               |
| RTG                       |      | 960        |            |          |           |               |
| DL AMC Alloc bitmap       |      | 0x7FE0000  |            |          |           |               |
| UL Config                 |      |            |            |          |           |               |
| Start of Ranging code     |      | 5          |            |          |           |               |
| Initial Ranging codes     |      | 4          |            |          |           |               |
| Periodic Ranging codes    |      | 4          |            |          |           |               |
| BW Ranging codes          |      | 4          |            |          |           |               |
| HO Ranging codes          |      | 0          |            |          |           |               |
| UL AMC Alloc bitmap       |      | 0x7FE0000  |            |          |           |               |
| Zone Type                 |      | AMC 1X6    |            |          |           |               |
| Base band scaling         |      | Dynamic    |            |          |           |               |
| SubChannel group deta     | ails |            |            |          |           |               |
| SubChannel group details  |      |            |            |          |           |               |
| GrpNo BandWidth SubChi    | nlOf | fset noC   | OfSubChnl  | noOfActi | veSubChnl | SubChnlBitmap |
| [0] 106308Hz              | 1    |            | 9          |          | 9         | 1022(0x03FE)  |
| [1] 11812Hz               | 10   |            | 1          |          | 1         | 1024 (0x0400) |
|                           |      |            |            |          |           |               |

Figure 6-43 View Radio Configuration

| admin@airlink-\$ show bs ipconfig |  |                   |  |  |  |
|-----------------------------------|--|-------------------|--|--|--|
| show bs ipconfig                  |  |                   |  |  |  |
| ********Ip Configuration********  |  |                   |  |  |  |
| Static Ip Configuration           |  | ENABLED           |  |  |  |
| Ip Address                        |  | 1.1.1.1           |  |  |  |
| Netmask                           |  | 255.255.255.0     |  |  |  |
| Gateway                           |  | 1.1.1.1           |  |  |  |
| BS MAC Address                    |  | 00:21:ee:00:0a:c5 |  |  |  |
| Vlan Enable                       |  | 0                 |  |  |  |
| Vlan Id                           |  | 0                 |  |  |  |
| Vlan Ip Address                   |  | 0.0.0.0           |  |  |  |
| Vlan Netmask                      |  | 255.255.255.0     |  |  |  |
| Gateway Vlan Id                   |  | 0                 |  |  |  |
| Vlan Gateway                      |  | 0.0.0.0           |  |  |  |
| AAA Ip Address                    |  | 10.1.201.65       |  |  |  |
|                                   |  |                   |  |  |  |

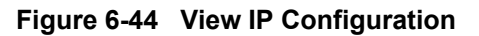

| operator@airlink-\$ show bs | sy  | ysconfig |             |   |          |
|-----------------------------|-----|----------|-------------|---|----------|
| show bs sysconfig           |     |          |             |   |          |
| **********MAC Configuration | on' | *******  | * *         |   |          |
| DL MAP slots                | :   | 3        |             |   |          |
| IR Interval                 | :   | 2        |             |   |          |
| PR Interval                 | :   | 4        |             |   |          |
| Num IR Symbol               | :   | 6        |             |   |          |
| Unicast PR                  | :   | Enabled  |             |   |          |
| Unipoll Alloc Per Frame     | :   | 1        |             |   |          |
| HCS Fail Removal Count      | :   | 60       |             |   |          |
| DPD                         | :   | Disabled |             |   |          |
| Security                    | :   | Disabled |             |   |          |
| Encryption                  | :   | Disabled |             |   |          |
| Packet loop back            | :   | Disabled |             |   |          |
| Flood packet on TCE fail    | :   | Disabled |             |   |          |
| Schedule Frame Advance      | 1   | Disabled | MS/SubchGrp | : | Multiple |
| Papr Interval               | :   | 0        |             |   |          |
| Unicat Papr                 | :   | 0        |             |   |          |
| Papr Log Count              | :   | 0        |             |   |          |
| Minimum Multicast FEC       | :   | 0        |             |   |          |
| TX Window                   |     | Enabled  |             |   |          |

Figure 6-45 View System Configuration

# 6.5.3.2 READ STATISTICS AND MEASUREMENT INFORMATION

The following table lists the CLI commands available to view real time statistics information.

| CLI Command                      | Description                                                                      |
|----------------------------------|----------------------------------------------------------------------------------|
| "show bs version"                | Mode and SW, HW version details (Figure 6-46).                                   |
| "show bs measurement report all" | System measurement report when connected with remote radios (Figure 6-47).       |
| "show bs I1Ifstatistics"         | L1/L2 RF Frame statistics (Figure 6-48).                                         |
| "show bs rfmType"                | RFM configurations (Figure 6-49).                                                |
| "show bs rfmstatistics"          | RFM statistics, output power & PA temperature (Figure 6-50).                     |
| "show bs statistics"             | RF and Serial ports statistics in bytes count (Figure 6-51).                     |
| "show bs gps location"           | GPS Latitude and Longitude information (If GPS antenna connected) (Figure 6-52). |
| "show bs gps time"               | GPS time UTC (If GPS antenna connected) (Figure 6-53).                           |
| "show bs temperature"            | CBB Board temperature (Figure 6-54).                                             |
| "show bs uptime"                 | System uptime (Figure 6-55).                                                     |

|--|

admin@airlink-\$ show bs version
show bs version
MAC Load : Rev114BsMac\_ngbcp\_al.pc7205\_CLIv4\_d1
PHY Load : phyBs5000\_PredCmit\_CLP.pa

#### Figure 6-46 View BS SW Version

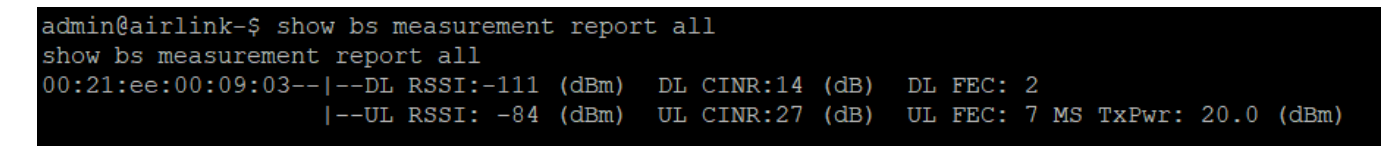

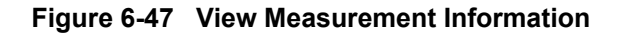

| admin@airlink-\$ show bs 113   | Γf | statistics |  |  |
|--------------------------------|----|------------|--|--|
| show bs llIf statistics        |    |            |  |  |
| L1 SOF                         | :  | 4625       |  |  |
| DL Subframe request            | :  | 0          |  |  |
| UL Subframe request            | :  | 0          |  |  |
| DL Subframe sent               | :  | 4625       |  |  |
| UL Subframe sent               |    | 4625       |  |  |
| PHY Config REQ sent : 1        |    |            |  |  |
| PHY Config RSP received : 0    |    |            |  |  |
| Radio Config REQ sent : 1      |    |            |  |  |
| L1 diag msgs received          | :  | 63         |  |  |
| UL Data received               | :  | 4623       |  |  |
| UL Burst received              | :  | 0          |  |  |
| UL Ranging report received     | :  | 0          |  |  |
| Control ch report received : 0 |    |            |  |  |
| UL Chn Measurement received: 0 |    |            |  |  |

Figure 6-48 View RF Frames Statistics

| operator@airlink-\$ show bs | rfmType                             |
|-----------------------------|-------------------------------------|
| show bs rfmType             |                                     |
| Max Tx Power                | : 52 (dBm)                          |
| Tx Gain                     | : 70 (dB)                           |
| Rx Gain                     | : 42 (dB)                           |
| IF Filter                   | : 1 (BW: 100 (KHz) CF: 245.5 (MHz)) |
| RF Filter                   | : 1 (BW: 6 (MHz) CF: 895 (MHz))     |
| Mimo Type                   | : SISO                              |

Figure 6-49 View RFM Configuration

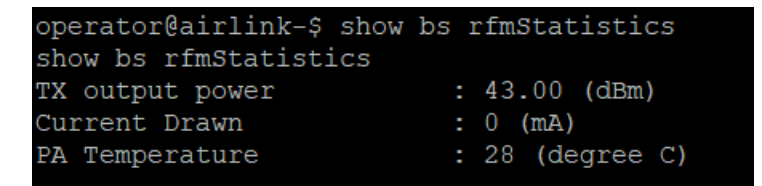

Figure 6-50 View RFM Statistics

| admin@airlink-\$ show bs statistics |                            |        |  |  |  |
|-------------------------------------|----------------------------|--------|--|--|--|
| show bs statistics                  |                            |        |  |  |  |
| System frame number                 | System frame number : 9771 |        |  |  |  |
| Number of DL Burst transmitted      |                            | 0      |  |  |  |
| Number of DCD transmitted           | :                          | 0      |  |  |  |
| Number of UCD transmitted           | :                          | 0      |  |  |  |
| Number of UL Burst received : 0     |                            |        |  |  |  |
| UL HCS error                        | :                          | 0      |  |  |  |
| UL Mgmt CRC error                   | :                          | 0      |  |  |  |
| UL Data CRC error                   | :                          | 0      |  |  |  |
| DL SDUs enqueued                    | :                          | 20030  |  |  |  |
| DL SDUs sent                        | :                          | 0      |  |  |  |
| Serial communication baud rate      | :                          | 115200 |  |  |  |
| Number of DL symbols                | :                          | 108    |  |  |  |
| Number of UL symbols                | :                          | 90     |  |  |  |
|                                     |                            |        |  |  |  |

Figure 6-51 View System Statistics

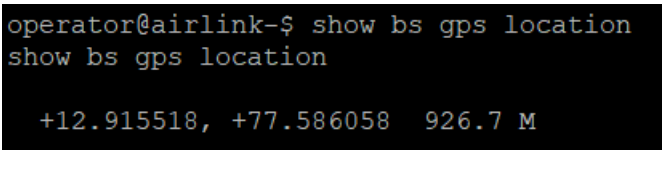

Figure 6-52 View GPS Location

| opera | ator@airlink-\$ | show bs | gps i | time |
|-------|-----------------|---------|-------|------|
| show  | bs gps time     |         |       |      |
| UTC   | 2022-01-19 05   | :38:12  |       |      |

Figure 6-53 View GPS Time

| admin@airlink-\$ sh | ow k | )S | temperature |  |  |
|---------------------|------|----|-------------|--|--|
| show bs temperatur  | е    |    |             |  |  |
| CBB Temperature     | :    | 41 | (degree C)  |  |  |
| PA Temperature      | :    | 29 | (degree C)  |  |  |

Figure 6-54 View CBB Temperature

```
operator@airlink-$ show bs uptime
show bs uptime
0 days, 21:57:10
```

Figure 6-55 View System Uptime

# 6.5.3.3 VOLATILE CONFIGURATION CHANGE

An admin user can configure the Airlink BCP dynamically (while the application is running) via the CLI. This functionality is only available in *admin* mode. These configuration changes are not saved permanently. On reboot, the parameter values will change back to their original values.

| admin@airlink-\$ | con    |    |  |
|------------------|--------|----|--|
| logfreq          |        |    |  |
| logtarget        |        |    |  |
| max              |        |    |  |
| rf               |        |    |  |
| admin@airlink-\$ | config | bs |  |

Figure 6-56 Available Volatile Configuration Parameters

| CLI Command                                 | Description                                                                                                    |
|---------------------------------------------|----------------------------------------------------------------------------------------------------|
| "config bs rf rxgain <gainindb>"</gainindb> | Dynamically configuring Rx gain which takes effect<br>immediately. Use "?" at the end of the command to show the<br>present value. This configuration is valid in AGC disable<br>case. |
| "config bs rf txPower <pwrindb>"</pwrindb>  | Dynamically configuring Tx power which takes effect immediately. Use "?" at the end of the command to show the present value.                                                          |

| adm | uin@a | irl | ink | c−\$ | con | fig  | bs | rf | rxgain | 40 |
|-----|-------|-----|-----|------|-----|------|----|----|--------|----|
| con | ıfig  | bs  | rf  | rxg  | ain | 40   |    |    |        |    |
| RX  | Gain  | se  | t   | :    | 40  | (dB) |    |    |        |    |

Figure 6-57 Rx Gain Configuration

admin@airlink-\$ config bs rf eirp 43 config bs rf eirp 43 BS EIRP set to : 43.00 (dBm)

Figure 6-58 Tx Power Configuration

## 6.5.3.4 SETTING LOG LEVELS

This function is available in both operator and administrator mode using the "debug" command. The modules available for logging are:

- bs RF L1/L2 application logging
- phy Users other than developers use log levels from Critical to Major. Other levels are mostly used by developers for debugging.

| admin@airlink-\$ | de    |  |
|------------------|-------|--|
| bs               |       |  |
| phy              |       |  |
| admin@airlink-\$ | debug |  |

Figure 6-59 Debug Modules

The debug bs and phy log modules have the following standard log levels, as shown in the following figures.

| admin@airlink-\$ debug b           |
|------------------------------------|
| all                                |
| arq                                |
| cli                                |
| dsx                                |
| eap                                |
| harq                               |
| idle                               |
| infra                              |
| 11if                               |
| 13                                 |
| 13if                               |
| mobility                           |
| nwentry                            |
| pdudecoder                         |
| pduencoder                         |
| phymeas                            |
| pkm                                |
| ranging                            |
| rrm                                |
| scheduler                          |
| sleep                              |
| admin@airlink-\$ debug bs module 🗧 |

Figure 6-60 Debug BS Log Levels

```
admin@airlink-$ debug ph
all
dlp
measp
rngp
ulp
admin@airlink-$ debug phy module
admin@airlink-$ debug phy module a
critical
debug
error
inform
major
off
trace
warning
admin@airlink-$ debug phy module all
```

Figure 6-61 Debug Phy Log Levels

# 6.5.3.5 LOG TO FILE PARAMETER

The path to access the log file is as follows: mnt/part5/Logfile.txt

When the LOG\_TO\_FILE parameter is set to 1 in the configuration file, logs are written to the configuration file and only critical logs will be shown on the console. If it is disabled, all logs will be shown on the console and not written to file.

This Page Intentionally Left Blank

# CHAPTER 7 – TROUBLESHOOTING

### 7.1 GENERAL

Extensive error and status indications are provided to aid in maintaining and troubleshooting the Airlink BCP. Two information levels are obtainable, depending on whether a laptop computer is available.

## 7.2 CODE SYSTEM APPLICATION

Initial troubleshooting involves determining the most likely location of the fault. On a code line with a number of field and base stations, it is relatively simple to locate the common denominator if more than one location is not responding. This could be a shared base station, shared wire line, or leased circuit between base stations and the office, or the office equipment. If the fault is isolated to a specific location, the following information may be helpful.

#### 7.2.1 RF LINK

ATCS code systems transmit periodic messages (about once every minute) from the field to the office. By detecting and following the flow of this traffic, the fault can quickly be localized.

RF traffic can be monitored on a laptop, or by the LED display. The TX LED lights each time the Airlink BCP transmits, while the RX LED lights each time a valid ATCS header is received.

The Apollo tool monitors the data messages. Refer to Section 6.3.4.5 of this manual for information on using the Apollo tool to view the log. By using the ATCS datagram structure provided, the messages can be decoded to determine their labels, destinations, and source addresses.

NOTE

NOTE

In the destination and source address fields, a zero (0) is always represented by the character A (e.g., 50 is written as 5A).

# The log output messages are displayed in the Apollo Tool Log as shown in the following samples:

#### **RF Data message:**

2021/09/03 20:58:25 DOCKER APP LOG: RADIO : RX [FIELD ] [ 23] [CODELINE\_INDICATION ]: 68 00 68 00 E0 76 2A AA 2A 14 A1 A2 00 68 02 02 12 8B 04 01 00 08 B4

2021/09/03 20:58:25 DOCKER APP LOG: ROUTER: RX [RADIO ] [ 23] [CODELINE\_INDICATION ]: 68 00 68 00 E0 76 2A AA 2A 14 A1 A2 00 68 02 02 12 8B 04 01 00 08 B4

2021/09/03 20:58:25 DOCKER APP LOG: ROUTER: TX [NETWRK] [ 23] [CODELINE\_INDICATION ]: 68 00 68 00 E0 76 2A AA 2A 14 A1 A2 00 68 02 02 12 8B 04 01 00 08 B4

2021/09/03 20:58:25 DOCKER APP LOG: NETWRK: RX [ROUTER] [ 23] [CODELINE\_INDICATION ]: 68 00 68 00 E0 76 2A AA 2A 14 A1 A2 00 68 02 02 12 8B 04 01 00 08 B4

2021/09/03 20:58:26 DOCKER APP LOG: NETWRK: TX [OFFICE] [ 29] [CODELINE\_INDICATION ]: 93 8A 8C 54 1B 21 68 48 68 00 E0 76 2A AA 2A 14 A1 A2 00 68 02 02 12 8B 04 01 00 08 B4

2021/09/03 20:58:26 DOCKER APP LOG: NETWRK: RX [OFFICE] [ 16] [L3\_ACK 2021/09/03 20:58:26 DOCKER APP LOG: NETWRK: TX [ROUTER] [ 10] [L3\_ACK 2021/09/03 20:58:26 DOCKER APP LOG: ROUTER: RX [NETWRK] [ 10] [L3\_ACK 2021/09/03 20:58:26 DOCKER APP LOG: ROUTER: TX [RADIO ] [ 10] [L3\_ACK ]: 23 39 8C 54 1B 21 38 6A 0E 76 2A AA 2A 14 A1 A2 ]: 38 6A 0E 76 2A AA 2A 14 A1 A2 ]: 38 6A 0E 76 2A AA 2A 14 A1 A2 ]: 38 6A 0E 76 2A AA 2A 14 A1 A2

#### Serial Data message:

2021/08/18 16:11:53 SER\_1 : TX [OFFICE ] [ 13] [HDLC\_UI ]: 01 13 34 04 E0 76 2A AA 2A A1 A1 A2 BA 2021/08/18 16:11:57 SER 1 : RX [OFFICE ] [ 31] [HDLC UI 02 12 01 03 01 02 08 00 04

]: 01 13 64 00 02 00 AE 76 2A AA 2A A1 A1 A2 26 2A A2 5A A2 00 0E 02

Normal traffic on this link consists of indication, control, and recheck messages which are approximately 26 bytes in length. The RF acknowledged messages are considerably shorter at approximately 12 bytes each. Activity is present only when controls, indications, or rechecks are being sent (no polling).

#### 7.2.2 CODE SYSTEM TROUBLESHOOTING

- 1. Verify that the wayside location transmits at least once each minute by observing the RF TX LED indicator on the WCP front panel, or by monitoring message traffic using Apollo. If the LED lights, proceed to step 4.
- 2. Verify that the office equipment acknowledges the wayside transmission. The RF RX LED normally flashes in response to each transmission. If the RX LED does not flash, or if the radio rejects the response, the transmission is repeated five times with a delay between transmissions of approximately 6 seconds. If the RF RX response is seen each time with no retries, the problem is not associated with the indication messages.
- 3. If the wayside radio transmits at least once each minute but there is no response from the base station, check the following:
  - a. Antenna connections and reflected power.
  - Radio power supply voltage Verify that the voltage level does not drop during b. transmissions.
  - Radio output power Verify peak transmit current (±10 Amperes) or use an RF C. wattmeter.
  - Radio frequency Set on radio using the Apollo tool. d.
  - Verify ATCS message format using Apollo. Ensure the correct site address and code e. line number are used and that an indication message is being sent periodically to the proper office address.

If all above items are normal, the base station location must be monitored to determine if the problem is at the base site or along the line to the office equipment.

- 4. No transmissions from the field:
  - a. Verify that the PWR LED on the Airlink BCP front panel is lighted.
  - b. Verify that all self-tests are passed.
  - Attempt a manual key-up by initiating the bit error rate test (BERT) using the command C. line (refer to section 6.4.2.6).
- 5. Check the following on the base station:
  - a. Antenna connections and reflected power.
  - Radio power supply voltage Verify that the voltage level does not drop during b. transmissions.

- c. Radio output power Verify peak transmit current (±10 Amperes) or use an RF wattmeter.
- d. Radio frequency Set on radio using the Apollo tool.
- e. Verify ATCS message format using Apollo. Ensure the correct site address and code line number are used and that an indication message is being sent periodically to the proper office address.

# 7.2.3 MC-IoT TROUBLESHOOTING

If properly configured, the Remote Station (RS) and the Airlink BCP should connect within one minute after being turned on. If the connection is not established, refer to the following table for troubleshooting issues and corrective actions.

| Connection Issue       | Corrective Action                                                                                                    |  |  |  |  |
|------------------------|----------------------------------------------------------------------------------------------------|--|--|--|--|
| Configuration Mismatch | Verify that both the Airlink BCP and the RS are configured for the same configuration. (Note that if the configuration is to be changed over the radio link, then it is essential to configure all RS units before configuring the Airlink BCP unit, as connectivity to the RS unit will be lost after the new configuration is implemented.) |  |  |  |  |
|                        | Symbolic Link: It is important to note that the system relies on symbolic<br>links to the desired configuration file. Multiple configurations can be<br>stored on each radio, but only the one linked is active. If the symbolic<br>link is to the wrong configuration file, then the unit will not connect.                                  |  |  |  |  |
|                        | <ul> <li>In a lab setup, verify that the attenuation between the Airlink<br/>BCP and the RS is set properly and does not exceed 90 dB. Do<br/>not power on the radios without the proper attenuation between<br/>the units.</li> </ul>                                                                                                    |  |  |  |  |
| Excessive Pathloss     | <ul> <li>In an operational environment, verify that the path loss is<br/>acceptable and that the connections to the antennas are secure<br/>and proper.</li> </ul>                                                                                                    |  |  |  |  |
|                        | • Verify that the antennas are correctly installed per the RF plan.                                                                                                    |  |  |  |  |
| Cabling & Antennas     | Verify that both the Airlink BCP and RS along with their associated RF cabling and antennas are properly grounded.                                                                                                    |  |  |  |  |
|                        | Perform an RF scan using Apollo to verify that the channel is clear of RF interference.                                                                                                    |  |  |  |  |
| Interference           | Note that the radio has an very large RF range and as such, out of TX/RX band RF energy can affect the radio's sensitivity. Proper use of external filters can reduce this interference.                                                                                                    |  |  |  |  |

 Table 7-1
 Connection Troubleshooting Issue and Corrective Action

|                                      | If the Airlink BCP is detected (DL ACQUIRED) but a connection is not established, then the following needs to be determined:                                                                                                    |     |       |            |  |  |
|--------------------------------------|----------------------------------------------------------------------------------------------------|-----|-------|------------|--|--|
|                                      | • An RF scan using Apollo should be performed to verify that there<br>is no interference in the channel. This needs to be performed at<br>both the RS site and the Airlink BCP site. Note that in most<br>installations, the Airlink BCP site is normally installed on a high<br>tower and as such, the antenna is more susceptible to<br>interference which could obscure the reception of the RS signal.<br>Given this, a highly directional Yagi antenna, aligned properly is<br>always preferred                                                                                  |     |       |            |  |  |
| No Connection                        | <ul> <li>Verify the orientation (both horizontal and vertical) of the antennas.</li> </ul>                                                                                                    |     |       |            |  |  |
|                                      | • Check the TX power of each unit. If both units are transmitting at maximum power, then there is most likely an issue with the RF path. Note that the Airlink BCP actively controls the TX power of the RS. So, if the RS is transmitting at maximum power, then that is an indication that the signal level is too low at the Airlink BCP. In this case, there is either interference obscuring the signal, the antennas are misaligned (which reduces the signal level), the RF cabling or lightning protector are damaged or possibly water has entered the connectors or cables. |     |       |            |  |  |
|                                      | The throughput is dynamically determined based on the RF environment<br>and the default configuration for this is shown in the following table:                                                                                                    |     |       |            |  |  |
|                                      |                                                                                                    | FEC | CINR  | Modulation |  |  |
|                                      |                                                                                                    | 0   | 0-5   | QPSK 1/2   |  |  |
|                                      |                                                                                                    | 1   | 6-8   | QPSK 3/4   |  |  |
|                                      |                                                                                                    | 2   | 9-12  | QAM 16 1/2 |  |  |
| Low Throughput                       |                                                                                                    | 3   | 13-17 | QAM 16 3/4 |  |  |
|                                      |                                                                                                    | 4   | N/A   | QAM 64 ½*  |  |  |
|                                      |                                                                                                    | 5   | 18-19 | QAM 64 2/3 |  |  |
|                                      |                                                                                                    | 6   | 20-21 | QAM 64 3/4 |  |  |
|                                      |                                                                                                    | 7   | 22+   | QAM 64 5/6 |  |  |
|                                      | *QAM 64 ½ is not implemented.                                                                                                    |     |       |            |  |  |
|                                      | To increase throughput, the CINR needs to increase to support the higher modulation techniques as shown.                                                                                                    |     |       |            |  |  |
| Console Messages are slow or garbled | re Verify correct interface settings for console                                                                                                    |     |       |            |  |  |

# APPENDIX A – ADVANCED TRAIN CONTROL SYSTEM

# A. ADVANCED TRAIN CONTROL SYSTEM

# A.1 OVERVIEW

The Advanced Train Control System (ATCS) standardizes the message formats and addressing scheme used by all railroads for train control applications. The system operates by sending and receiving standard datagrams (using a standard addressing scheme) between the various ATCS compatible signaling and operating equipment. Addresses are provided for wayside equipment, central office equipment, on-board equipment, base stations, maintenance equipment, railcars, and anything else found in a railroad environment. These messages convey operating instructions and status information such as track-and-time permits, codeline controls and indications, hot-box data, etc.

A typical ATCS network is shown in Figure A-1. Centralized Train Control (CTC) office equipment communicates with the onboard and wayside equipment via Base Communication Packages (BCPs), controlled by Cluster Controllers (CCs). Network Management System (NMS) office equipment monitors the dynamic performance of the network. Field radios are a mixture of Wayside Communication Packages (WCPs) and Spread-Spectrum Radios (SSRs). All communications use ATCS datagrams or packets.

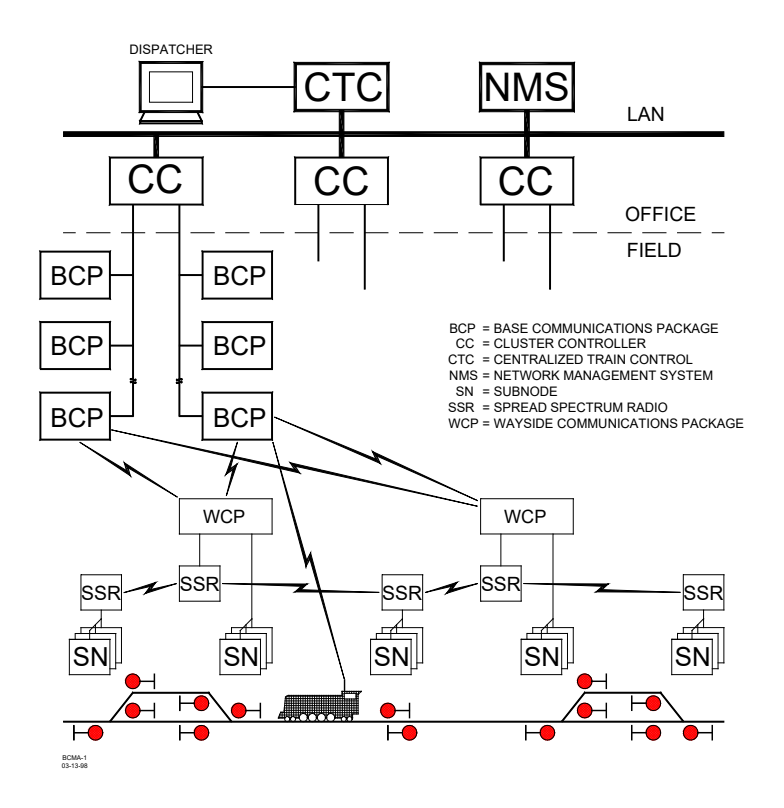

Figure A-1 Typical ATCS Network

# A.2 ATCS ADDRESSING

Each ATCS datagram carries with it a destination address (i.e., the address of the equipment it is destined for), and a source address (i.e., the equipment that generated it). These addresses are constructed with slight differences for the various uses. For example, on-board equipment will have a Type 1 (locomotive) address while wayside equipment will have a Type 7 (wayside) address. A number of the various types of addresses used are described in the following paragraphs. For further information concerning ATCS addressing, refer to the following specifications:

- ATCS Specification 200 (March 1993) ATCS Protocols
- ATCS Specification 250 (March 1993) ATCS Message Formats
- ATCS Specification 700 (March 1993) CPC Specification
- ATCS Specification 157 (March 1993) CPC Operation
- R/Link ATCS Radio Code Line System Application Logic Generation Guide (Siemens Mobility, Inc. Document No. C-00-94-06).

# A.2.1 LOCOMOTIVE ADDRESSES (TYPE 1)

Each locomotive address consists of twelve digits in the following format: **1.RRR.VVVVV.DD** where:

| 1      | = | Locomotive address type                              |
|--------|---|------------------------------------------------------|
| RRR    | = | Railroad number (see Appendix D)                     |
| VVVVVV | = | Locomotive number                                    |
| DD     | = | Device on board locomotive (e.g., Engineers display) |

# A.2.2 OFFICE EQUIPMENT ADDRESSES (TYPE 2)

Each office equipment address consists of ten digits in the following format: **2.RRR.NN.DDDD** where:

| 2    | = | Office equipment address type                                       |
|------|---|---------------------------------------------------------------------|
| RRR  | = | Railroad number (see Appendix D)                                    |
| NN   | = | Unit in the office (e.g., CTC computer, A53401 Packet Switch, etc.) |
| DDDD | = | Application in the office (e.g., maintenance alarm monitoring)      |

# A.2.3 BASE STATION ADDRESS (TYPE 3)

Each address consists of ten digits in the following format: **3.RRR.NN.DDDD** where:

| 3    | = | Wire line address type                |
|------|---|---------------------------------------|
| RRR  | = | Railroad number (see Appendix D)      |
| NN   | = | Node number (railroad defined)        |
| DDDD | = | Base device number (railroad defined) |

The ATCS specification recommends that the BCP node number be the same as the node number of the CC (A47620) to which it is connected. The device number is user defined and can be set to any convenient value.

# A.2.4 WAYSIDE EQUIPMENT (TYPE 5)

The type 5 wayside address was used on earlier ATCS systems and is the default addressing scheme for Advanced Railroad Electronic System (ARES) wayside equipment. Although the ARES network differs slightly from the ATCS specification, for purposes of this discussion, the two can be considered identical systems.

Each address consists of ten digits in the following format: **5.RRR.NN.LL.GG** where:

| 5   | = | Wayside address type             |
|-----|---|----------------------------------|
| RRR | = | Railroad number (see Appendix D) |
| NN  | = | Node or routing region number    |
| LL  | = | Code-line number                 |
| GG  | = | Group or location number         |

This addressing scheme does not have the ability to address multiple devices at each location. The node number typically follows the node number of the CC controlling the base stations for the location.

# A.2.5 WAYSIDE EQUIPMENT (TYPE 7)

This is the default ATCS wayside addressing scheme.

Each address consists of fourteen digits in the following format: **7.RRR.LLL.GGG.SS.DD** where:

| 7   | = | Wayside address type                |
|-----|---|-------------------------------------|
| RRR | = | Railroad number (see Appendix D)    |
| LLL | = | Code-line or region number          |
| GGG | = | Group or location number            |
| SS  | = | Equipment or subnode at location    |
| DD  | = | Device controlled by this equipment |

The LLL fields are normally assigned by each railroad according to internal conventions, and may represent a region, district, code line, or other area designation that shows it is part of the railroad.

The GGG field must be coordinated between the CTC equipment and field equipment configuration.

For the SS field, two subnode numbers are always pre-assigned at each location. The waysideto-office communications device is defined as number 01, and number 02 is reserved for the wayside-to-wayside communications system. Any additional equipment (e.g., the R/Link<sup>™</sup> I/O modules), will therefore have subnode numbers starting with 03.

Device numbers (DD field) are allocated in sequence beginning at 01. Each piece of field equipment has at least one internal device, but it may have more depending on the equipment.

Examples of full ATCS addresses for a wayside code system would be as follows:

For CP Rail, code line 8, control point 1: 7.105.008.001.03.02.

For the MCP radio at the same location: 7.105.008.001.01.01.

# A.2.6 OTHER ADDRESS TYPES

Other address types are defined in ATCS for future applications. Please refer to the appropriate ATCS specifications for full details.

# A.3 ATCS MESSAGE FORMATS

The major fields in an ATCS message are shown in Figure A-2.

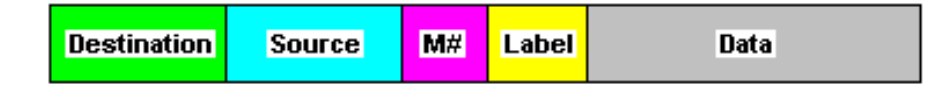

Figure A-2 Major Fields of an ATCS Message

The **Destination** field is the address of the recipient equipment. For example, if this is an indication message coming from a wayside code unit, the destination address will be the CTC dispatching equipment (2.RRR.NN.DDDD).

The **Source** field is the sender's address (e.g., 7.RRR.LLL.GGG.SS.DD).

The number in the message number (**M#**) field is allocated by the sender in a sequential fashion so that the recipient can detect duplicate, missing, or out of order messages.

The **Label** field describes the type of data carried by the message. Many different labels have been defined in ATCS Specification 250. Additional labels are defined by suppliers to perform custom functions.

The **Data** field carries the particular data required for the type of message defined by the Label field.

# A.4 ATCS RADIO NETWORK - LAYER 1

The ATCS radio network consists of pairs of UHF channels. These channels are as follows:

| Channel Number | Base to Mobile Frequency | Mobile to Base Frequency |
|----------------|--------------------------|--------------------------|
| 1              | 935.8875                 | 896.8875                 |
| 2              | 935.9375                 | 896.9375                 |
| 3              | 935.9875                 | 896.9875                 |
| 4              | 936.8875                 | 897.8875                 |
| 5              | 936.9375                 | 897.9375                 |
| 6              | 936.9875                 | 897.9875                 |

# NOTE

NOTE

Transmission on the channels is baseline FSK. The deviation of the carrier to a higher frequency is interpreted as a logical 0 and to a lower frequency as a logical 1. The bit rate is 4800 bits per second. Nominal channel separation is 12.5kHz.

This Page Intentionally Left Blank

# **APPENDIX B – ATCS SPECIFICATION 250 RAILROAD CODE LIST**

# **B. RAILROAD CODE LISTING**

The following chart lists the codes assigned to all carriers in accordance with ATCS Specification No. 250 and includes the railway carrier name along with the alphabetical and numerical codes assigned to each. In the event a discrepancy exists between the information in the following list and the current AAR specification, the AAR specification shall prevail.

| ID  | Company Name                               | RR Mark | ATCS |
|-----|--------------------------------------------|---------|------|
| 001 | Aberdeen And Rockfish Railroad Company     | AR      | 009  |
| 002 | Akron & Barberton Belt Railroad Company    | ABB     | 002  |
| 003 | Alabama & Florida Railway Co               | AF(LR)  | 917  |
| 004 | Alameda Belt Line                          | ABL     | 014  |
| 005 | Alameda Corridor Transportation Authority  | АСТА    | 015  |
| 006 | Alaska Hydro-Train                         | AHT     | 039  |
| 007 | Alaska Railroad Corporation                | ARR     | 005  |
| 008 | Alexander Railroad Company                 | ARC     | 049  |
| 009 | Algers Winslow And Western Railway Company | AWW     | 004  |
| 010 | Algoma Central Railroad Inc                | AC      | 008  |
| 011 | Allegheny & Eastern Railroad Inc           | ALY     | 532  |
| 012 | Alley Railroad Company                     |         | 664  |
| 013 | Almanor Railroad Company                   | AL      | 046  |
| 014 | Alton & Southern Railway Company           | ALS     | 032  |
| 015 | Amador Central Railroad Company            | AMC     | 019  |
| 016 | Andalusia & Conecuh Railroad Company       | ACRC    | 173  |
| 017 | Angelina & Neches River Railroad Company   | ANR     | 035  |
| 018 | Anthracite Railway Inc                     | ATRW    | 176  |
| 019 | Apache Railway Company                     | APA     | 011  |
| 020 | Apalachicola Northern Railroad Company     | AN      | 012  |
| 021 | Appanoose County Community Railroad Inc    | APNC    | 226  |

| ID  | Company Name                                         | RR Mark | ATCS |
|-----|------------------------------------------------------|---------|------|
| 022 | Arcade And Attica Railroad Corporation               | ARA     | 013  |
| 023 | Arkansas And Missouri Railroad Co                    | AM      | 906  |
| 024 | Arkansas Louisiana & Mississippi (Missouri) Railroad | ALM     | 016  |
| 025 | ARTC                                                 |         | 047  |
| 026 | Ashley, Drew & Northern Railway Company              | AND     | 020  |
| 027 | Ashtabula Carson & Jefferson Railroad                | ACJR    | 235  |
| 028 | Atchison, Topeka And Santa Fe Railway Company ATS    | ATSF    | 022  |
| 029 | ATCS Shared Network                                  | ATCS    | 340  |
| 030 | ATCS Testing & Field Evaluation                      | ATCR    | 050  |
| 031 | ATCS Testing & Field Evaluation                      | ATCT    | 620  |
| 032 | Atlantic & Western Railway, L P                      | ATW     | 025  |
| 033 | Austin Railroad                                      | AUNW    | 924  |
| 034 | Austin, Todd And Ladd Railroad Company               | ATLT    | 514  |
| 035 | Baltimore And Annapolis Railroad Company             | BLA     | 053  |
| 036 | Bangor & Aroostook Railroad Company                  | BAR     | 056  |
| 037 | Bath and Hammondsport Railroad Company               | вн      | 079  |
| 038 | Batten Kill Railroad Inc                             | BKRR    | 086  |
| 039 | Bauxite & Northern Railway Company                   | BXN     | 084  |
| 040 | Bay Colony Railroad Corporation                      | BCLR    | 082  |
| 041 | Bayside Railway Co                                   |         | 021  |
| 042 | BC HYDRO RAIL                                        | BCE     | 072  |
| 043 | BC RAIL LTD                                          | BCOL    | 997  |
| 044 | Beaufort And Morehead Railroad Company               | BMH     | 068  |
| 045 | Beech Mountain Railroad Company                      | BEEM    | 060  |
| 046 | Belfast And Moosehead Lake Railroad Company          | BML     | 087  |
| 047 | Belt Railway Company Of Chicago                      | BRC     | 083  |
| 048 | Belton Railroad Company                              | BRR     | 207  |
| 049 | Berlin Mills Railway                                 | BMS     | 073  |

| ID  | Company Name                                  | RR Mark  | ATCS |
|-----|-----------------------------------------------|----------|------|
| 050 | Bessemer And Lake Erie Railroad Company       | BLE      | 061  |
| 051 | Birmingham Southern Rr Co                     | BS       | 065  |
| 052 | Black River & Western Corporation             | BRW      | 066  |
| 053 | Bloomer Line, The                             | BLOL     | 223  |
| 054 | Blue Mountain And Reading Railroad            | BMRG     | 256  |
| 055 | Border Pacific Railroad Co                    | BOP      | 225  |
| 056 | Boston And Maine Corporation                  | BM       | 069  |
| 057 | Brandon Corporation                           | BRAN     | 081  |
| 058 | Brandywine Valley Railroad Company            | BVRY     | 067  |
| 059 | Broken Hill Proprietary Co.                   |          | 042  |
| 060 | Brownsville And Rio Grande International Rr   | BRG      | 170  |
| 061 | Buffalo Southern Railroad Inc                 | BSOR     | 085  |
| 062 | Burlington Junction Railway                   | BJRY     | 383  |
| 063 | Burlington Northern (Manitoba) Ltd            | BNML     | 457  |
| 064 | Burlington Northern Railroad Company          | BN       | 076  |
| 065 | Burlington Northern Santa Fe                  | BNSF     | 777  |
| 066 | C&J Railroad Investment Company               | CJRR     | 565  |
| 067 | Cadillac And Lake City Railway Co             | CLK      | 093  |
| 068 | Cadiz Railroad Company                        | CAD      | 092  |
| 069 | Cairo Terminal                                | CTML     | 162  |
| 070 | California Western                            | CWR      | 100  |
| 071 | CALTRAIN                                      | CALTRAIN | 708  |
| 072 | Camas Prairie Railnet, Inc                    | CSP      | 952  |
| 073 | Cambria And Indiana Railroad Company          | CI       | 101  |
| 074 | Canada And Gulf Terminal Railway Company, The | CGT      | 116  |
| 075 | Canadian National Railways                    | CN       | 103  |
| 076 | Caney Fork And Western Rr                     | CFWR     | 187  |
| 077 | Canton Railroad Company                       | CTN      | 097  |

| ID  | Company Name                                       | RR Mark | ATCS |
|-----|----------------------------------------------------|---------|------|
| 078 | Cape Fear Railways Inc                             | CF      | 099  |
| 079 | Carolina Rail Services Inc                         | CRIJ    | 988  |
| 080 | Carrollton Railroad                                | CARR    | 113  |
| 081 | Carthage Knightstown & Shirley Railroad            | CKSI    | 396  |
| 082 | Cedar Rapids & Iowa City Railway Company           | CIC     | 111  |
| 083 | Cedar Valley                                       | CVAR    | 313  |
| 084 | Central California Traction Company                | ССТ     | 112  |
| 085 | Central Indiana & Western Railroad Co Inc          | CEIW    | 949  |
| 086 | Central Michigan Railway Co                        | CMGN    | 472  |
| 087 | Central Montana Rail Inc                           | СМ      | 374  |
| 088 | Central New York Railroad Corporation              | CNYK    | 151  |
| 089 | Central Vermont Railway                            | CV      | 120  |
| 090 | Central Western Railway Corp                       | CWRL    | 527  |
| 091 | Charles City Rail Lines                            | CCRY    | 967  |
| 092 | Chattahoochee Industrial Railroad                  | CIRR    | 222  |
| 093 | Chattahoochee Valley                               | CHV     | 124  |
| 094 | Chelatchie Prairie Railroad                        | CCPR    | 155  |
| 095 | Chesapeake And Ohio Railway Company                | со      | 125  |
| 096 | Chesapeake Western                                 | CHW     | 179  |
| 097 | Chestnut Ridge Railway Company                     | CHR     | 117  |
| 098 | Chicago And Northwestern                           | CNW     | 131  |
| 099 | Chicago And West Pullman                           | CWP     | 172  |
| 100 | Chicago And Western Indiana                        | CWI     | 132  |
| 101 | Chicago Central & Pacific Railroad Co              | СС      | 569  |
| 102 | Chicago Heights Terminal Transfer Railroad Company | CHTT    | 139  |
| 103 | Chicago Illinois Midland                           | CIM     | 130  |
| 104 | Chicago Short Line Railway Company                 | CSL     | 147  |
| 105 | Chicago Southshore & South Bend Railroad           | CSS     | 168  |

| ID  | Company Name                                     | RR Mark | ATCS |
|-----|--------------------------------------------------|---------|------|
| 106 | Cimarron Valley Railroad, L C                    | CVR     | 378  |
| 107 | City Of Columbia                                 | СТ      | 090  |
| 108 | City Of Prineville Railway                       | СОР     | 166  |
| 109 | Claremont Concord Railroad Corporation           | CCRR    | 188  |
| 110 | Clarendon And Pittsford Railroad Company, The    | CLP     | 169  |
| 111 | Cliffside Railroad Company                       | CLIF    | 181  |
| 112 | Colonels Island Railroad Co                      | CISD    | 164  |
| 113 | Colorado & Wyoming Railway Co                    | CW      | 158  |
| 114 | Colorado Springs & Eastern                       | CSE     | 319  |
| 115 | Columbia & Cowlitz Railway Company               | CLC     | 163  |
| 116 | Columbia & Silver Creek Railroad Company         | CLSL    | 165  |
| 117 | Columbus And Greenville Railway                  | CAGY    | 177  |
| 118 | Conemaugh & Black Lick Railroad Company          | CBL     | 215  |
| 119 | Connecticut Central                              | CCCL    | 416  |
| 120 | Connecticut Department of Transportation         | CDOT    | 007  |
| 121 | Consolidated Rail Corporation                    | CR      | 190  |
| 122 | Cooperstown and Charlotte Valley Rwy             | CACV    | 114  |
| 123 | Copper Basin Railway Inc                         | CBRY    | 909  |
| 124 | Corinth and Counce                               | CCR     | 201  |
| 125 | Corman                                           | RJCR    | 970  |
| 126 | Cotton Belt (St. Louis Southwestern Rwy Company) | SSW     | 694  |
| 127 | CP RAIL SYSTEM                                   | СР      | 105  |
| 128 | Crab Orchard & Egyptian Railroad                 | COER    | 089  |
| 129 | CSXT                                             | CSXT    | 171  |
| 130 | Curtin Milburn                                   | CMER    | 180  |
| 131 | Cuyahoga Valley Railway Company, The             | CUVA    | 186  |
| 132 | D & I Railroad Company                           | DAIR    | 211  |
| 133 | Dakota Minnesota & Eastern Railroad Corp         | DME     | 912  |

| ID  | Company Name                                       | RR Mark | ATCS |
|-----|----------------------------------------------------|---------|------|
| 134 | Dakota Rail Inc                                    | DAKR    | 221  |
| 135 | Dakota Southern Railway Company                    | DSRC    | 526  |
| 136 | Dansville And Mount Morris Railroad Company, The   | DMM     | 220  |
| 137 | Dardanelle & Russellville Railroad Company,        | DR      | 191  |
| 138 | Davenport Rock Island And North Western Railway Co | DRI     | 192  |
| 139 | Delaware & Hudson Railway Company Inc              | DH      | 195  |
| 140 | Delaware Coast Line Rr Co                          | DCLR    | 214  |
| 141 | Delta Valley & Southern Railway Company            | DVS     | 193  |
| 142 | Denver Union Terminal Ry Co.                       | DUT     | 288  |
| 143 | Dequeen And Eastern Railroad Company,              | DQE     | 200  |
| 144 | Des Moines Union                                   | DMU     | 202  |
| 145 | Detroit And Mackinac                               | DM      | 204  |
| 146 | Dominion And Atlantic                              | DA      | 209  |
| 147 | Doniphan Kensett & Searcy Railway                  | DKS     | 210  |
| 148 | DRGW                                               | DRGW    | 197  |
| 149 | Duluth & Northeastern Railroad Company,            | DNE     | 212  |
| 150 | Duluth Missabe And Iron Range Railway Company      | DMIR    | 213  |
| 151 | Duluth Winnipeg And Pacific Railway Company        | DWP     | 216  |
| 152 | Dunn-Erwin Railway Corporation                     | DER     | 219  |
| 153 | East Camden & Highland Rr Co                       | EACH    | 242  |
| 154 | East Cooper And Berkeley Railroad Company          | ECBR    | 229  |
| 155 | East Erie Commercial Railroad                      | EEC     | 040  |
| 156 | East Jersey Railroad And Terminal Company          | EJR     | 245  |
| 157 | East St. Louis Junction Rr                         | ESLJ    | 233  |
| 158 | East Tennessee Railway, L P                        | ETRY    | 257  |
| 159 | Eastern Shore Railroad Inc                         | ESHR    | 251  |
| 160 | Edgemoor & Manetta                                 | EM      | 232  |
| 161 | El Dorado And Wesson Railway Company               | EDW     | 247  |

| ID  | Company Name                                | RR Mark | ATCS |
|-----|---------------------------------------------|---------|------|
| 162 | Elgin Joliet & Eastern Railway Company      | EJE     | 238  |
| 163 | Escanaba And Lake Superior Railroad Company | ELS     | 241  |
| 164 | Esquimalt And Nanaimo                       | EN      | 246  |
| 165 | Essex Terminal Railway Company The          | ETL     | 228  |
| 166 | Eureka Southern                             | EUKA    | 368  |
| 167 | Everett Railroad                            | EV      | 231  |
| 168 | Falls Creek                                 | FCRK    | 267  |
| 169 | Farmrail Corporation                        | FMRC    | 280  |
| 170 | FCA - Ferrovia Centro - Atlantica SA        | ??      | 029  |
| 171 | Ferdinand & Huntingburg                     | FRDN    | 273  |
| 172 | Ferrocarril De Chihuahua Al Pacifico,       | CHP     | 284  |
| 173 | Ferrocarriles Nacionales De Mexico          | NDM     | 266  |
| 174 | Ferrocarriles Nacionales De Mexico          | SBC     | 283  |
| 175 | Ferrocarriles Nacionales De Mexico -        | FCP     | 738  |
| 176 | Ferrocarriles Unidos Del Sureste, S.A.      | SE      | 281  |
| 177 | Florida Central Railroad Co                 | FCEN    | 986  |
| 178 | Florida East Coast Railway Company          | FEC     | 263  |
| 179 | Florida Midland Railroad Co Inc             | FMID    | 507  |
| 180 | Fonda, Johnstown And Gloversville           | FJG     | 264  |
| 181 | Fordyce And Princeton Railroad Co           | FP      | 265  |
| 182 | Fore River                                  | CRY     | 908  |
| 183 | Fort Smith And Van Buren                    | FSVB    | 279  |
| 184 | Fort Worth & Western Railroad               | FWWR    | 277  |
| 185 | Galveston Railroad L P                      | GVSR    | 567  |
| 186 | Galveston Wharves                           | GWF     | 303  |
| 187 | Galveston, Houston And Henderson            | GHH     | 293  |
| 188 | Garden City Western Railway Company, The    | GCW     | 287  |
| 189 | Genesee And Wyoming Railroad Company        | GNWR    | 320  |

| ID  | Company Name                                     | RR Mark | ATCS |
|-----|--------------------------------------------------|---------|------|
| 190 | Georgetown Railroad Company                      | GRR     | 302  |
| 191 | Gettysburg Railway                               | GBRY    | 294  |
| 192 | Gloster Southern Railroad Company                | GLSR    | 916  |
| 193 | GO TRANSIT                                       | GOT     | 954  |
| 194 | Goderich - Exeter Railway Company                | ??      | 027  |
| 195 | Golden Triangle Railroad                         | GTRA    | 295  |
| 196 | Grafton And Upton Railroad Company               | GU      | 323  |
| 197 | Grainbelt Corporation                            | GNBC    | 443  |
| 198 | Grand River                                      | GRNR    | 322  |
| 199 | Grand Trunk Western Railroad Incorporated        | GTW     | 308  |
| 200 | Graysonia, Nashville And Western                 | GNA     | 307  |
| 201 | Great River Railroad                             | GTR     | 271  |
| 202 | Great Southwestern                               | GSWR    | 305  |
| 203 | Great Western Railway Company, The               | GWR     | 311  |
| 204 | Green Bay And Western                            | GBW     | 312  |
| 205 | Green Hills Rural Development                    | GHRD    | 980  |
| 206 | Green Mountain Railroad Corporation              | GMRC    | 314  |
| 207 | Gulf And Mississippi                             | GMSR    | 392  |
| 208 | Hammersley Iron (Australia)                      |         | 041  |
| 209 | Hampton & Branchville Railroad Company           | НВ      | 330  |
| 210 | Hartford And Slocomb Railroad Company            | HS      | 366  |
| 211 | Hartwell Railway Company                         | HRT     | 334  |
| 212 | Helena Southwestern Railroad Company             | HSW     | 331  |
| 213 | High Point Thomasville & Denton Railroad Company | HPTD    | 366  |
| 214 | Hillsboro And North Eastern Railway              | HLNE    | 338  |
| 215 | Hillsdale County Railway Company, Inc.           | HCRC    | 326  |
| 216 | Hillside (Australia)                             |         | 018  |
| 217 | Hollis & Eastern RR Co                           | HE      | 328  |

| ID  | Company Name                                       | RR Mark | ATCS |
|-----|----------------------------------------------------|---------|------|
| 218 | Houston Belt & Terminal Railway Company            | НВТ     | 342  |
| 219 | Huntsville & Madison County Railroad Authority     | HMCR    | 391  |
| 220 | Huron And Eastern Railway Company Inc              | HESR    | 890  |
| 221 | Hutchinson And Northern Railway Company, The       | HN      | 332  |
| 222 | Illinois Central Railroad Company                  | IC      | 360  |
| 223 | Indian Creek Railroad Company                      | ICRK    | 380  |
| 224 | Indiana & Ohio Rail Corp.                          | INOH    | 344  |
| 225 | Indiana Hi-Rail Corporation                        | IHRC    | 352  |
| 226 | Indiana Railroad Corporation                       | INRD    | 780  |
| 227 | Indianapolis Union Railway                         | IU      | 363  |
| 228 | Indonesia (Indonesian State Railways)              |         | 093  |
| 229 | International Bridge And Terminal Company, The     | IBT     | 358  |
| 230 | Interstate Railroad Company                        | SOU     | 381  |
| 231 | Iowa Interstate Railroad Ltd                       | IAIS    | 316  |
| 232 | Iowa Northern Railroad                             | IANR    | 341  |
| 233 | Iowa Southern Railroad Company                     | ISR     | 272  |
| 234 | Iowa Traction Railroad Company                     | IATR    | 994  |
| 235 | ITS - Highway Advanced Transportation Controller   |         | 051  |
| 236 | ITS - Non-ATCS Railroad                            |         | 052  |
| 237 | Jefferson Warrior Railroad Co Inc                  | JEFW    | 254  |
| 238 | Kankakee Beaverville And Southern Railroad Company | KBSR    | 399  |
| 239 | Kansas And Missouri Railway                        | КM      | 414  |
| 240 | Kansas City Southern Railway Company               | KCS     | 400  |
| 241 | Kansas City Terminal Railway Company               | кст     | 401  |
| 242 | Kentucky And Tennessee Railway                     | кт      | 405  |
| 243 | Keokuk Junction Railway                            | KJRY    | 365  |
| 244 | Kiamichi Railroad Company LLC                      | KRR     | 424  |
| 245 | Knox & Kane Railroad Company                       | KKRR    | 376  |

| ID  | Company Name                                         | RR Mark | ATCS |
|-----|------------------------------------------------------|---------|------|
| 246 | KWT Railway Inc                                      | KWT     | 996  |
| 247 | Kyle Railroad Company                                | KYLE    | 377  |
| 248 | Lake Erie & Northern                                 | LEN     | 421  |
| 249 | Lake Erie, Franklin & Clarion Railroad Company       | LEF     | 423  |
| 250 | Lake Superior & Ishpeming Railroad Company           | LSI     | 425  |
| 251 | Lake Terminal Railroad Company, The                  | LT      | 404  |
| 252 | Lamoille Valley Railroad Company                     | LVRC    | 452  |
| 253 | Lancaster And Chester Railway Company                | LC      | 426  |
| 254 | Landisville Railroad Inc (Formerly Amherst Industry) | AMHR    | 071  |
| 255 | Laurinburg And Southern Railroad Company             | LRS     | 427  |
| 256 | Levin-Richmond Terminal Corporation                  | PRT     | 606  |
| 257 | Lewis & Clark Railway Co                             | LINC    | 355  |
| 258 | Little Rock & Western Railway, L P                   | LRWN    | 485  |
| 259 | Little Rock Port Railroad                            | LRPA    | 435  |
| 260 | Livonia, Avon & Lakeville Railroad Corporation       | LAL     | 398  |
| 261 | Logansport & Eel River Short-Line Co Inc             | LER     | 304  |
| 262 | Long Island Railroad Company                         | LIRR    | 436  |
| 263 | Longview, Portland & Northern Railway Company        | LPN     | 450  |
| 264 | Los Angeles Junction Railway Company                 | LAJ     | 428  |
| 265 | Louisiana & Arkansas Railway Company                 | LA      | 441  |
| 266 | Louisiana & Delta Railroad Inc                       | LDRR    | 972  |
| 267 | Louisiana And North West Railroad Company, The       | LNW     | 442  |
| 268 | Louisville And Wadley Railway Company                | LW      | 451  |
| 269 | Louisville New Albany & Corydon Railroad             | LNAL    | 446  |
| 270 | Lowville And Beaver River Railroad Company, The      | LBR     | 447  |
| 271 | Ludington & Northern Railway                         | LUN     | 430  |
| 272 | Madison Railroad                                     | СМРА    | 144  |
| 273 | Magma Arizona Railroad Company                       | MAA     | 463  |
| ID  | Company Name                                               | RR Mark | ATCS |
|-----|------------------------------------------------------------|---------|------|
| 274 | Mahoning Valley Railway Company, The                       | MVRY    | 504  |
| 275 | Maine Central Railroad Company                             | MEC     | 456  |
| 276 | Manufacturers Junction Railway Company                     | MJ      | 459  |
| 277 | Manufacturers Railway Company                              | MRS     | 460  |
| 278 | Marinette, Tomahawk & Western Railroad                     | MTW     | 520  |
| 279 | Maryland And Delaware Railroad Company                     | MDDE    | 454  |
| 280 | Maryland And Pennsylvania Railroad Company                 | MPA     | 463  |
| 281 | Maryland Midland Railway Inc                               | MMID    | 495  |
| 282 | Maryland Rail Commuter                                     | MARC    | 003  |
| 283 | Massachusetts Bay Transportation Authority                 | МВТА    | 006  |
| 284 | Massachusetts Central Railroad Corporation                 | MCER    | 461  |
| 285 | Massena Terminal Railroad Company, The                     | MSTR    | 471  |
| 286 | McCloud Railway Company                                    | MCR     | 466  |
| 287 | McKeesport Connecting Railroad Company                     | МКС     | 583  |
| 288 | Meridian & Bigbee Railroad Company                         | MBRR    | 462  |
| 289 | Metra                                                      |         | 892  |
| 290 | Mexican Pacific Railroad Company, Inc.                     | MDP     | 285  |
| 291 | Mg Rail Inc                                                | MGRI    | 388  |
| 292 | Michigan-Wisconsin Transportation Company                  | MWTT    | 512  |
| 293 | Mid Atlantic Railroad Co., Inc.                            | MRR     | 877  |
| 294 | Middletown & Hummelstown Railroad Company                  | MIDH    | 479  |
| 295 | Middletown & New Jersey Railway Company Inc                | MNRR    | 475  |
| 296 | Midland Terminal Co, The                                   | MDLR    | 385  |
| 297 | MidLouisana Rail Corporation                               | MDR     | 919  |
| 298 | Midsouth Corporation                                       | MSRC    | 905  |
| 299 | Milwaukee Road                                             | MILW    | 140  |
| 300 | Minnesota Commercial Railway Co                            | MNNR    | 973  |
| 301 | 301     Minnesota Dakota & Western Railway Company     MDW |         | 610  |

| ID  | Company Name                                        | RR Mark | ATCS |
|-----|-----------------------------------------------------|---------|------|
| 302 | Mississippi & Skuna Valley Railroad Company         | MSV     | 503  |
| 303 | Mississippi Delta Railroad                          | MSDR    | 786  |
| 304 | Mississippi Export Railroad Company                 | MSE     | 506  |
| 305 | Mississippian Railway Cooperative Inc               | MSRW    | 502  |
| 306 | Missouri Pacific Railroad Company                   | MP      | 494  |
| 307 | Missouri-Kansas-Texas Railroad Co.                  | МКТ     | 490  |
| 308 | Mobile & Gulf Railroad Company                      | MG      | 483  |
| 309 | Modesto And Empire Traction Company                 | MET     | 524  |
| 310 | Monongahela Connecting Rr Co.                       | MCRR    | 498  |
| 311 | Monongahela Railway Company                         | MGA     | 497  |
| 312 | Montana Rail Link Inc                               | MRL     | 671  |
| 313 | Morristown & Erie Railway Inc                       | ME      | 511  |
| 314 | Moscow, Camden & San Augustine Railroad             | MCSA    | 548  |
| 315 | MRS Logistics of South America                      | ??      | 028  |
| 316 | Muncie And Western Railroad Company                 | MWR     | 464  |
| 317 | N D C Railroad Company                              | NDCR    | 902  |
| 318 | N J Transit Rail Operations (Commuter Carrier)      | NJTR    | 574  |
| 319 | Napa Valley Railroad Co                             | NVRR    | 402  |
| 320 | Nash County Railroad Corp                           | NCYR    | 776  |
| 321 | Nashville And Eastern Railroad Corp                 | NERR    | 934  |
| 322 | National Railroad Passenger Corporation             | AMTRAK  | 891  |
| 323 | National Railways Of Mexico (Ferrocarriles Naciona) | NDM     | 286  |
| 324 | New Hampshire North coast Corp                      | NHN     | 787  |
| 325 | New Hope & Ivyland Railroad                         | NHRR    | 585  |
| 326 | New York & Lake Erie Railroad                       | NYLE    | 545  |
| 327 | New York Cross Harbor Railroad Terminal Corp        | NYCH    | 573  |
| 328 | New York Susquehanna And Western Railway Corp       | NYSW    | 546  |
| 329 | 329 Nicolet Badger Northern Railroad Inc NBNR       |         | 476  |

| ID  | Company Name                                       | RR Mark | ATCS |
|-----|----------------------------------------------------|---------|------|
| 330 | Nittany & Bald Eagle Railroad Co                   | NBER    | 249  |
| 331 | Norfolk & Portsmouth Belt Line Railroad Company    | NPB     | 549  |
| 332 | Norfolk And Western Railway Company                | NW      | 550  |
| 333 | Norfolk Southern                                   | NS      | 555  |
| 334 | North Carolina & Virginia Railroad Co Inc          | NCVA    | 531  |
| 335 | North Shore Railroad Co                            | NSHR    | 248  |
| 336 | North Stratford Railroad Corporation               | NSCR    | 570  |
| 337 | Northwestern Oklahoma Railroad Company             | NOKL    | 591  |
| 338 | Northwestern Pacific Railroad Company              | NWP     | 559  |
| 339 | Oakland Terminal Railroad Company                  | OTR     | 586  |
| 340 | Octoraro Railway, Inc.                             | OCTR    | 587  |
| 341 | Ogden Union Railway And Depot Company, The         | OURD    | 956  |
| 342 | Ohio-Rail Corporation                              | оніс    | 579  |
| 343 | Oil Creek & Titusville Lines                       | OCTL    | 948  |
| 344 | Okanagan Valley Railway Company                    | OKAN    | 945  |
| 345 | Oklahoma Central Railroad Co                       | OCR     | 270  |
| 346 | Oklahoma, Kansas And Texas Railroad                | оккт    | 593  |
| 347 | Old Augusta Railroad Company                       | OAR     | 578  |
| 348 | Omaha Lincoln And Beatrice Railway Company         | OLB     | 598  |
| 349 | Ontario Central Railroad Corporation               | ONCT    | 589  |
| 350 | Ontario Midland Railroad Corporation               | OMID    | 588  |
| 351 | Ontario Northland Railway (Ontario Northland Trans | ONT     | 754  |
| 352 | Oregon & Northwestern Railroad Co.                 | ONW     | 596  |
| 353 | Oregon Pacific & Eastern Railway Company           | OPE     | 597  |
| 354 | Oregon, California & Eastern Railway               | OCE     | 603  |
| 355 | Ottertail Valley Railroad Co Inc                   | OTVR    | 983  |
| 356 | Ottumwa Terminal Railroad Co                       | OTT     | 276  |
| 357 | Paducah & Illinois Railroad Company                | PI      | 614  |

| ID  | Company Name                                        | RR Mark | ATCS |
|-----|-----------------------------------------------------|---------|------|
| 358 | Paducah & Louisville Railroad                       | PAL     | 907  |
| 359 | Panther Valley Railroad Corporation                 | PVAL    | 575  |
| 360 | Patapsco & Back Rivers Railroad Company             | PBR     | 609  |
| 361 | Pearl River Valley Railroad Company                 | PRV     | 636  |
| 362 | Pecos Valley Southern Railway Company, The          | PVS     | 644  |
| 363 | Pee Dee River Railroad Corp                         | PDRR    | 010  |
| 364 | Peninsula Terminal Company                          | PT      | 643  |
| 365 | Peoria And Pekin Union Railway Company              | PPU     | 645  |
| 366 | Philadelphia Belt Line Railroad Company, The        | PBL     | 608  |
| 367 | Philadelphia Bethlehem And New England Railroad Co  | PBNE    | 659  |
| 368 | Pickens Railway Company                             | PICK    | 624  |
| 369 | Pioneer And Fayette Railroad Company                | PF      | 630  |
| 370 | Pioneer Valley Railroad Company                     | PVRR    | 611  |
| 371 | Pittsburg & Shawmut Railroad Inc                    | PSR     | 627  |
| 372 | Pittsburgh Chartiers & Youghiogheny Railway Company | PCY     | 629  |
| 373 | Pittsburgh, Allegheny & McKees Rocks Rr Co          | PAM     | 607  |
| 374 | Plymouth Short Line Ltd                             | PSLL    | 566  |
| 375 | Pocono Northeast Railway, Inc.                      | PNER    | 618  |
| 376 | Point Comfort & Northern Railway Company            | PCN     | 651  |
| 377 | Port Bienville Railroad                             | PBVR    | 677  |
| 378 | Port Of Tillamook Bay Railroad                      | РОТВ    | 637  |
| 379 | Port Royal Railroad                                 | PRYL    | 393  |
| 380 | Portland Terminal Company                           | PTM     | 619  |
| 381 | Portland Traction Company                           | PRTD    | 632  |
| 382 | Prescott And Northwestern Railroad Company          | PNW     | 634  |
| 383 | Providence And Worcester Railroad Company           | PW      | 631  |
| 384 | Quebec Central Railway Company                      | QC      | 658  |
| 385 | Queensland Rail (Australia)                         |         | 036  |

| ID  | Company Name                                   | RR Mark | ATCS |
|-----|------------------------------------------------|---------|------|
| 386 | Quincy Railroad Company                        | QRR     | 656  |
| 387 | RAC (Railway Association Of Canada)            |         | 033  |
| 388 | Rarus Railway Company                          | RARW    | 516  |
| 389 | Red River Valley & Western Railroad Co         | RRVW    | 321  |
| 390 | Renfe (National Railways Of Spain)             |         | 119  |
| 391 | River Terminal Railway Company, The            | RT      | 665  |
| 392 | Robe (Australia)                               |         | 044  |
| 393 | Roberval And Saguenay Railway Company, The     | RS      | 669  |
| 394 | Rochester & Southern Railroad Inc              | RSR     | 941  |
| 395 | Rockdale Sandow & Southern Railroad Company    | RSS     | 675  |
| 396 | Rocky Mountain Railcar And Railroad Inc        | RMRR    | 915  |
| 397 | Roscoe Snyder & Pacific Railway Company        | RSP     | 673  |
| 398 | Sabine River & Northern Railroad Company       | SRN     | 678  |
| 399 | Saint Lawrence Railroad                        | SLAW    | 705  |
| 400 | Saint Mary's Railroad Company                  | SM      | 682  |
| 401 | Salt Lake Garfield And Western Railway Company | SLGW    | 690  |
| 402 | San Diego & Imperial Valley Railroad Co Inc    | SDIY    | 315  |
| 403 | San Luis Central Railroad Company              | SLC     | 696  |
| 404 | San Manuel Arizona Railroad Company            | SMA     | 794  |
| 405 | Sand Springs Railway Company                   | SS      | 707  |
| 406 | Sandersville Railroad Company                  | SAN     | 691  |
| 407 | Santa Maria Valley Railroad Company            | SMV     | 741  |
| 408 | Savannah State Docks Railroad Company          | SSDK    | 679  |
| 409 | Sequatchie Valley Railroad Inc                 | SQVR    | 910  |
| 410 | Shore Fast Line Railroad Company               | SFLR    | 255  |
| 411 | Sierra Railroad Company                        | SERA    | 716  |
| 412 | Singapore (Singapore)                          |         | 076  |
| 413 | Sisseton Southern Railway Co                   | SSOR    | 440  |

| ID  | Company Name                                 | RR Mark | ATCS |
|-----|----------------------------------------------|---------|------|
| 414 | Somerset Railroad Corporation                | SOM     | 772  |
| 415 | SOO Line Rail Company                        | SOO     | 030  |
| 416 | South Branch Valley Railroad                 | SBVR    | 732  |
| 417 | South Brooklyn Railway Company               | SBK     | 718  |
| 418 | South Buffalo Railway Company                | SB      | 719  |
| 419 | South Carolina Central Railroad Co Inc       | SCRF    | 582  |
| 420 | South Central Tennessee Railroad Corporation | SCTR    | 672  |
| 421 | Southeast Kansas Railroad Company            | SEKR    | 944  |
| 422 | Southeastern Penn Transportation Authority   | SEPTA   | 024  |
| 423 | Southern Indiana Railway Inc                 | SIND    | 720  |
| 424 | Southern New Jersey Light Rail Transit       | ??      | 026  |
| 425 | Southern Pacific Transportation Company      | SP      | 721  |
| 426 | Southern Railway Company                     | SOU     | 724  |
| 427 | Southern San Luis Valley Railroad Company    | SSLV    | 706  |
| 428 | St Maries River Railroad Company             | STMA    | 698  |
| 429 | STA                                          |         | 048  |
| 430 | Staten Island Railway Corporation            | SIRY    | 389  |
| 431 | Steelton & Highspire Railroad Company        | SH      | 799  |
| 432 | Stewartstown Railroad Co                     | STRT    | 729  |
| 433 | Stockton Terminal And Eastern Railroad       | STE     | 739  |
| 434 | Strasburg Railroad Company                   | SRC     | 686  |
| 435 | Strouds Creek And Muddlety Railroad          | SCM     | 687  |
| 436 | Sunset Railway Company                       | SUN     | 734  |
| 437 | Tacoma Municipal Belt Line Railway           | TMBL    | 759  |
| 438 | TasRail                                      |         | 119  |
| 439 | Tennessee Railway Company                    | SCM     | 767  |
| 440 | Tennessee, Alabama And Georgia Railway       | SOU     | 755  |
| 441 | Tennken Railroad Company Inc                 | TKEN    | 745  |

| ID  | Company Name                                  | RR Mark | ATCS |
|-----|-----------------------------------------------|---------|------|
| 442 | Terminal Railroad Association Of St Louis     | TRRA    | 757  |
| 443 | Terminal Railway Alabama State Docks          | TASD    | 758  |
| 444 | Texas & Northern                              | TN      | 795  |
| 445 | Texas Central Railroad Company                | TEXC    | 750  |
| 446 | Texas City Terminal Railway Company           | тст     | 761  |
| 447 | Texas Mexican Railway Company, The            | тм      | 762  |
| 448 | Texas North Western Railway Company           | TXNW    | 747  |
| 449 | Texas South-Eastern Railroad Company          | TSE     | 765  |
| 450 | Texas, Oklahoma & Eastern Railroad Company    | TOE     | 764  |
| 451 | Thailand (Thai State Railways)                |         | 102  |
| 452 | Tippecanoe Railroad Company                   | TIPP    | 753  |
| 453 | Tonawanda Island Railroad Inc                 | TIRL    | 743  |
| 454 | Towanda And Monroeton Shippers Lifeline, Inc. | TMSS    | 752  |
| 455 | Transkentucky Transportation Railroad Co Inc  | TTIS    | 773  |
| 456 | Tranz Rail (Tasmania)                         |         | 057  |
| 457 | Trinity Railway Express                       |         | 751  |
| 458 | Trona Railway Company                         | TRC     | 779  |
| 459 | TTCI Test Unit 1                              | ттсі    | 884  |
| 460 | TTCI Test Unit 2                              | ттсі    | 885  |
| 461 | TTCI Test Unit 3                              | ттсі    | 886  |
| 462 | TTCI Test Unit 4                              | ттсі    | 887  |
| 463 | TTCI Test Unit 5                              | ттсі    | 888  |
| 464 | TTCI Test Unit 6                              | ттсі    | 889  |
| 465 | Tucson, Cornelia & Gila Bend Railroad Company | TCG     | 783  |
| 466 | Tulsa-Sapulpa Union Railway Company LLC       | TSU     | 709  |
| 467 | Turtle Creek Industrial Railroad Inc          | TCKR    | 744  |
| 468 | Tuscola And Saginaw Bay Railway Company Inc   | TSBY    | 770  |
| 469 | Union Pacific Railroad Company                | UP      | 802  |

| ID  | Company Name                               | RR Mark | ATCS |
|-----|--------------------------------------------|---------|------|
| 470 | Union Railroad Company                     | URR     | 803  |
| 471 | Union Railroad Of Oregon                   | UO      | 800  |
| 472 | United South Eastern Railways Company      | SE      | 281  |
| 473 | Unity Railways Company                     | UNI     | 806  |
| 474 | Upper Merion And Plymouth Railroad Company | UMP     | 808  |
| 475 | Utah Railway Company                       | UTAH    | 811  |
| 476 | Valdosta Southern Railroad                 | VSO     | 816  |
| 477 | Vandalia Railroad Company                  | VRRC    | 781  |
| 478 | Ventura County Railway Company             | VCY     | 821  |
| 479 | Vermont Railway Inc                        | VTR     | 817  |
| 480 | Via Rail Canada Inc                        | VIA     | 818  |
| 481 | VicTrack (Australia)                       |         | 017  |
| 482 | Virginia Railway Express                   | VRE     | 023  |
| 483 | Visalia Electric Railroad Company          | VE      | 824  |
| 484 | Walking Horse & Eastern Railroad Co Inc    | WHOE    | 390  |
| 485 | Warren & Saline River Railroad Company     | WSR     | 832  |
| 486 | Washington Central Railroad Company, Inc.  | WCRC    | 943  |
| 487 | Washington County Railroad Corporation     | WACR    | 812  |
| 488 | Washington Terminal                        | WATC    | 849  |
| 489 | Waterloo Railway Company                   | WLO     | 835  |
| 490 | WCTU Railway Company                       | WCTR    | 844  |
| 491 | Weatherford Mineral Wells & Northwestern   | WMWN    | 837  |
| 492 | West Jersey Short Line, Inc.               | WJSL    | 387  |
| 493 | West Shore Railroad Corp                   | WTSE    | 882  |
| 494 | West Tennessee Railroad Corp               | WTNN    | 258  |
| 495 | West Virginia Northern Railroad            | WVN     | 866  |
| 496 | Western Railroad Company                   | WRRC    | 838  |
| 497 | Westrail (Australia)                       |         | 038  |

| ID  | Company Name                                        | RR Mark | ATCS |
|-----|-----------------------------------------------------|---------|------|
| 498 | White Pass & Yukon                                  | WPY     | 845  |
| 499 | Willamette Valley Railway Company, Inc              | WVR     | 863  |
| 500 | Wilmington Terminal Railroad Inc                    | WTRY    | 981  |
| 501 | Winchester And Western Railroad Company             | ww      | 850  |
| 502 | Winifrede Railroad Company                          | WNFR    | 852  |
| 503 | Winston-Salem Southbound Railway Company (CSX Tran) | WSS     | 854  |
| 504 | Wisconsin & Calumet Railroad                        | WICT    | 382  |
| 505 | Wisconsin & Southern Railroad Company               | WSOR    | 879  |
| 506 | Wisconsin Central Limited                           | WC      | 260  |
| 507 | Yancey Railroad Company                             | YAN     | 876  |
| 508 | Youngstown & Austintown Railroad Co                 | YARR    | 372  |
| 509 | Youngstown & Southern Railway Company               | YS      | 875  |
| 510 | Yreka Western Railroad Company                      | YW      | 873  |
| 511 | UK ATCS Testing and Field Evaluations               | ????    | 974  |
| 512 | Network Rail - London North Eastern - UK            | ????    | 975  |
| 513 | Network Rail - London North Western - UK            | ????    | 976  |
| 514 | Network Rail - Scotland - UK                        | ????    | 977  |
| 515 | Network Rail - South East - UK                      | ????    | 978  |
| 516 | Network Rail - Western - UK                         | ????    | 979  |

This Page Intentionally Left Blank

# **APPENDIX C – GENERIC GROUNDING PROCEDURES**

# c GENERIC GROUNDING PROCEDURES

# C.1 GENERAL

With all R-Link radio applications care should be taken to prevent ground differentials between the grounding points that can cause equipment damage. Perform the following recommendations when grounding equipment and enclosures.

# C.2 EXTERNAL BUILDING GROUND

Grounding electrodes should be a minimum of 8 feet in length and located approximately 2 feet away from each corner of the building with the top of each element at least 6 inches below grade. Spacing between electrodes should not exceed 15 feet. The ground elements should be bonded together with a ring of #2 AWG solid copper wire. All below grade connections shall be Cadwelded. Refer to the following figure.

The following items should be connected to the ground ring using a #2 AWG solid copper conductor:

- All hydro ground elements within 6 feet of the ground ring
- All metal objects within 50 feet of the building (e.g., fuel storage tanks)
- Air gap surge protectors on the common ground side of the arrestors (as direct as possible through the floor)
- A conductor from each ground electrode to the closest corner of the building, passed up through the floor and up the inside wall to connect with an internal ground ring located 6 inches from the inside ceiling.

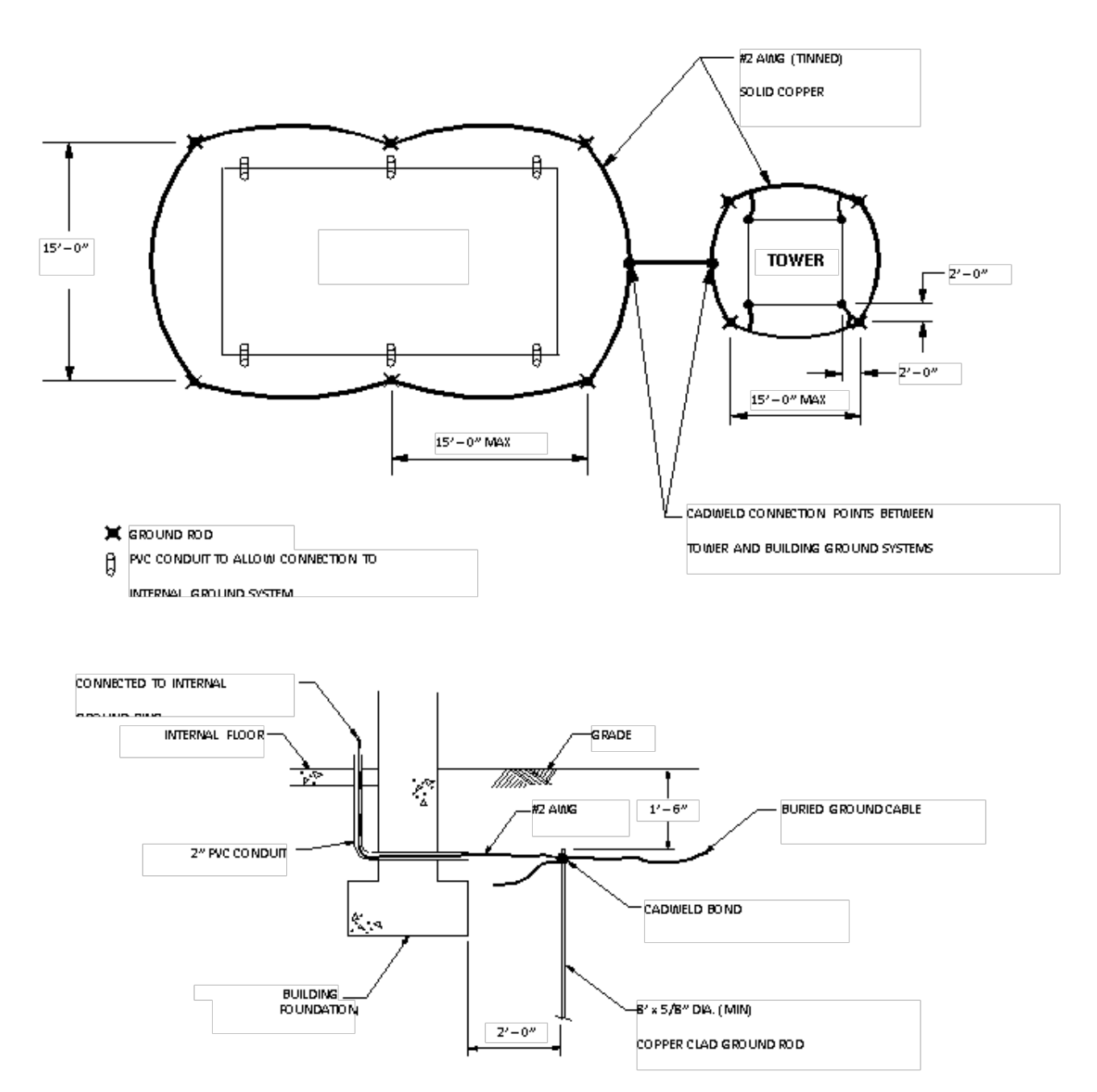

Figure C-1 Typical Ground Connections

#### C.3 INTERNAL BUILDING GROUND

The internal ground ring should be #2 AWG copper, and may be stranded. The following items should be connected to the internal ground ring using a minimum #6 AWG stranded copper conductor:

- All relay racks
- AC panels
- Battery system surge protectors
- Building doors
- Cable trays

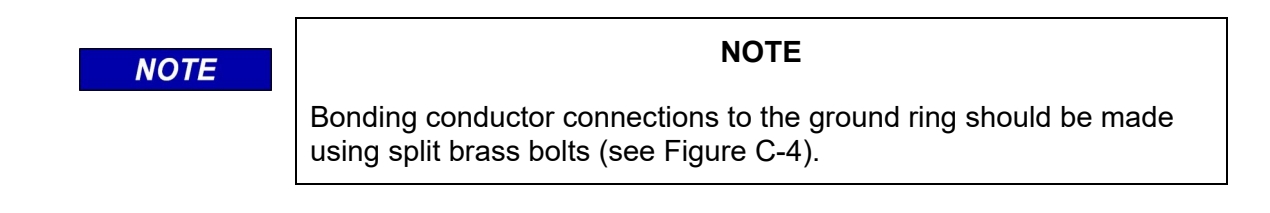

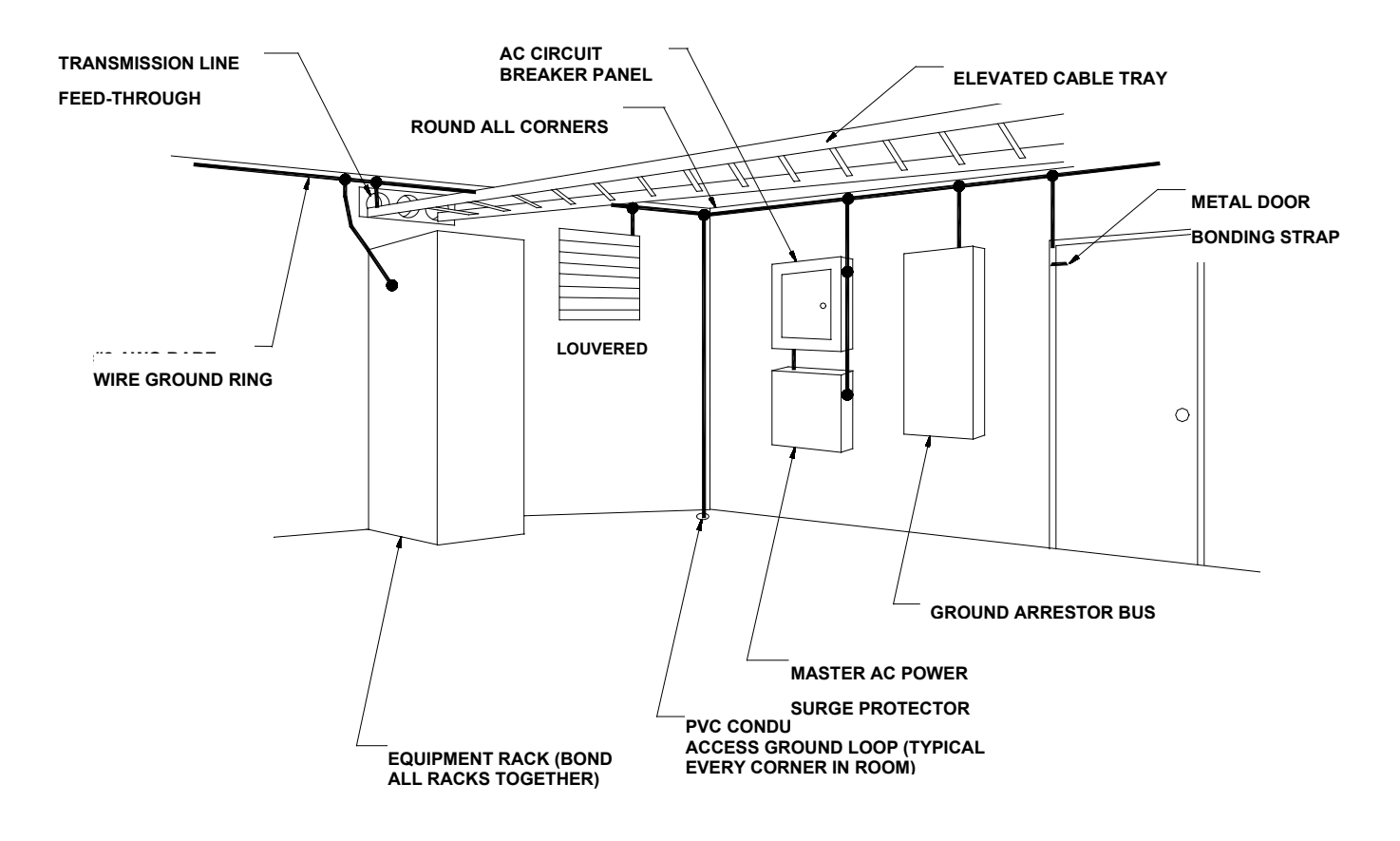

Figure C-2 Typical Internal Building Ground

# C.4 ANTENNA GROUND

A good RF ground will determine the quality of a radio antenna system. Poor grounds result in antennas not operating efficiently. It is possible to burn up between 50 and 90 percent of the RF power heating the ground losses under the antenna instead of propagating into the air. Ground resistances can vary from very low values of 5 ohms to more than 100 ohms. RF power is dissipated in the ground resistance. The following factors that affect ground resistance are:

- The conductivity of the soil
- The composition of the soil
- The water content of the soil

Note that the ideal ground depth depends on the level of the local water table; it is rarely at ground level and can be several feet below grade.

# C.4.1 ANTENNA GROUND – ROOF-MOUNT YAGI

Roof-mounted Yagi antennae should have the pipe mast grounded to the outside grounding ring with a minimum #2 AWG solid copper conductor. The Heliax ground kit should be connected within 1 foot of the cable entry to the building and connected to the copper conductor. A lightning surge protector is not required if the Yagi antenna is less than 10 feet above the building roof. The inside terminating connector on the antenna Heliax should be bonded to the internal ground ring.

# C.4.2 ANTENNA GROUND – TOWERS AND POLES

As with all elevated metal objects, antennas will attract lightning strikes. This necessitates the need for an adequate and effective ground to minimize electrical noise and interference (Figure C-3) On tower and pole equipped sites, the antenna must be well grounded by means of a #2 AWG solid copper conductor connection from the ground ring to the tower or pole grounding element(s). The tower ground system must have 5 ohms or less earth resistance. The antenna cable should be grounded to the tower/pole-grounding conductor where the cable bends and leaves the tower/pole towards the building.

The messenger wire for the cable should be bonded to the tower/pole ground and the external building ground ring. The antenna cable should be grounded outside the building, within 1 foot of the building entry, to the external building ground ring via a #2 AWG solid conductor. A lightning arrestor should be installed on the Heliax cable within 1 foot of the building entrance, and bonded to the internal ground ring.

Surge arrestors or a lightning protector should be installed at the point where the antenna cable enters the building or cabinet. The lightning protector should be properly grounded at the single-point chassis ground. Connectors must be weatherproofed to prevent corrosion to enable efficient grounding.

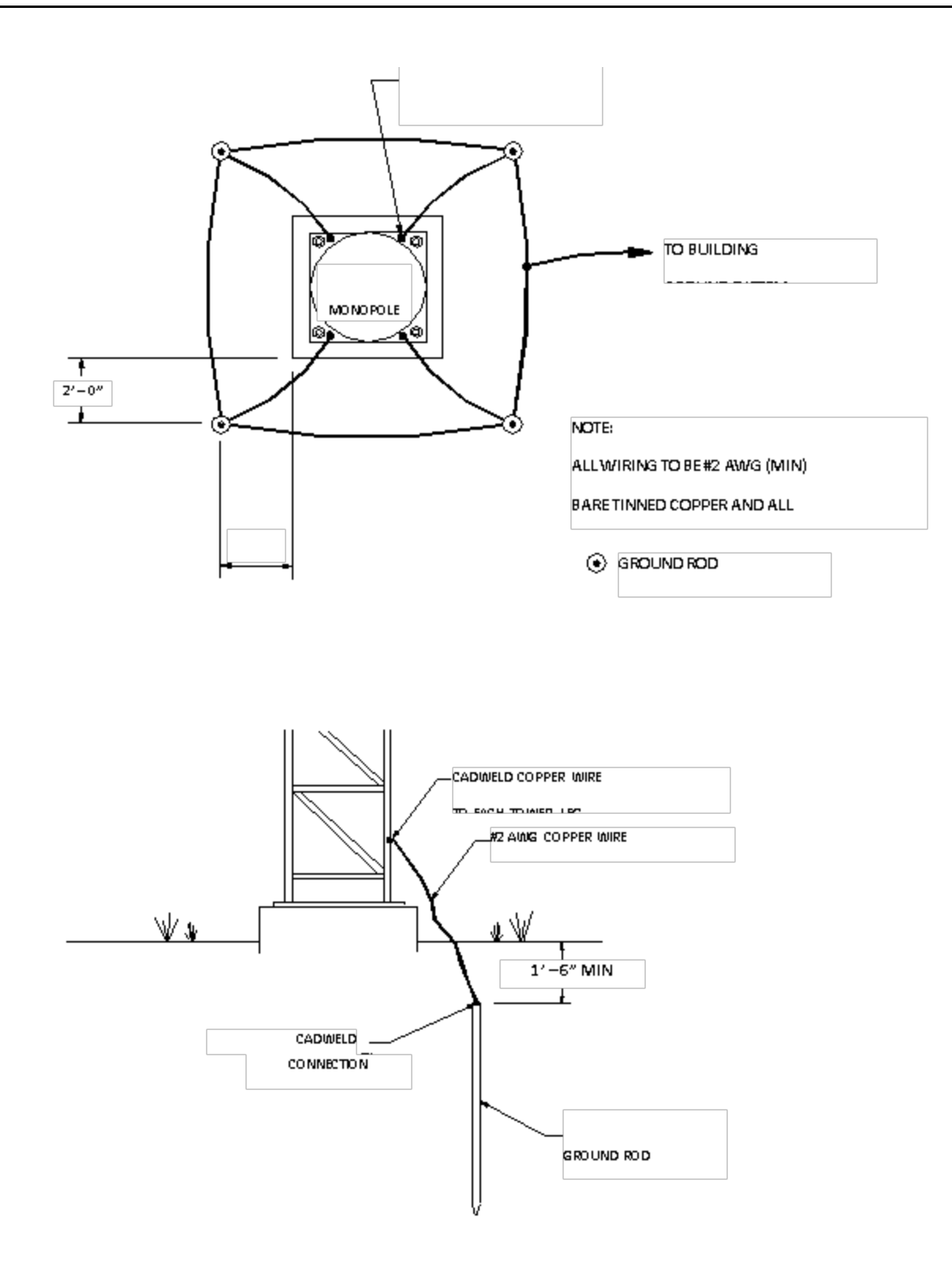

Figure C-3 Typical Tower and Pole Ground Connections

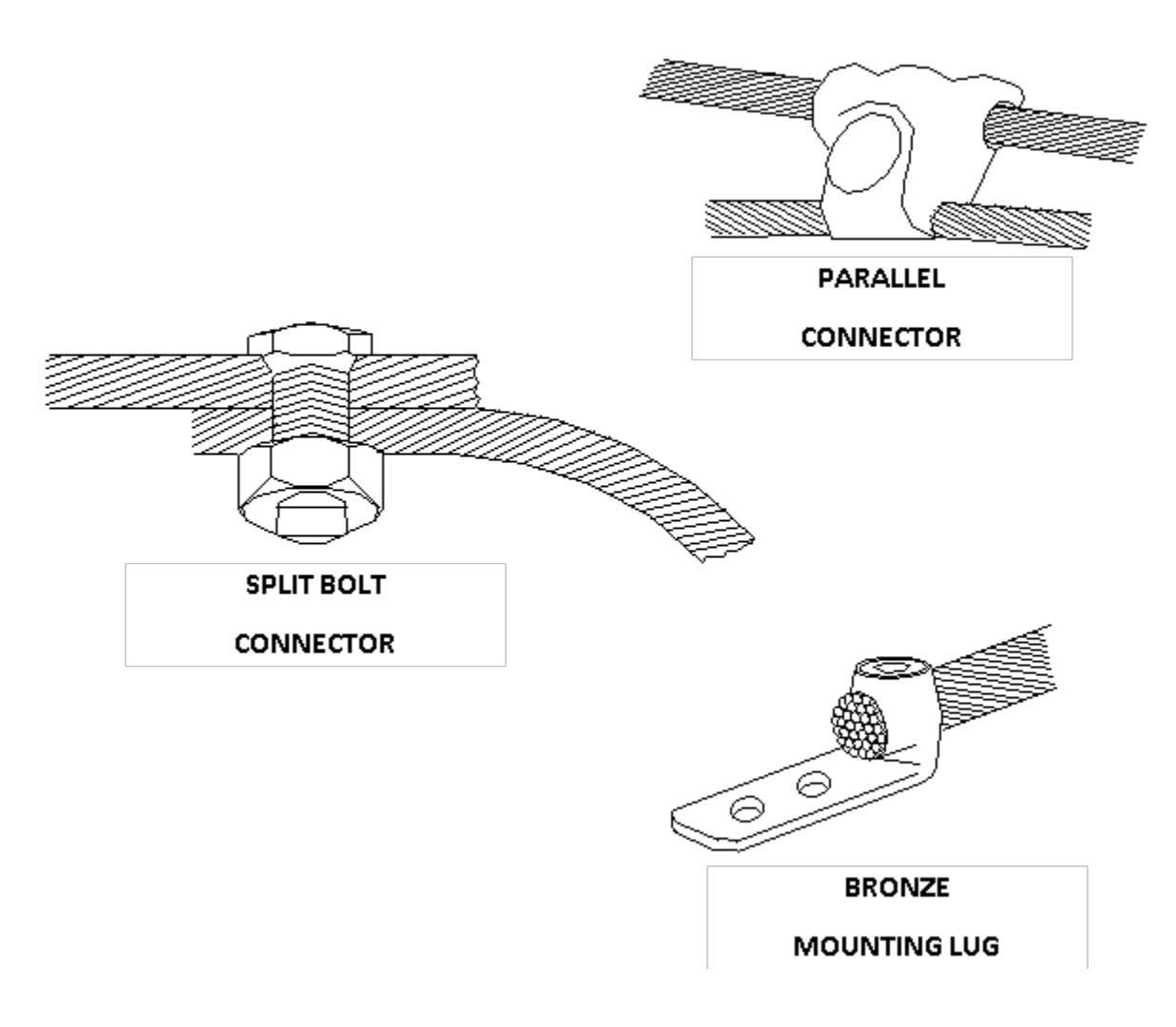

Figure C-4 Typical Connections for Grounding and Bonding

# C.5 AC POWER GROUND

AC power grounding should be to the standards set forth by the applicable local or regional electrical code. When bonding AC panels to the internal ground ring, the connection should be made to the outside surface of the panel. Hydro ground electrodes should be bonded to the building ground electrodes only if they are within 6 feet of each other. A surge protector should be installed on the main electrical panel for any ungrounded electrical feed in or out of the building, and the connection to all air gap suppressors removed.

# C.6 COMMUNICATIONS GROUND

All power and telephone company grounds should be made common to the communications ground. A surge arrester such as a Polyphaser<sup>™</sup> should be installed at the point where the cable enters the building.

# C.7 CABLING

Cabling shall be installed to minimize inductive coupling that would otherwise allow surge energy to bypass the protective and isolating elements in the system. The input/output conductors entering the building shall follow a path as short as possible to the air gap surge protectors. These conductors shall not be within 3 inches of other conductors including the signal wires from the surge protectors to the relay racks. The signal wires from the surge protectors to the relay racks shall be dressed together and separated from power and other signal wires by 3 inches. The signal wires between the relay isolation and the Siemens equipment shall be dressed together and separated from power of the signal wires by 3 inches. Where physical separation is not possible, the wires should be run at right angles to each other.

# C.8 SURGE PROTECTION

Surge protection should be provided on battery/charger systems to prevent the system from rising to dangerous voltages with reference to building ground. The protectors should be installed in series with a circuit breaker so if they fail in the short mode the circuit breaker will open and the system will remain isolated from ground.

This Page Intentionally Left Blank

# **APPENDIX D – RF CABLE AND CONNECTOR REFERENCE DATA**

# D RF CABLE AND CONNECTOR REFERENCE DATA

# D.1 JUMPER APPLICATIONS

In confined spaces (for example on combiners or equipment racks) use <sup>1</sup>/<sub>4</sub>" super-flexible cables. In applications where a small bending radius is not usually required (for example jumpers between main feeders and antennas) the larger 3/8" and <sup>1</sup>/<sub>2</sub>" cables are preferred. Their lower attenuation compared to super-flexible cables makes them ideal for longer jumper cables.

# D.2 CONNECTORS

Coaxial cable N-connectors provide excellent electrical matching of the connector to the cable and ensure low VSWR (typically 1/10 dB). Excellent mechanical matching will ensure weatherproofing. They have the following features:

- Silver-plated connectors to reduce Intermodulation
- DIN connectors for higher power applications

# D.3 ACCESSORIES (RECOMMENDED)

The following accessories used in conjunction with coaxial cables will help to ensure a long lasting and cost-effective system:

- Cold-shrink for weatherproofing
- Snap-in hangers for easier installation
- Surge arrestors for equipment protection

| Foam Coaxial Cable                 |             |             |             |              |              |
|------------------------------------|-------------|-------------|-------------|--------------|--------------|
|                                    | 3/8"        | 1/2"        | 7/8"        | 1-1/4"       | 1-5/8"       |
| Attenuation dB / 100ft (dB / 100m) |             |             |             |              |              |
| 875 MHz                            | 3.27 (10.8) | 2.17 (7.13) | 1.21 (3.98) | 0.896 (2.94) | 0.757 (2.49) |
| 960 MHz                            | 3.47 (11.4) | 2.29 (7.52) | 1.28 (4.20) | 0.945 (3.10) | 0.80 (2.62)  |
| Average Power Rating, KW           |             |             |             |              |              |
| 875 MHz                            | 0.712       | 1.07        | 2.29        | 3.45         | 4.57         |
| 960 MHz                            | 0.678       | 1.01        | 2.16        | 3.27         | 4.32         |
| Suggested Cable Length, ft (m)     |             |             |             |              |              |
| 806 – 960 MHz                      | 40 (12)     | 65 (20)     | 115 (35)    | 155 (47)     | 185 (56)     |

#### Table D-1 Transmission Line System Components

| Attenuation dB / 100ft (dB / 100m)                                                                                   |             |               |              |               |                        |
|----------------------------------------------------------------------------------------------------|-------------|---------------|--------------|---------------|------------------------|
|                                                                                                    | Standard    | Conditions: v | SWR 1.0; AMD | nent remp 75° | F (24°C)               |
| 3/8"                                                                                                    | 1/"         | 7/8"          | 1-1/4"       | 1-5/8"        | High Power Plenum Foam |
| 3.55 (11.6)                                                                                                    | 2.34 (7.68) | 1.31 (4.30)   | 0.96 (3.17)  | 0.82 (2.69)   | Not recommended        |
| Average Power Rating, KW<br>Standard Conditions: VSWR 1.0; Ambient Temp 104°F (40°C), Inner Conducture 212°F (100°C) |             |               |              |               |                        |
| 3/8"                                                                                                    | 1/"         | 7/8"          | 1-1/4"       | 1-5/8"        | High Power Plenum Foam |
| 0.663                                                                                                    | 0.994       | 2.11          | 3.20         | 4.22          | 1.90                   |

#### Table D-2 Coaxial Cable Selection Guide 50-ohm, Foam Dielectric

# Table D-3 3/8" 50-ohm Foam Dielectric Coaxial Cable Attenuation and Average Power

| Frequency<br>(MHz) | Attenuation dB/100ft<br>(dB /100m) | Average Power<br>(kW) |
|--------------------|------------------------------------|-----------------------|
| 894                | 3.34 (11.0)                        | 0.704                 |
| 960                | 3.47 (11.4)                        | 0.678                 |

#### (Not recommended for SSR or R-Link applications)

# Table D-4½" 50-ohm Foam Dielectric Coaxial Cable Attenuation and Average Power(Suitable for SSR or R-Link applications)

| Frequency<br>(MHz) | Attenuation dB/100ft<br>(dB /100m) | Average Power<br>(kW) |
|--------------------|------------------------------------|-----------------------|
| 894                | 2.20 (7.22)                        | 1.05                  |
| 960                | 2.29 (7.51)                        | 1.01                  |

| Frequency     | Connector | Assembly VSWR, Maximum (R.L., dB) |                      |                        |                        |                    |
|---------------|-----------|-----------------------------------|----------------------|------------------------|------------------------|--------------------|
| Band (GHz)    | Туре      | 1-25 ft<br>(0.3-8m)               | 25-100 ft<br>(8-30m) | 100-200 ft<br>(30-60m) | 200-500 ft<br>60-150m) | > 500 ft<br>(150m) |
| 0 824 0 060   | N Male    | 1.08 (28.3)                       | 1.08 (28.3)          | 1.10 (26.4)            | 1.12 (24.9)            | 1.12 (24.9)        |
| 0.824 - 0.900 | N Female  | 1.08 (28.3)                       | 1.08 (28.3)          | 1.10 (26.4)            | 1.12 (24.9)            | 1.12 (24.9)        |

| •                  |                                    |                       |
|--------------------|------------------------------------|-----------------------|
| Frequency<br>(MHz) | Attenuation dB/100ft<br>(dB /100m) | Average Power<br>(kW) |
| 894                | 1.23 (4.03)                        | 2.25                  |
| 960                | 1.28 (4.20)                        | 2.16                  |

# Table D-67/8" 50-ohm Foam Dielectric Coaxial Cable(Recommended for Long Range SSR and MCP RF Data Links)

 Table D-7
 7/8" N-Connector Loss VSWR, Low VSWR Specifications, Type N

| Froquency     | Connector          | Assembly VSWR, Maximum (R.L., dB) |                      |                        |                        | 5)                 |
|---------------|--------------------|-----------------------------------|----------------------|------------------------|------------------------|--------------------|
| Band (GHz)    | Туре               | 1-25 ft<br>(0.3-8m)               | 25-100 ft<br>(8-30m) | 100-200 ft<br>(30-60m) | 200-500 ft<br>60-150m) | > 500 ft<br>(150m) |
| 0.824 – 0.960 | Male and<br>Female | 1.06<br>(28.3)                    | 1.07                 | 1.10<br>(26.4)         | 1.10<br>(26.4)         | 1.10<br>(26.4)     |

 Table D-8
 ½" Coaxial Cable Loss dB Comparison Reference

| Manufacturer (Part No.)  | 894 MHz  | 960 MHz  |
|--------------------------|----------|----------|
| Cableware (FLC12-50J)    | 2.20 dB  | 2.29 dB  |
| Celldyne by Eupen (5128) | 2.12 dB  | 2.20 dB  |
| Amphenol (AFC4-50J)      | 2.20 dB  | 2.29 dB  |
| Andrew (LDF4-50A)        | 2.20 dB  | 2.29 dB  |
| Hi Tech Soft Flex        | 2.489 dB | 2.589 dB |

| Table D-9 | Base Radio Main | Feeder Cable | <b>Coaxial Cable</b> | Selection Guide | - 50 ohm "Air" | Dielectric |
|-----------|-----------------|--------------|----------------------|-----------------|----------------|------------|
|           |                 |              |                      |                 |                |            |

| Attenuation dB / 100ft (dB / 100m) |                          |             |             |             |    |  |
|------------------------------------|--------------------------|-------------|-------------|-------------|----|--|
|                                    | 1-5/8"                   | 2-1/4"      | 3"          | 4"          | 5" |  |
| 1000 MHz                           | 0.70 (2.30)              | 0.59 (1.93) | 0.56 (1.84) | 0.43 (1.41) |    |  |
|                                    | Average Power Rating, kW |             |             |             |    |  |
|                                    | 1-5/8"                   | 2-1/4"      | 3"          | 4"          | 5" |  |
| 1000 MHz                           | 4.94                     | 6.61        | 10.7        | 17.2        |    |  |

| Frequency<br>(MHz) | Attenuation<br>(dB/100ft) | Average Power<br>(kW) |
|--------------------|---------------------------|-----------------------|
| 894                | 0.907                     | 3.41                  |
| 960                | 3.10                      | 3.27                  |

# Table D-10 1-1/4" 50-ohm Foam Dielectric Coaxial Cable

#### Base Radio Main Feeder

## Table D-11 1-1/4" Connector LOSS Low VSWR Specifications

#### Base Radio Main Feeder

| Fraguanay     | Connector | Assembly VSWR, Maximum (R.L., dB) |                      |                        |                        | 5)                 |
|---------------|-----------|-----------------------------------|----------------------|------------------------|------------------------|--------------------|
| Band (GHz)    | Туре      | 1-25 ft<br>(0.3-8m)               | 25-100 ft<br>(8-30m) | 100-200 ft<br>(30-60m) | 200-500 ft<br>60-150m) | > 500 ft<br>(150m) |
| 0.824 0.804   | N Male    | 1.08<br>(28.3)                    | 1.09<br>(27.3)       | 1.12<br>(24.9)         | 1.15<br>(23.1)         | 1.20<br>(20.8)     |
| 0.024 - 0.094 | 7/16 DIN  | 1.08<br>(28.3)                    | 1.09<br>(27.3)       | 1.10<br>(26.4)         | 1.15<br>(23.1)         | 1.20<br>(20.8)     |

# Table D-12 1-5/8" 50-ohm Foam Dielectric Coaxial Cable

#### Base Radio Main Feeder

| Frequency<br>(MHz) | Attenuation<br>(dB/100ft) | Average Power<br>(kW) |
|--------------------|---------------------------|-----------------------|
| 894                | 0.767                     | 4.51                  |
| 960                | 0.800                     | 4.32                  |

#### Table D-13 1-5/8" Connector LOSS Low VSWR Specifications

#### **Base Radio Main Feeder**

| Froquency     | Assembly VSWR, Maximum (R.L., dB) |                     |                      |                        |                        | 5)                 |
|---------------|-----------------------------------|---------------------|----------------------|------------------------|------------------------|--------------------|
| Band (GHz)    | Туре                              | 1-25 ft<br>(0.3-8m) | 25-100 ft<br>(8-30m) | 100-200 ft<br>(30-60m) | 200-500 ft<br>60-150m) | > 500 ft<br>(150m) |
| 0 824 - 0 894 | 7/16 DIN                          | 1.06                | 1.08                 | 1.10                   | 1.15                   | 1.20               |
|               | Male                              | (30.7)              | (28.3)               | (26.4)                 | (23.1)                 | (20.8)             |
| 0.024 - 0.094 | 7/16 DIN                          | 1.10                | 1.13                 | 1.18                   | 1.20                   | 1.22               |
|               | Female                            | (26.4)              | (24.3)               | (21.6)                 | (20.8)                 | (20.1)             |

| Frequency<br>(MHz) | Attenuation<br>(dB/100ft) | Average Power<br>(kW) |
|--------------------|---------------------------|-----------------------|
| 894                | 0.658                     | 5.24                  |
| 960                | 0.684                     | 5.05                  |

# Table D-14 1-5/8" 50-ohm Air Dielectric Coaxial Cable

#### Base Radio Main Feeder

Table D-15 1/2" N-Connector

| Froquoney  | Connector | Asse              | embly VSWR, I      | Maximum (R.L.        | , dB)               |
|------------|-----------|-------------------|--------------------|----------------------|---------------------|
| Band GHz   | Туре      | 0-10 ft<br>(0-3m) | 10-20 ft<br>(3-6m) | 20-100 ft<br>(6-30m) | > 100 ft<br>(> 30m) |
| 0.01 2.2   | N-Males   | 1.10 (26.4)       | 1.10 (26.4)        | 1.15 (23.1)          | 1.15 (23.1)         |
| 0.01 - 2.3 | N-Females | 1.15 (23.1)       | 1.15 (23.1)        | 1.15 (23.1)          | 1.20 (20.8)         |

This Page Intentionally Left Blank

# **APPENDIX E – RF PROPAGATION BRIEF**

# E RF PROPAGATION BRIEF

#### E.1 WAVELENGTH VS FREQUENCY

The frequency of an electromagnetic wave is the number of cycles that occur in one second. If either the frequency or length of a wave is known, the unknown value can be calculated as follows:

Where  $C = 3 \times 10^8$  meters per second (mps)

Frequency (Hz) = C / Wavelength ( $\lambda$ )

Wavelength ( $\lambda$ ) = C / Frequency (Hz)

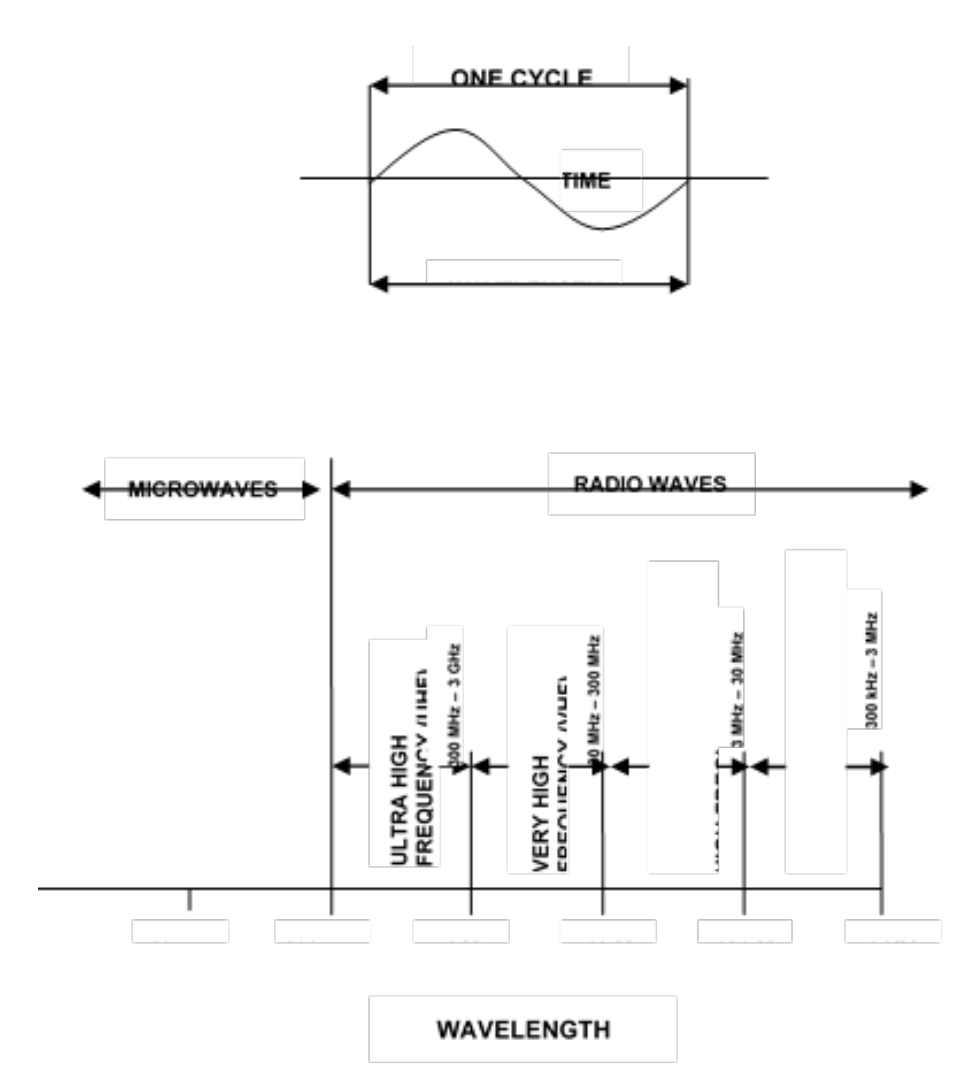

Figure E-1 Wavelength vs Frequency

## E.1.1 QUARTER AND HALF WAVELENGTH LINES

Sections of transmission lines that are exactly a quarter-wavelength or a half-wavelength in length have important impedance-transforming properties and are often used at radio frequencies.

Impedance inversion by quarter-wavelength lines. Refer to the following figure. The load of impedance  $Z_L$  connected to a piece of transmission line of length s is exactly a quarter-wavelength (or an odd number of quarter-wavelengths) and line is lossless. Therefore, the formula for impedance  $Z_8$ , seen when looking toward the load, is as follows:

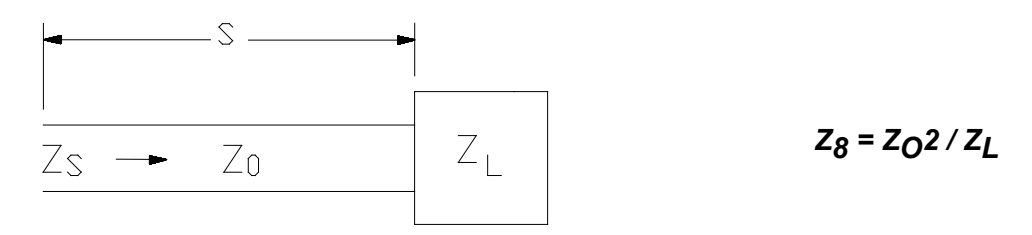

Figure E-2 Loaded Line

# E.2 CURRENT AND VOLTAGE DISTRIBUTIONS

The length of an antenna, like a transmission line, is a sizable portion of a wavelength – even several wavelengths. It is a circuit with distributed constants. A voltage is applied at one point, resulting in a voltage and current at that point. Traveling waves are then initiated, and possibly standing waves are set up, resulting in voltage and current on the antenna that will generally vary from one point to the next. This antenna voltage and current distribution will have an effect on the radiated field. The field depends chiefly on the antenna length measured in wavelengths, its power losses, and the terminations at its ends, if any. In addition, the thickness of the antenna wire is of importance, but for practical purposes antennas may be assumed to be lossless, and of wire whose diameter is infinitely small when compared to a wavelength.

There is a similarity to the distribution of voltage and current on a piece of quarter-wave transmission line that is open-circuited at the far end. Just as a voltage minimum and current maximum appear at the antenna feed point, so an identical situation exists  $\lambda/4$  away from the open circuit on a transmission line.

Refer to the following figure. The current distributions on antennas with lengths that are multiples of  $\lambda/2$  are logical extensions of those of the half-wave antenna, and similarly comparable to equivalent transmission lines. The voltage distributions are omitted for simplicity.

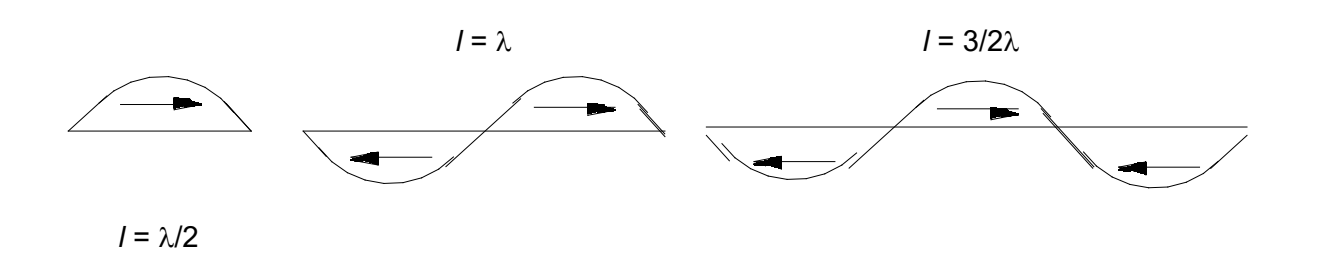

Figure E-3 Current Distribution on Resonant Dipoles

# E.3 EFFECTIVE RADIATED POWER (ERP)

There is an importance difference between output power and Effective Radiated Power (ERP): output power is regulated by the FCC for bands below 470 MHz, and ERP is not regulated. This lack of regulation can potentially impact a system's transmission capabilities and may be the reason for interference problems.

ERP is the transmitter output power multiplied by the net gain of the antenna system.

ERP = transmitter output power x net gain of antenna system

The net gain of the antenna system is equal to the transmission losses (caused by transmission lines, duplexers, cavity filters, and isolators) subtracted from the gain of the antenna.

To calculate the ERP, convert all components to decibels (dB) and then add the losses (-) and gains (+) of the antenna system to get the result. Perform the following steps:

1. Convert the output power (Po) from watts to dB above a watt (dBW)

dBW = 10 LOG Po

- 2. Add the net gain of the antenna system to get the ERP in dBW
- 3. Convert the ERP in dBW back to watts

Watts = 10 dBW/10

Example:

| Po = 250 watts           | = | +24.0 dBW             |
|--------------------------|---|-----------------------|
| Antenna system<br>losses | = | -2.5 dB               |
| Antenna gain             | = | +6.5 dB               |
|                          |   |                       |
| ERP                      | = | +28.0 dBW = 631 watts |

ERP is used in determining a coverage area because it includes power from the antenna, rather than simply the output power from the transmitter.

## E.4 RESONANT ANTENNAS

A resonant antenna corresponds to a resonant transmission line. All antennas described after the elementary doublet have been resonant. An antenna is an opened-out transmission line, open-circuited at the far end and of resonant length. The source is low-impedance, and must be placed at a low-impedance point to avoid upsetting the standing-wave pattern. The nearest suitable point for this, from an open circuit, is a quarter-wavelength away.

# **APPENDIX F – VOLTAGE DROP TABLES**

# F VOLTAGE DROP TABLES

Γ

| 12            | 12 Volts – 10% Drop Wire Sizes (gauge) – Based on Minimum CM Area |    |      |       |       |        |       |       |        |       |       |       |      |       |        |       |        |     |     |
|---------------|-------------------------------------------------------------------|----|------|-------|-------|--------|-------|-------|--------|-------|-------|-------|------|-------|--------|-------|--------|-----|-----|
| Total Current |                                                                   | Le | ngth | of Co | onduc | tor fi | rom S | Sourc | e of C | Curre | nt to | Devic | e an | d Bac | k to s | Sourc | :e - F | eet |     |
| (Amps)        | 10                                                                | 15 | 20   | 25    | 30    | 40     | 50    | 60    | 70     | 80    | 90    | 100   | 110  | 120   | 130    | 140   | 150    | 160 | 170 |
| 5             | 18                                                                | 18 | 18   | 18    | 18    | 16     | 16    | 14    | 14     | 14    | 12    | 12    | 12   | 12    | 12     | 10    | 10     | 10  | 10  |
| 10            | 18                                                                | 18 | 16   | 16    | 14    | 14     | 12    | 12    | 10     | 10    | 10    | 10    | 8    | 8     | 8      | 8     | 8      | 8   | 6   |
| 15            | 18                                                                | 16 | 14   | 14    | 12    | 12     | 10    | 10    | 8      | 8     | 8     | 8     | 8    | 6     | 6      | 6     | 6      | 6   | 6   |
| 20            | 16                                                                | 14 | 14   | 12    | 12    | 10     | 10    | 8     | 8      | 8     | 6     | 6     | 6    | 6     | 6      | 6     | 4      | 4   | 4   |
| 25            | 16                                                                | 14 | 12   | 12    | 10    | 10     | 8     | 8     | 6      | 6     | 6     | 6     | 6    | 4     | 4      | 4     | 4      | 4   | 2   |
| 30            | 14                                                                | 12 | 12   | 10    | 10    | 8      | 8     | 6     | 6      | 6     | 6     | 4     | 4    | 4     | 4      | 2     | 2      | 2   | 2   |
| 40            | 14                                                                | 12 | 10   | 10    | 8     | 8      | 6     | 6     | 6      | 4     | 4     | 4     | 2    | 2     | 2      | 2     | 2      | 2   | 2   |
| 50            | 12                                                                | 10 | 10   | 8     | 8     | 6      | 6     | 4     | 4      | 4     | 2     | 2     | 2    | 2     | 2      | 1     | 1      | 1   | 1   |
| 60            | 12                                                                | 10 | 8    | 8     | 6     | 6      | 4     | 4     | 2      | 2     | 2     | 2     | 2    | 1     | 1      | 1     | 0      | 0   | 0   |
| 70            | 10                                                                | 8  | 8    | 6     | 6     | 6      | 4     | 2     | 2      | 2     | 2     | 1     | 1    | 1     | 0      | 0     | 0      | 2/0 | 2/0 |
| 80            | 10                                                                | 8  | 8    | 6     | 6     | 4      | 4     | 2     | 2      | 2     | 1     | 1     | 0    | 0     | 0      | 2/0   | 2/0    | 2/0 | 2/0 |
| 90            | 10                                                                | 8  | 6    | 6     | 6     | 4      | 2     | 2     | 2      | 1     | 1     | 0     | 0    | 0     | 2/0    | 2/0   | 2/0    | 3/0 | 3/0 |
| 100           | 10                                                                | 8  | 6    | 6     | 4     | 4      | 2     | 2     | 1      | 1     | 0     | 0     | 0    | 2/0   | 2/0    | 2/0   | 2/0    | 3/0 | 3/0 |

# Table F-1 Conductor Size for 10% Voltage Drop - 12 Volts

|                     | 24 Volts – 10% Drop Wire Sizes (gauge) – Based on Minimum CM Area                                                   |    |    |    |    |    |    |    |    |    |    |     |     |     |     |     |     |     |     |
|---------------------|----------------------------------------------------------------------------------------------------|----|----|----|----|----|----|----|----|----|----|-----|-----|-----|-----|-----|-----|-----|-----|
| Total<br>Current on | Total Length of Conductor from Source of Current to Device and Back to Source - Feet<br>urrent on<br>Circuit (Amps) |    |    |    |    |    |    |    |    |    |    |     |     |     |     |     |     |     |     |
| (Amps)              | 10                                                                                                    | 15 | 20 | 25 | 30 | 40 | 50 | 60 | 70 | 80 | 90 | 100 | 110 | 120 | 130 | 140 | 150 | 160 | 170 |
| 5                   | 18                                                                                                    | 18 | 18 | 18 | 18 | 18 | 18 | 18 | 16 | 16 | 16 | 16  | 14  | 14  | 14  | 14  | 14  | 14  | 12  |
| 10                  | 18                                                                                                    | 18 | 18 | 18 | 18 | 16 | 16 | 14 | 14 | 14 | 12 | 12  | 12  | 12  | 12  | 10  | 10  | 10  | 10  |
| 15                  | 18                                                                                                    | 18 | 18 | 16 | 16 | 14 | 14 | 12 | 12 | 12 | 10 | 10  | 10  | 10  | 10  | 8   | 8   | 8   | 8   |
| 20                  | 18                                                                                                    | 18 | 16 | 16 | 14 | 14 | 12 | 12 | 10 | 10 | 10 | 10  | 8   | 8   | 8   | 8   | 8   | 8   | 6   |
| 25                  | 18                                                                                                    | 16 | 16 | 14 | 14 | 12 | 12 | 10 | 10 | 10 | 8  | 8   | 8   | 8   | 8   | 6   | 6   | 6   | 6   |
| 30                  | 18                                                                                                    | 16 | 14 | 14 | 12 | 12 | 10 | 10 | 8  | 8  | 8  | 8   | 8   | 6   | 6   | 6   | 6   | 6   | 6   |
| 40                  | 16                                                                                                    | 14 | 14 | 12 | 12 | 10 | 10 | 8  | 8  | 8  | 6  | 6   | 6   | 6   | 6   | 6   | 4   | 4   | 4   |
| 50                  | 16                                                                                                    | 14 | 12 | 12 | 10 | 10 | 8  | 8  | 6  | 6  | 6  | 6   | 6   | 4   | 4   | 4   | 4   | 4   | 2   |
| 60                  | 14                                                                                                    | 12 | 12 | 10 | 10 | 8  | 8  | 6  | 6  | 6  | 6  | 4   | 4   | 4   | 4   | 2   | 2   | 2   | 2   |
| 70                  | 14                                                                                                    | 12 | 10 | 10 | 8  | 8  | 6  | 6  | 6  | 6  | 4  | 4   | 4   | 2   | 2   | 2   | 2   | 2   | 2   |
| 80                  | 14                                                                                                    | 12 | 10 | 10 | 8  | 8  | 6  | 6  | 6  | 4  | 4  | 4   | 2   | 2   | 2   | 2   | 2   | 2   | 2   |
| 90                  | 12                                                                                                    | 10 | 10 | 8  | 8  | 6  | 6  | 6  | 4  | 4  | 4  | 2   | 2   | 2   | 2   | 2   | 2   | 1   | 1   |
| 100                 | 12                                                                                                    | 10 | 10 | 8  | 8  | 6  | 6  | 4  | 4  | 4  | 2  | 2   | 2   | 2   | 2   | 1   | 1   | 1   | 1   |

| Table F-2 | Conductor Sizes for 10% Voltage Drop - 24 Vo | olts |
|-----------|----------------------------------------------|------|
|-----------|----------------------------------------------|------|

|                     | 32 Volts – 10% Drop Wire Sizes (gauge) – Based on Minimum CM Area              |    |    |    |    |    |    |    |    |    |    |     |     |     |     |     |     |     |     |
|---------------------|--------------------------------------------------------------------------------|----|----|----|----|----|----|----|----|----|----|-----|-----|-----|-----|-----|-----|-----|-----|
| Total<br>Current on | Length of Conductor from Source of Current to Device and Back to Source - Feet |    |    |    |    |    |    |    |    |    |    |     |     |     |     |     |     |     |     |
| Circuit<br>(Amps)   | 10                                                                             | 15 | 20 | 25 | 30 | 40 | 50 | 60 | 70 | 80 | 90 | 100 | 110 | 120 | 130 | 140 | 150 | 160 | 170 |
| 5                   | 18                                                                             | 18 | 18 | 18 | 18 | 18 | 18 | 18 | 18 | 18 | 18 | 16  | 16  | 16  | 16  | 14  | 14  | 14  | 14  |
| 10                  | 18                                                                             | 18 | 18 | 18 | 18 | 18 | 16 | 16 | 14 | 14 | 14 | 14  | 14  | 12  | 12  | 12  | 12  | 12  | 12  |
| 15                  | 18                                                                             | 18 | 18 | 18 | 18 | 16 | 14 | 14 | 14 | 12 | 12 | 12  | 12  | 10  | 10  | 10  | 10  | 10  | 10  |
| 20                  | 18                                                                             | 18 | 18 | 16 | 16 | 14 | 14 | 12 | 12 | 12 | 10 | 10  | 10  | 10  | 10  | 8   | 8   | 8   | 8   |
| 25                  | 18                                                                             | 18 | 16 | 16 | 14 | 14 | 12 | 12 | 10 | 10 | 10 | 10  | 10  | 8   | 8   | 8   | 8   | 8   | 8   |
| 30                  | 18                                                                             | 18 | 16 | 14 | 14 | 12 | 12 | 10 | 10 | 10 | 10 | 8   | 8   | 8   | 8   | 8   | 6   | 6   | 6   |
| 40                  | 18                                                                             | 16 | 14 | 14 | 12 | 12 | 10 | 10 | 8  | 8  | 8  | 8   | 8   | 6   | 6   | 6   | 6   | 6   | 6   |
| 50                  | 16                                                                             | 14 | 14 | 12 | 12 | 10 | 10 | 8  | 8  | 8  | 6  | 6   | 6   | 6   | 6   | 6   | 6   | 4   | 4   |
| 60                  | 16                                                                             | 14 | 12 | 12 | 10 | 10 | 8  | 8  | 8  | 6  | 6  | 6   | 6   | 6   | 6   | 4   | 4   | 4   | 4   |
| 70                  | 14                                                                             | 14 | 12 | 10 | 10 | 8  | 8  | 8  | 6  | 6  | 6  | 6   | 6   | 4   | 4   | 4   | 4   | 2   | 2   |
| 80                  | 14                                                                             | 12 | 12 | 10 | 10 | 8  | 8  | 6  | 6  | 6  | 6  | 4   | 4   | 4   | 4   | 2   | 2   | 2   | 2   |
| 90                  | 14                                                                             | 12 | 10 | 10 | 10 | 8  | 6  | 6  | 6  | 6  | 4  | 4   | 4   | 4   | 2   | 2   | 2   | 2   | 2   |
| 100                 | 14                                                                             | 12 | 10 | 10 | 8  | 8  | 6  | 6  | 6  | 4  | 4  | 4   | 4   | 2   | 2   | 2   | 2   | 2   | 2   |

 Table F-3
 Conductor Sizes for 10% Voltage Drop - 32 Volts

| 12 Volts – 3% Drop Wire Sizes (gauge) – Based on Minimum CM Area |                                                                                |    |    |    |    |     |     |     |     |     |     |     |     |     |     |     |     |     |     |
|------------------------------------------------------------------|--------------------------------------------------------------------------------|----|----|----|----|-----|-----|-----|-----|-----|-----|-----|-----|-----|-----|-----|-----|-----|-----|
| Total<br>Current on                                              | Length of Conductor from Source of Current to Device and Back to Source - Feet |    |    |    |    |     |     |     |     |     |     |     |     |     |     |     |     |     |     |
| Circuit<br>(Amps)                                                | 10                                                                             | 15 | 20 | 25 | 30 | 40  | 50  | 60  | 70  | 80  | 90  | 100 | 110 | 120 | 130 | 140 | 150 | 160 | 170 |
| 5                                                                | 18                                                                             | 16 | 14 | 12 | 12 | 10  | 10  | 10  | 8   | 8   | 8   | 6   | 6   | 6   | 6   | 6   | 6   | 6   | 6   |
| 10                                                               | 14                                                                             | 12 | 10 | 10 | 10 | 8   | 6   | 6   | 6   | 6   | 4   | 4   | 4   | 4   | 2   | 2   | 2   | 2   | 2   |
| 15                                                               | 12                                                                             | 10 | 10 | 8  | 8  | 6   | 6   | 6   | 4   | 4   | 2   | 2   | 2   | 2   | 2   | 1   | 1   | 1   | 1   |
| 20                                                               | 10                                                                             | 10 | 8  | 6  | 6  | 6   | 4   | 4   | 2   | 2   | 2   | 2   | 1   | 1   | 1   | 0   | 0   | 0   | 2/0 |
| 25                                                               | 10                                                                             | 8  | 6  | 6  | 6  | 4   | 4   | 2   | 2   | 2   | 1   | 1   | 0   | 0   | 0   | 2/0 | 2/0 | 2/0 | 3/0 |
| 30                                                               | 10                                                                             | 8  | 6  | 6  | 4  | 4   | 2   | 2   | 1   | 1   | 0   | 0   | 0   | 2/0 | 2/0 | 3/0 | 3/0 | 3/0 | 4/0 |
| 40                                                               | 8                                                                              | 6  | 6  | 4  | 4  | 2   | 2   | 1   | 0   | 0   | 2/0 | 2/0 | 3/0 | 3/0 | 3/0 | 4/0 | 4/0 | 4/0 | 4/0 |
| 50                                                               | 6                                                                              | 6  | 4  | 4  | 2  | 2   | 1   | 0   | 2/0 | 2/0 | 3/0 | 3/0 | 4/0 | 4/0 | 4/0 |     |     |     |     |
| 60                                                               | 6                                                                              | 4  | 4  | 2  | 2  | 1   | 0   | 2/0 | 3/0 | 3/0 | 4/0 | 4/0 | 4/0 |     |     |     |     |     |     |
| 70                                                               | 6                                                                              | 4  | 2  | 2  | 1  | 0   | 2/0 | 3/0 | 3/0 | 4/0 | 4/0 |     |     |     |     |     |     |     |     |
| 80                                                               | 6                                                                              | 4  | 2  | 2  | 1  | 0   | 3/0 | 3/0 | 4/0 | 4/0 |     |     |     |     |     |     |     |     |     |
| 90                                                               | 4                                                                              | 2  | 2  | 1  | 0  | 2/0 | 3/0 | 4/0 | 4/0 |     |     |     |     |     |     |     |     |     |     |
| 100                                                              | 4                                                                              | 2  | 2  | 1  | 0  | 2/0 | 3/0 | 4/0 |     |     |     |     |     |     |     |     |     |     |     |

## Table F-4 Conductor Sizes for 3% Voltage Drop - 12 Volts

|                     | 24 Volts – 3% Drop Wire Sizes (gauge) – Based on Minimum CM Area         Total         Length of Conductor from Source of Current to Device and Back to Source - Feet |    |    |    |    |    |    |    |     |     |     |     |     |     |     |     |     |     |     |
|---------------------|----------------------------------------------------------------------------------------------------|----|----|----|----|----|----|----|-----|-----|-----|-----|-----|-----|-----|-----|-----|-----|-----|
| Total<br>Current on | Length of Conductor from Source of Current to Device and Back to Source - Feet                                                                                        |    |    |    |    |    |    |    |     |     |     |     |     |     |     |     |     |     |     |
| Circuit<br>(Amps)   | 10                                                                                                    | 15 | 20 | 25 | 30 | 40 | 50 | 60 | 70  | 80  | 90  | 100 | 110 | 120 | 130 | 140 | 150 | 160 | 170 |
| 5                   | 18                                                                                                    | 18 | 18 | 16 | 16 | 14 | 12 | 12 | 12  | 10  | 10  | 10  | 10  | 10  | 8   | 8   | 8   | 8   | 8   |
| 10                  | 18                                                                                                    | 16 | 14 | 12 | 12 | 10 | 10 | 10 | 8   | 8   | 8   | 6   | 6   | 6   | 6   | 6   | 6   | 6   | 6   |
| 15                  | 16                                                                                                    | 14 | 12 | 12 | 10 | 10 | 8  | 8  | 6   | 6   | 6   | 6   | 6   | 4   | 4   | 4   | 4   | 4   | 4   |
| 20                  | 14                                                                                                    | 12 | 10 | 10 | 10 | 8  | 6  | 6  | 6   | 6   | 4   | 4   | 4   | 4   | 2   | 2   | 2   | 2   | 2   |
| 25                  | 12                                                                                                    | 12 | 10 | 10 | 8  | 6  | 6  | 6  | 4   | 4   | 4   | 4   | 2   | 2   | 2   | 2   | 2   | 2   | 2   |
| 30                  | 12                                                                                                    | 10 | 10 | 8  | 8  | 6  | 6  | 4  | 4   | 4   | 2   | 2   | 2   | 2   | 2   | 1   | 1   | 1   | 1   |
| 40                  | 10                                                                                                    | 10 | 8  | 6  | 6  | 6  | 4  | 4  | 2   | 2   | 2   | 2   | 1   | 1   | 1   | 0   | 0   | 0   | 2/0 |
| 50                  | 10                                                                                                    | 8  | 6  | 6  | 6  | 4  | 4  | 2  | 2   | 2   | 1   | 1   | 0   | 0   | 0   | 2/0 | 2/0 | 2/0 | 3/0 |
| 60                  | 10                                                                                                    | 8  | 6  | 6  | 4  | 4  | 2  | 2  | 1   | 1   | 0   | 0   | 0   | 2/0 | 2/0 | 3/0 | 3/0 | 3/0 | 3/0 |
| 70                  | 8                                                                                                    | 6  | 6  | 4  | 4  | 2  | 2  | 1  | 1   | 0   | 0   | 2/0 | 2/0 | 3/0 | 3/0 | 3/0 | 3/0 | 4/0 | 4/0 |
| 80                  | 8                                                                                                    | 6  | 6  | 4  | 4  | 2  | 2  | 1  | 0   | 0   | 2/0 | 2/0 | 3/0 | 3/0 | 3/0 | 4/0 | 4/0 | 4/0 | 4/0 |
| 90                  | 8                                                                                                    | 6  | 4  | 4  | 2  | 2  | 1  | 0  | 0   | 2/0 | 2/0 | 3/0 | 3/0 | 4/0 | 4/0 | 4/0 | 4/0 | 4/0 |     |
| 100                 | 6                                                                                                    | 6  | 4  | 4  | 2  | 2  | 1  | 0  | 2/0 | 2/0 | 3/0 | 3/0 | 4/0 | 4/0 | 4/0 |     |     |     |     |

## Table F-5 Conductor Size for 3% Voltage Drop - 24 Volts

|                     | 32 Volts – 3% Drop Wire Sizes (gauge) – Based on Minimum CM Area                 |    |    |    |    |    |    |    |    |    |     |     |     |     |     |     |     |     |     |
|---------------------|----------------------------------------------------------------------------------|----|----|----|----|----|----|----|----|----|-----|-----|-----|-----|-----|-----|-----|-----|-----|
| Total<br>Current on | onLength of Conductor from Source of Current to Device and Back to Source - Feet |    |    |    |    |    |    |    |    |    |     |     |     |     |     |     |     |     |     |
| Circuit<br>(Amps)   | 10                                                                               | 15 | 20 | 25 | 30 | 40 | 50 | 60 | 70 | 80 | 90  | 100 | 110 | 120 | 130 | 140 | 150 | 160 | 170 |
| 5                   | 18                                                                               | 18 | 18 | 18 | 16 | 16 | 14 | 14 | 12 | 12 | 12  | 12  | 10  | 10  | 10  | 10  | 10  | 10  | 8   |
| 10                  | 18                                                                               | 16 | 16 | 14 | 14 | 12 | 12 | 10 | 10 | 10 | 8   | 8   | 8   | 8   | 8   | 6   | 6   | 6   | 6   |
| 15                  | 16                                                                               | 14 | 14 | 12 | 12 | 10 | 10 | 8  | 8  | 8  | 6   | 6   | 6   | 6   | 6   | 6   | 6   | 4   | 4   |
| 20                  | 16                                                                               | 14 | 12 | 12 | 10 | 10 | 8  | 8  | 6  | 6  | 6   | 6   | 6   | 4   | 4   | 4   | 4   | 4   | 2   |
| 25                  | 14                                                                               | 12 | 12 | 10 | 10 | 8  | 8  | 6  | 6  | 6  | 6   | 4   | 4   | 4   | 4   | 2   | 2   | 2   | 2   |
| 30                  | 14                                                                               | 12 | 10 | 10 | 8  | 8  | 6  | 6  | 6  | 4  | 4   | 4   | 4   | 2   | 2   | 2   | 1   | 1   | 1   |
| 40                  | 12                                                                               | 10 | 10 | 8  | 8  | 6  | 6  | 4  | 4  | 4  | 2   | 2   | 2   | 2   | 2   | 1   | 1   | 1   | 1   |
| 50                  | 12                                                                               | 10 | 8  | 8  | 6  | 6  | 4  | 4  | 2  | 2  | 2   | 2   | 2   | 1   | 1   | 0   | 0   | 0   | 0   |
| 60                  | 10                                                                               | 8  | 8  | 6  | 6  | 4  | 4  | 2  | 2  | 2  | 2   | 1   | 1   | 0   | 0   | 0   | 2/0 | 2/0 | 2/0 |
| 70                  | 10                                                                               | 8  | 6  | 6  | 6  | 4  | 2  | 2  | 2  | 1  | 1   | 0   | 0   | 0   | 2/0 | 2/0 | 2/0 | 3/0 | 3/0 |
| 80                  | 10                                                                               | 8  | 6  | 6  | 4  | 4  | 2  | 2  | 1  | 1  | 0   | 0   | 0   | 2/0 | 2/0 | 3/0 | 3/0 | 3/0 | 3/0 |
| 90                  | 8                                                                                | 6  | 6  | 6  | 4  | 2  | 2  | 2  | 1  | 0  | 0   | 2/0 | 2/0 | 2/0 | 3/0 | 3/0 | 3/0 | 4/0 | 4/0 |
| 100                 | 8                                                                                | 6  | 6  | 4  | 4  | 2  | 2  | 1  | 0  | 0  | 2/0 | 2/0 | 2/0 | 3/0 | 3/0 | 3/0 | 4/0 | 4/0 | 4/0 |

## Table F-6 Conductor Sizes for 3% Voltage Drop - 32 Volts